# Arcstar Universal One

# インターネット接続機能 (vUTMプレミアム)ご利用ガイド

# (ポータル操作編)

2.29版

Copyright © NTT DOCOMO BUSINESS

本章では、ビジネスポータルからご利用できるvUTMの各種情報参照及び管理機能についてご説明 およびご利用時の注意事項について記載いたします。

| 目次                                                     |     |
|--------------------------------------------------------|-----|
| ご説明内容                                                  | ページ |
| 1. vUTMポータル                                            | 5   |
| 1-1 ログインおよびvUTM管理画面への遷移                                | 5   |
| 1-2 vUTMの起動                                            | 6   |
| 1-3 ドコモビジネス推奨セキュリティポリシーの適用                             | 12  |
| 1-4 ドコモビジネス推奨セキュリティポリシーの説明                             | 13  |
| 1-5 ドコモビジネス推奨セキュリティポリシーの適用後の画面遷移                       | 14  |
| 1-6 契約内容確認·変更画面                                        | 15  |
| 1-6-1 契約番号、グローバルIPアドレス、接続用ネットワークアドレスの確認                | 16  |
| 1-6-2 オプション契約(カスタマサポート)の確認・変更                          | 17  |
| 1-6-3 オプション契約(マネージドベーシック、マネージドプロ、ログレポート、特定経<br>路配信)の確認 | 18  |
| 1-6-4 オプション契約(BCP対応オプション)の確認・変更                        | 19  |
| 1-6-5 申込履歴の確認                                          | 21  |
| 1-6-6 vUTM契約の廃止                                        | 22  |
| 1-7 セキュリティポリシー設定画面                                     | 23  |
| 1-7-1 セキュリティポリシーのカスタマイズ                                | 24  |
| 1-7-2 セキュリティポリシーのエクスポート/インポート                          | 32  |
| 1-8 アラート通知設定/ログレポート確認画面                                | 33  |
| 1-8-1 アラートメール通知の設定変更                                   | 34  |
| 1-8-2 ログレポートの確認とリアルタイムアラート通知の設定変更                      | 35  |
| 1-8-3 ログレポート画面の起動                                      | 38  |
| 1-9 セキュリティログ確認画面                                       | 40  |
| 1-9-1 ログ参照                                             | 41  |
| 1-10 経路配信設定画面                                          | 45  |
| 1-10-1 経路配信OFF/ONの設定変更                                 | 46  |
| 1-10-2 オプション契約(特定経路配信)の確認・変更および設定変更                    | 47  |
| 1-11 ログレポート画面操作                                        | 49  |
| 1-11-1 期間指定                                            | 50  |
| 1-11-2 グラフ操作                                           | 51  |
| 1-11-3 PDF出力                                           | 53  |
| 1-11-4 画面レイアウトの保存                                      | 55  |
| 1-11-5 ログレポートのカスタマイズ                                   | 57  |
| 1-12 契約一覧画面                                            | 61  |
| 1-12-1 vUTMの追加申し込み                                     | 62  |
| 1-12-2 経路配信の変更                                         | 65  |
| 1-12-3 vUTMの追加申し込み後のログインおよび管理画面への遷移                    | 66  |

### 目次

| ご説明内容           | ページ |
|-----------------|-----|
| 2. お客様番号について    | 68  |
| 3. vUTMお問い合わせ窓口 | 69  |
| 4. DNSのご利用について  | 70  |
| 5. ご利用時の注意点     | 71  |

#### ご利用環境

下記のブラウザを通してご利用が可能です。

Google Chrome 最新版

Mozilla Firefox 最新版

Internet Explorer 11以上

Microsoft Edge 最新版

NTT Comの法人ご契約者向ナライト Contro Editions. ビジネスポータル

サービス機断 全てのご契約サービス

Smart Data Platform

Enterprise Cloud 2.0 / FIC / DSIGW / S-OCN FC

Enterprise Cloud 1.0

Arcstar Universal One

Software-Defined Network Service

#-EXX==- \$<@3X==-

ポータルの管理

🕅 Arcstar Universal One

∂主要メニュー

>ご契約・運用状況の一覧

> 故障・お問い合わせの一覧

> お申し込みの道妙

> 工事·故障情報

> ネットワークマップ

トラフィックを見る

> 日本国内 国内回線のトラフィック

#### 1-1 ログインおよびvUTM管理画面への遷移

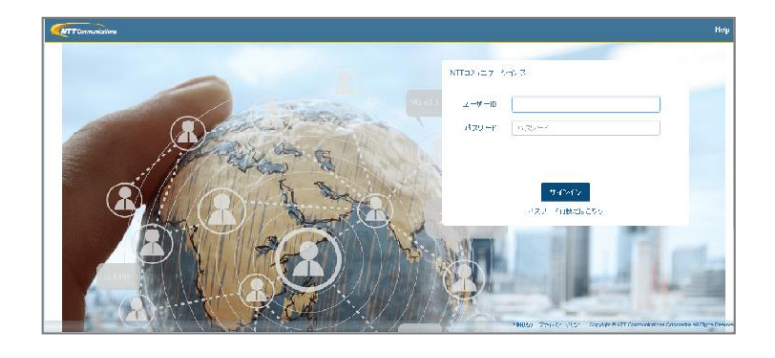

◎ 設定変更とサービス管理(国内)

アラート通知の停止
 回味の拡視アラート停止に思する設定

> Arostar Universal One Virtual UNO Virtualのユーザ追加、管理

**vUTM** vUTMに関する設定

> ワイヤレスメイン

> Arcstar Universal One モバイル

① ビジネスポータルのログインページ 「https://b-portal.ntt.com/」へア クセスしてログインします。

※ビジネスポータルへのログイン手順詳細は、「ビ ジネスポータルご利用ガイド」をご参照ください。

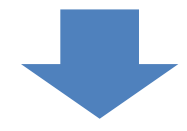

② 「ダッシュボード」 画面の「サービス メニュー」から「Arcstar Universal One」-「vUTM」を選択しクリックし ます。

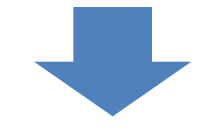

③ 該当VPNグループの「設定を変更す る」をクリックします。

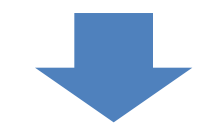

④ vUTMの管理トップ画面が表示されま す。こちらの画面からvUTMにかかわ る各種情報参照及び管理機能がご利用 できます。

| oonware-benned                                                                                                    |                                          | 1 211 22212                             | Arrstar Network view(7)[9/ii]                                           |                                          |
|----------------------------------------------------------------------------------------------------|------------------------------------------|-----------------------------------------|-------------------------------------------------------------------------|------------------------------------------|
| Network Service                                                                                                    | 〉日本国内IPoE                                | ワイヤレスメインの設定                             | > 8-6440C                                                               | ~                                        |
| データセンター                                                                                                    | 国内IPoE回線のトラフィック                          | > イーサ専用フレキシブルイーサ                        | SoftMAC/D2010                                                           | ÷                                        |
| Nexcenter                                                                                                    | > グローバル                                  | イーサ専用フレキシブルイーサの設定                       | > CE Commander                                                          |                                          |
| ② 音志、ビデオ、電話                                                                                                    | クローバリに開めトラフィック                           | > ギャランティアクセス フレキシブルイー                   | CE Commanderを使ったコマンド男                                                   | a .                                      |
| Arrestar ID Vision                                                                                                    |                                          | at the contract of an art of a data and | > アドバンストオプション                                                           | 91 J                                     |
| Arcatar IF Voice                                                                                                    |                                          | + すべて表示                                 | アドバンストオプションの設定                                                          | 19                                       |
| Arcstar Smart PBX                                                                                                    |                                          |                                         |                                                                         |                                          |
| Arcstar Contact Center                                                                                                    |                                          |                                         | 7A                                                                      | 87                                       |
| -<br>2021年2月19日 JST                                                                                                    |                                          | 教際 2015年11月29日 JST 丁重完                  | 53<br>777#                                                              | 変更 .                                     |
|                                                                                                    |                                          |                                         |                                                                         |                                          |
|                                                                                                    |                                          |                                         |                                                                         |                                          |
| ₩-ビスメニュ- よく₩<br>                                                                                                    | うメニュー ポータルの行理<br>◇ ◇                     |                                         | ₹ <b>286570</b> 9 <i>7</i> 38508                                        |                                          |
| サービスメニュー よくせ<br>☆ / Arcster Universal One sUTM →3                                                                                                    | 3メニュー ポータルの行理<br>。<br>全                  |                                         | <b>ु <sup>9</sup> ु<sup>भाष</sup><br/>राषदर्गात्र राष्ट्रप्र</b>        | ₩ 0<br>88810±072 ^01.7                   |
| サービスメニュー よくぜ<br>→ / Acceler Universal One sUTM -3<br>Arcstar Universal One                                                                                                    | 3メニュー ホークルの市理<br>だ<br>vUTM 一覧            |                                         | <b>२<sup>3</sup> 6<sup>990</sup></b><br>गरबंहतन:२७ अव्य                 | ₹<br>288410£172 ∧352*                    |
| サービスメニュー よくせ                                                                                                    | 3⊀==- ≭-≄ೊಂಗಇ<br>ಜ<br>vUTM —ಟೆ           |                                         | <b>रु । 6<sup>900</sup></b><br>न् <u>र</u> 4857त <sub>9</sub> 7 अर्थवेध | ₩ 0<br>880-602 ^0.07                     |
| サービスメニュー よく#:                                                                                                    | ಕ್ರ⊀ニュー ポータルの∏理<br>R<br>VUTM ─SZ         |                                         | € 8 6 <sup>949</sup><br>≋24679>2 3308                                   | ₩ 0<br>attrictrz ^u/d<br>× Q             |
|                                                                                                    | ತ್ರಿಸೆ==- ≭-ಶ∧ರಿನಷ<br>ಜ<br>vutm −:52     |                                         | ়ুট এ <sup>মত</sup><br>⊺হ∎57197 এম0ট                                    | × Q                                      |
| 9-E3X51- K<€<br>@/ Arcster Universal One vUTM-3<br>Arcstar Universal One<br>KD329F-9-F<br>V1                                                                                                    | 2×==- ≭-≄श्वनाव<br>स<br>vutm —ध्र        |                                         | <b>₹2867</b> %2 2450                                                    | ₹ 0<br>881vebrz ^///2<br>× Q             |
| 9-25,45=1 2000<br>○ / Acceler Universal One Universal One<br>2002,94-0-1*<br>2002,94-0-1*<br>000,94-0-1*<br>000,94-0-1 | ∂⊀=a- क-940ताख<br>⊼<br>vUTM — इंद्र      |                                         | <b>21</b><br>12482709/2 - 2408                                          | ¥ 00<br>attristiz ∧nd<br>x 0             |
|                                                                                                    | ३⊀=а- ≭-9,60तव<br>२<br>vutm —छ           |                                         | <b>₹245</b> 7007 #360                                                   | ¥ (€)<br>attriatiz ∧nat<br>× Q           |
| 9-ビスオニュー よくじ<br>● / Active Universal One of TM - 1<br>Arcstar Universal One<br>をひ込みキーワード<br>「」<br>ロード<br>・」<br>・」<br>・」<br>・」<br>・」<br>・」<br>・」<br>・」<br>・」<br>・」                                                                                                    | ३,४==- ≭- <i>७,</i> ७०⊓व<br>स<br>vutm —≌ |                                         | €3<br>TERETHY7 atot                                                     | کی ایک ایک ایک ایک ایک ایک ایک ایک ایک ا |

к 1 э

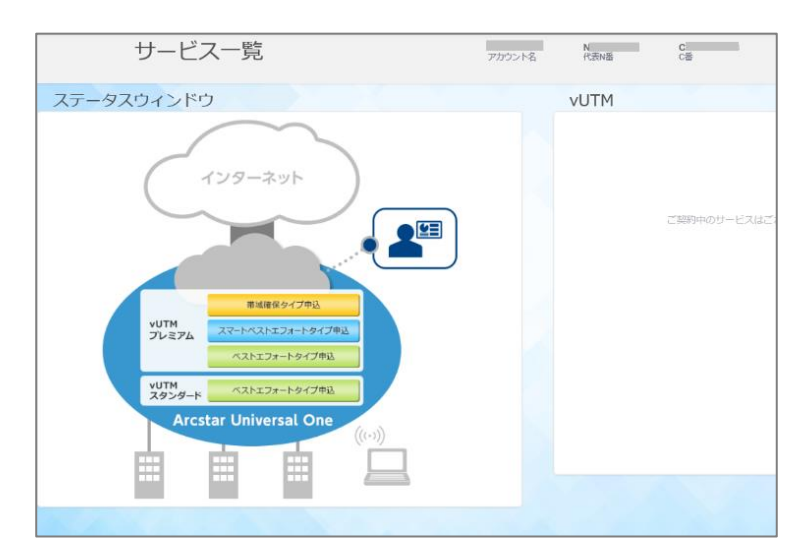

Copyright © NTT DOCOMO BUSINESS

ご契約番号、拠点名、VPNグループ音

(T >

NEW

NEW

w

NEW

オンラインで申し込む

> お申し込み履歴 各世のオンラインお申し込みのための

Arcstar Network view

Arcstar Universal One モバイル SMの追加廃止、コース変更、オプショ

> 拠点NWアドレス、拠点名の追加と変更 拠点のNWアドレス、DNS、拠点名の追加改更

Multi-Cloud Connect FC10、AWS、GCPとの開始クラウド接続

② 設定変更とサービス管理(グローバル)

#### 1-2 vUTMの起動

本サービスを起動するには、ステータスウィンドウの「ベストエフォートタイプ申込」もしくは「スマートベストエフォートタイプ申込」のボタンをクリックします。
 ※本申込み可能時間は、平日9時30分~17時30分となります。

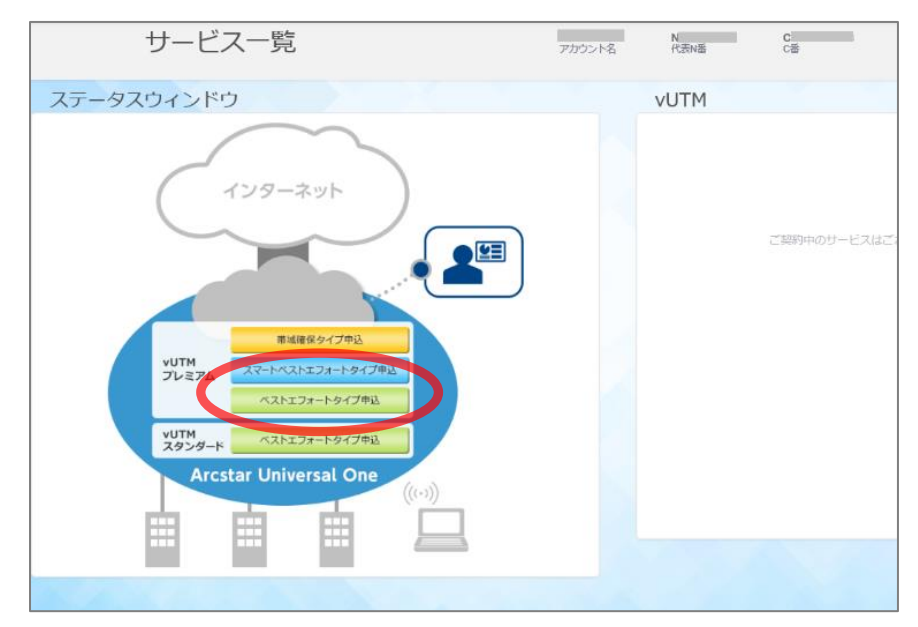

② vUTMプレミアム申込画面が表示されます。各設定項目を入力し、「確認」ボタンをクリックします。

| vUTMプレミアム申込                                                                          |
|--------------------------------------------------------------------------------------|
| vUTMプレミアムの契約申込みを行います。                                                                |
| お客様ネットワーク内で重複しないブライベートIPアドレスを指定しました。<br>サブネットマスクは/29のネットワークアドレス固定です。                 |
| 接続用ネットワーク<br>アドレス(/29)                                                               |
| お客様のメールアドレスを1つ以上入力してください。契約手続き完了の連絡やセキュリティアラート<br>連絡先として利用します。<br>メールアドレス 2 担当者名 3 0 |
| 追加<br>ご利用するオプションまたは機能を選択してくた                                                         |
| カスタマサポート (有料) 経路配信 OFF/ON                                                            |
| キャンセル ・ 唯認                                                                           |

### 1-2 vUTMの起動

|   | 項目            | 説明                                                                                                    |
|---|---------------|----------------------------------------------------------------------------------------------------|
| 1 | 接続用ネットワークアドレス | 接続用ネットワークアドレスを指定してください。お客様ネットワーク内(網内利<br>用アドレス含む)で重複しないプライベートIPアドレスを指定してください。後か<br>らの変更はできませんのでお間違えの無いようご注意ください。サブネットマスク<br>は/29のネットワークアドレス固定です。                                                                                                    |
| 2 | メールアドレス       | お客様のメールアドレスを1つ以上入力してください。契約手続き完了の連絡<br>やセキュリティアラート連絡先として利用します。別途修正、追加は可能です。                                                                                                    |
| 3 | 担当者名          | 担当者名を記載してください。メール送信時の宛名として利用させて頂きます。                                                                                                    |
| 4 | カスタマサポート(有料)  | カスタマサポートオプション(有料)を申し込まれる場合は選択します。                                                                                                    |
| 5 | 経路配信OFF/ON    | 通常はデフォルト設定ONのままとします。<br>既存でご利用のインターネット接続回線からvUTMへ切り替える際に、vUTM<br>は起動するが、デフォルトルートを各拠点へ配信したくない場合にはOFFとして<br>申し込みます。OFFとした場合は、デフォルトルートが配信されないため、<br>vUTM経由でのインターネット通信ができない状態となります。vUTM起動後<br>は平日9時30分~17時30分の時間制限に関係なく、任意のタイミングで<br>ONとしてデフォルトルートを配信することが可能です。 |

#### 1-2 vUTMの起動

- ③ vUTMプレミアム申込内容確認画面が表示されます。お申込み内容に間違いがないことを確認 のうえ、「確定」ボタンをクリックします。お申込みが完了すると料金請求が発生します。
- <vUTMプレミアム(ベストエフォートタイプ)をお申込みの場合>

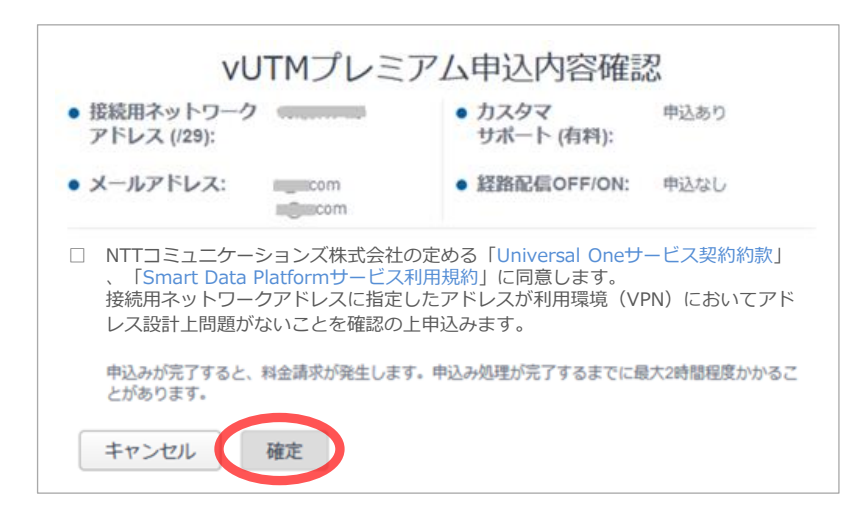

<vUTMプレミアム(スマートベストエフォートタイプ)をお申込みの場合>

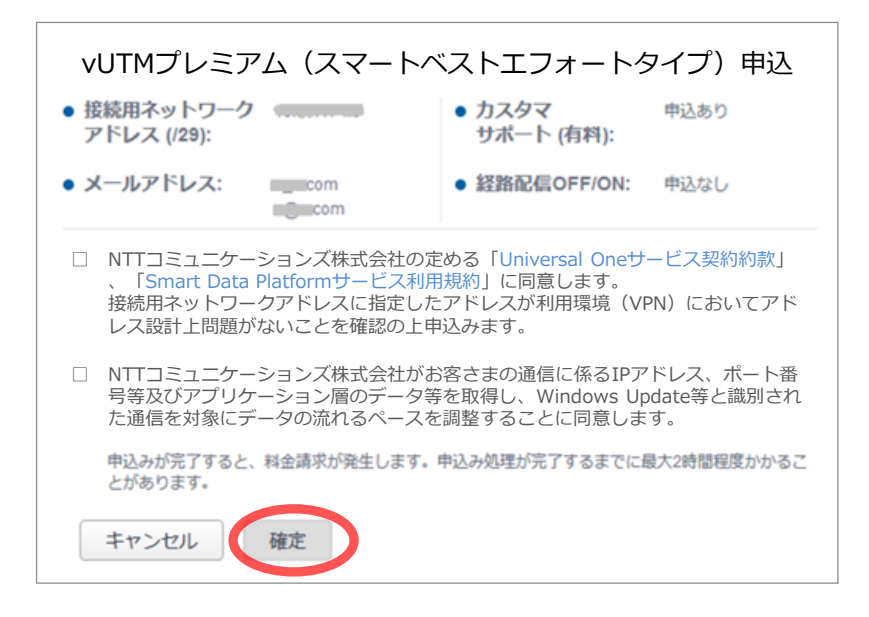

#### 1-2 vUTMの起動

 ④ 「起動中… しばらくお待ちください。」が表示されます。起動完了までに最大2時間程度かかる 場合があります。

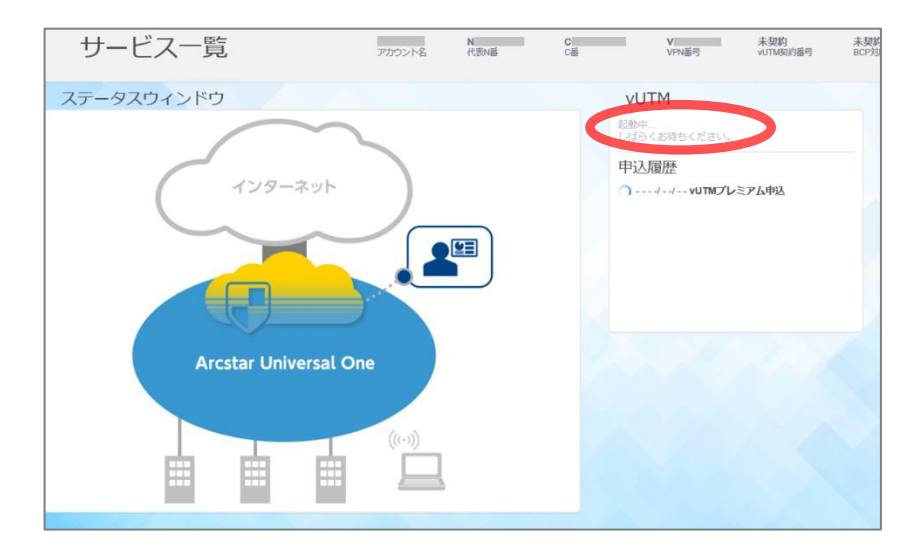

#### 1-2 vUTMの起動

- ⑤ サービスが起動されると、ステータスウィンドウのvUTMアイコンが黄色に変わり、vUTM契約番号が表示されます。この時点でVPNからインターネットに接続する通信はすべて許可\*されるデフォルトポリシーが適用されます。続けて、ドコモビジネス推奨セキュリティポリシーを適用するために「1-3」を実施ください。
  - \*経路配信OFFとして起動した場合は、デフォルトルートが配信されないためインターネット通信はできない状態となります。

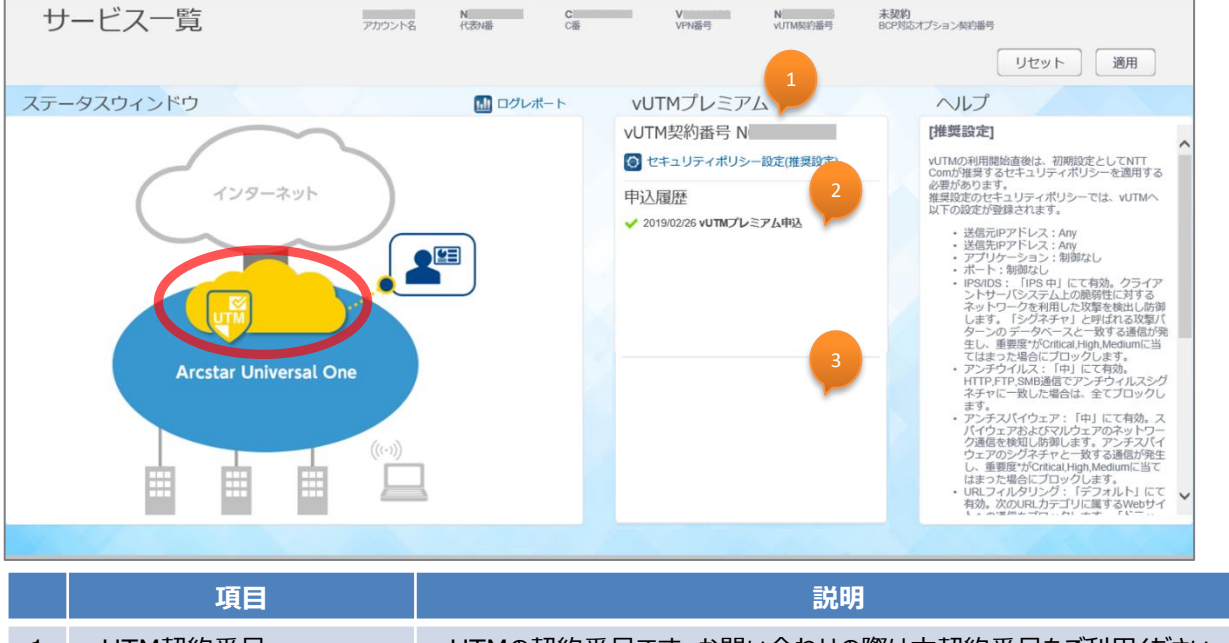

| 1 | vUTM契約番号 | vUTMの契約番号です。お問い合わせの際は本契約番号をご利用ください。 |
|---|----------|-------------------------------------|
| 2 | 申込み履歴    | 契約に関する申込み履歴が表示されます。                 |
| 3 | お知らせ     | vUTMに関するお知らせが表示されます。                |

#### デフォルトポリシーは以下の通りです。

| 項目         | 設定値        | 説明                                                                                                    |
|------------|------------|----------------------------------------------------------------------------------------------------|
| 送信元IPアドレス  | 制御なし (any) | ファイアウォールではステートフルパケットインスペクション機能が有効となっ                                                                        |
| 送信先IPアドレス  | 制御なし(any)  | ています。VPNからインターネットに接続する通信は、达信元IPアトレス/<br>宛先IPアドレスでの制限がなく、すべて許可されます。また、インターネット<br>発通信でVPNへ接続する通信はすべてブロックされます。 |
| アプリケーション   | 制御なし       | 特定のアプリケーションを指定した通信制御は行いません。                                                                                 |
| ポート        | 制御なし (any) | 特定のプロトコル(TCP,UDP)、宛先ポート番号を指定した通信制<br>御は行いません。                                                               |
| IPS/IDS    | 無効         | IPS/IDSプロファイルは適用されません。                                                                                      |
| アンチウイルス    | 無効         | アンチウイルスプロファイルは適用されません。                                                                                      |
| アンチスパイウェア  | 無効         | アンチスパイウェアプロファイルは適用されません。                                                                                    |
| URLフィルタリング | 無効         | URLフィルタリングプロファイルは適用されません。                                                                                   |

### 1-3 ドコモビジネス推奨セキュリティポリシーの適用

 セキュリティポリシー設定(推奨設定)をクリックすることでドコモビジネスがあらかじめ用 意した推奨のセキュリティポリシーを適用することができます。

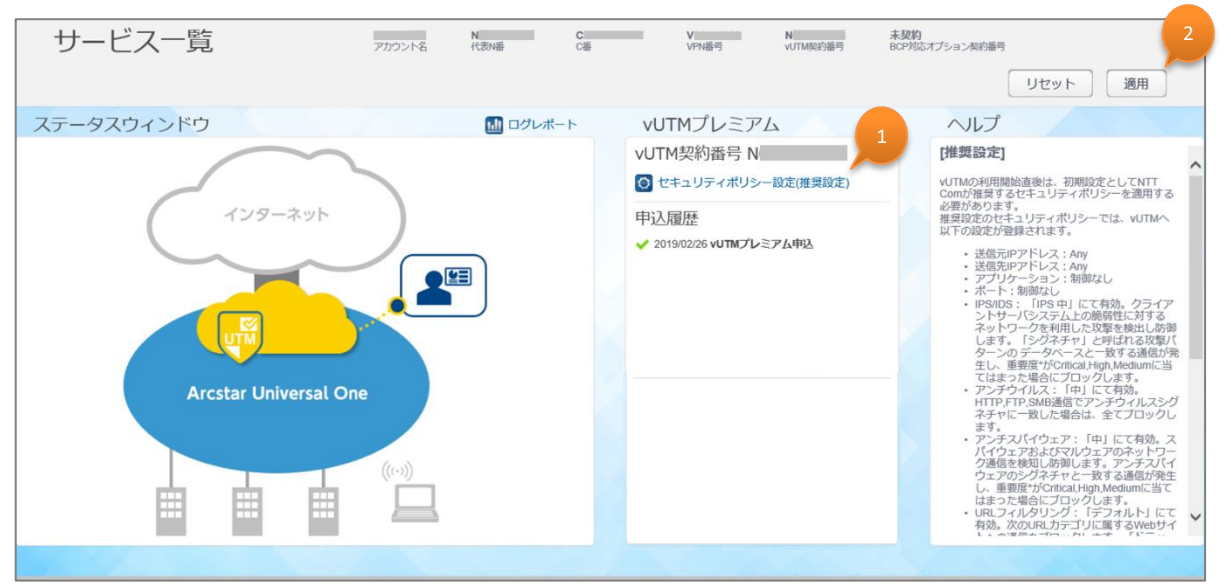

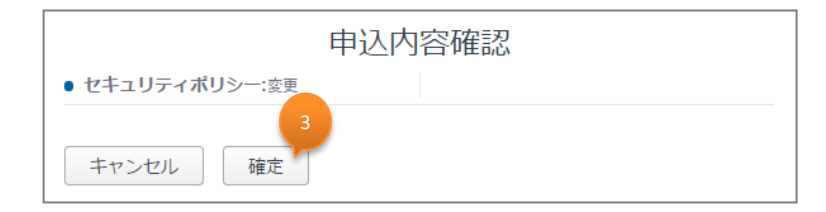

|   | 項目                     | 説明                                                                                                    |
|---|------------------------|----------------------------------------------------------------------------------------------------|
| 1 | セキュリティポリシー設定(推<br>奨設定) | ドコモビジネスが予め指定したセキュリティポリシー推奨設定を適用する場合は<br>こちらをクリックします。<br>セキュリティポリシー推奨設定適用後は、お客様にてセキュリティポリシーのカス<br>タマイズも可能となります。 |
| 2 | 適用                     | クリックで申込み内容確認画面が表示されます。                                                                                         |
| 3 | 確定                     | お申込み内容に間違いがないことを確認のうえ、「確定」ボタンをクリックします。<br>確定ボタンを押すと、ドコモビジネスが予め指定したセキュリティポリシー推奨設<br>定が適用されます。                   |

### 1-4 ドコモビジネス推奨セキュリティポリシーの説明

① ドコモビジネス推奨のセキュリティポリシーは以下の通りです。

| 項目                     | 設定値                      | 説明                                                                                                    |
|------------------------|--------------------------|----------------------------------------------------------------------------------------------------|
| 送信元IPアドレス<br>送信先IPアドレス | 制御なし (any)<br>制御なし (any) | ファイアウォールではステートフルパケットインスペクション機能が有効となっ<br>ています。VPNからインターネットに接続する通信は、送信元IPアドレス/<br>宛先IPアドレスでの制限がなく、すべて許可されます。また、インターネット<br>発でVPNへ接続を開始する通信はすべてブロックされます。                                                                                                    |
| アプリケーション               | 制御なし                     | 特定のアプリケーションを指定した通信制御は行いません。                                                                                                    |
| ポート                    | 制御なし(any)                | 特定のプロトコル(TCP,UDP)、宛先ポート番号を指定した通信制<br>御は行いません。                                                                                                    |
| IPS/IDS                | 有効(IPS 中)                | クライアントサーバーシステム上の脆弱性に対するネットワークを利用した<br>攻撃を検出し防御します。「シグネチャ」と呼ばれる攻撃パターンのデータ<br>ベースと一致する通信が発生し、重大度がCritical,High,Mediumに<br>当てはまった場合にブロックします。                                                                                                    |
| アンチウイルス                | 有効(中)                    | HTTP,FTP,SMB通信でアンチウイルスシグネチャに一致した場合は、<br>全てブロックします。<br>SMTP,IMAP,POP3通信でアンチウィルスシグネチャに一致した場合は、<br>ログのみ出力してそのまま通信を許可します。                                                                                                    |
| アンチスパイウェア              | 有効(中)                    | スパイウェアおよびマルウェアのネットワーク通信を検知し防御します。アン<br>チスパイウェアのシグネチャと一致する通信が発生し、重大度が<br>Critical,High,Mediumに当てはまった場合にブロックします。                                                                                                    |
| URLフィルタリング             | 有効(デフォルト)                | 「ドラッグ」「アダルト」「コマンドアンドコントロール」「ギャンブル」「グレーウェ<br>ア」「ハッキング」「マルウェア」「フィッシング」「ランサムウェア」「疑わしいサイ<br>ト」「兵器」「スキャンアクティビティ」「侵害されたWebサイト」のURLカテゴ<br>リに属するWebサイトへの通信をブロックします。<br>また「暗号通貨」「人工知能(*)」「高リスク」「中リスク」「新規登録ドメイ<br>ン」「リアルタイム検出」「リモートアクセス」のURLカテゴリに属するWebサ<br>イトへの通信を監視します。<br>*細分化された「AIコードアシスタント」「AI会話アシスタント」「AIライティ<br>ングアシスタント」「AIメディアサービス」「AI データおよびワークフロー最適<br>化ツール」「AIプラットフォームサービス」「AI会議アシスタント」「AIウェブサ<br>イトジェネレーター」も含む |

### 1-5 ドコモビジネス推奨セキュリティポリシーの適用後の画面遷移

- セキュリティポリシー設定(推奨設定)適用後は各種リンクが表示されるようになります。 また、申込翌日よりアラート情報が表示されるようになります。
- <申込当日のTOP画面>

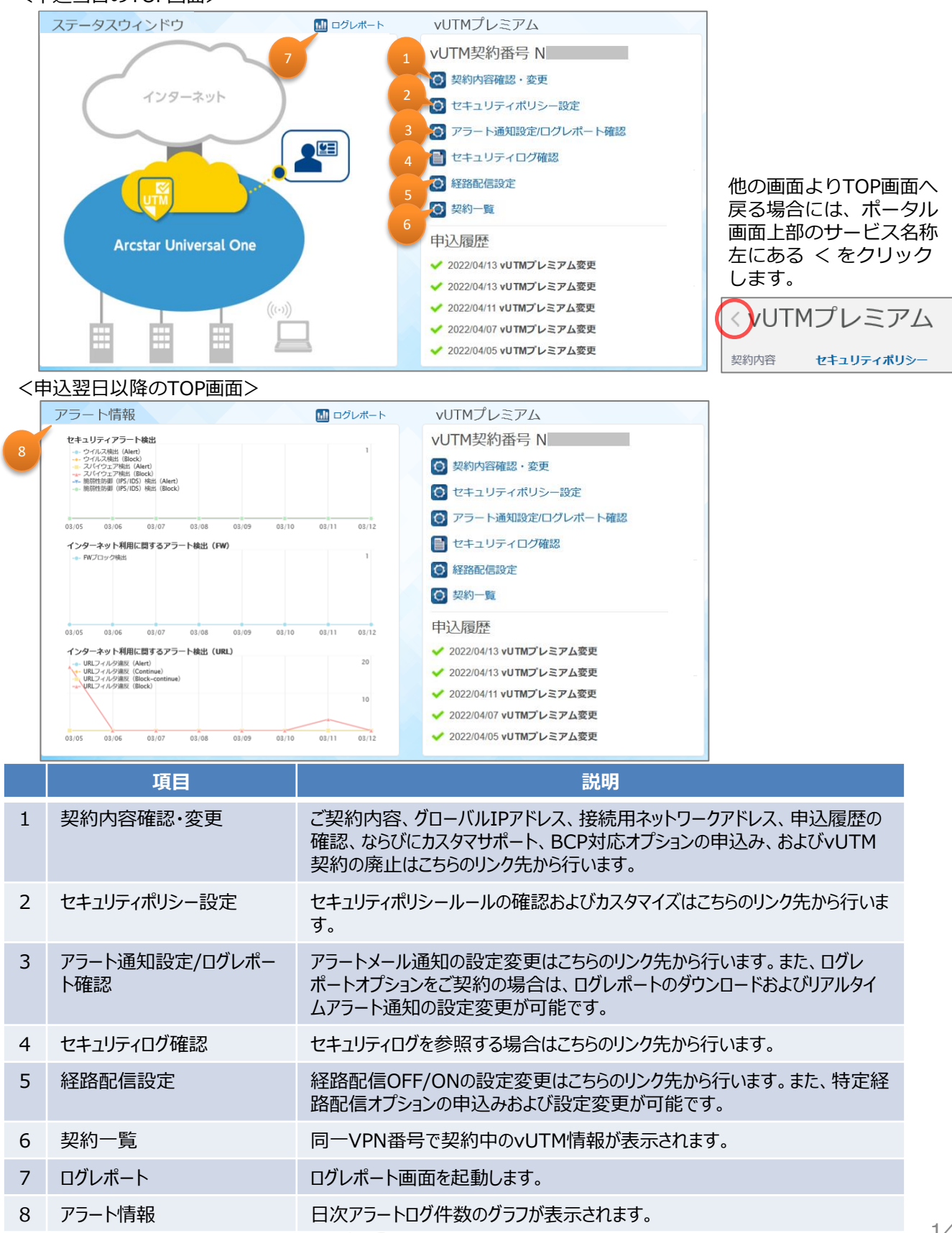

Copyright © NTT DOCOMO BUSINESS

#### 1-6 契約内容確認・変更画面

① 本画面にてvUTMのご契約内容、グローバルIPアドレス、接続用ネットワークアドレス、申込 履歴の確認、ならびにカスタマサポート、BCP対応オプションの契約申込み、およびvUTM契 約の廃止が可能です。

| 契約内容せ                            | キュリティポリシー                      | アラート通知/ログレポ- | -ト セキュリテ   | ィログ 経路配金         | 信 契約一覧           |       |
|----------------------------------|--------------------------------|--------------|------------|------------------|------------------|-------|
| お客様情報                            |                                |              | オプション契約    | 約情報              |                  |       |
| アカウント名                           |                                |              | BCP対応オプション |                  |                  | 契約中   |
| 代表N番 N                           |                                |              | 特定経路配信     |                  |                  | 契約中   |
| vi ITM地称                         |                                |              | カスタマサポート   |                  |                  | 契約中   |
| vUTM契約番号 N                       |                                |              | マネージドベーシック |                  |                  | 未契約   |
| グローバUUPアドレス<br>接続用ネットワークアドレス     |                                |              | マネージドプロ    |                  |                  | 未契約   |
|                                  |                                |              | ログレポート     |                  |                  | 契約中   |
| BCP対応オプション契約<br>BCP対応オプション契約番号 N |                                |              |            |                  |                  |       |
| グローバルPアドレス<br>接続用ネットワークアドレス      |                                |              |            |                  |                  |       |
| 申込履歴                             |                                |              |            |                  |                  |       |
| 申込内容                             |                                |              | 実行アカウント    | 受付時間             | 完了時間             | ステータス |
| + V Secure Internet New/M        | Iodify Product Order 91661029  | 75713370324  |            | 2023/03/06 14:59 | 2023/03/06 15:06 | 完了    |
| + V Secure Internet New/N        | Iodify Product Order 91661028  | 94613369830  |            | 2023/03/06 14:50 | 2023/03/06 14:57 | 完了    |
| + V Secure Internet New/N        | Iodify Product Order 916610108 | 38213362682  |            | 2023/03/06 9:41  | 2023/03/06 9:48  | 完了    |
| + V Secure Internet New/M        | Nodify Product Order 916610102 | 26913362005  |            | 2023/03/06 9:33  | 2023/03/06 9:40  | 完了    |
| + V Secure Internet New/M        | Iodify Product Order 916393596 | 67013645259  |            | 2022/06/28 19:29 | 2022/06/28 19:29 | 完了    |
| + V Secure Internet New/M        | Iodify Product Order 91639352  | 95913643325  |            | 2022/06/28 17:37 | 2022/06/28 17:37 | 完了    |
| + V Secure Internet New/M        | Iodify Product Order 91637623  | 61113229885  |            | 2022/06/08 17:14 | 2022/06/08 17:27 | 完了    |

### 1-6-1 契約番号、グローバルIPアドレス、接続用ネットワークアドレスの確認

① 契約内容確認画面のお客様情報欄にて契約番号、グローバルIPアドレスおよび接続用ネット ワークアドレスの確認ができます。

|             | 契約内容                                                           |        | セキュリティポリシー | アラート通知/ログレポ |
|-------------|----------------------------------------------------------------|--------|------------|-------------|
|             | お客様情報                                                          |        |            |             |
|             | アカウント名<br>VPN番号<br>代表N番                                        | V<br>N |            |             |
| 1<br>2<br>3 | vUTM契約<br>vUTM契約番号<br>グローノŨLIPアドレス<br>接続用ネットワークアドレス            | N      |            |             |
| 4           | BCP対応オプション契約<br>BCP対応オプション契約番号<br>グローノUUPアドレス<br>接続用ネットワークアドレス | N      |            |             |

|   | 項目            | 説明                                                                                                    |
|---|---------------|----------------------------------------------------------------------------------------------------|
| 1 | vUTM契約番号      | vUTM契約番号が表示されます。                                                                                                    |
| 2 | グローバルIPアドレス   | インターネット通信時の送信元となるアドレスが表示されます。お客様拠点から<br>インターネット通信をする場合、お客様拠点アドレスは本項目で表示されるグ<br>ローバルIPアドレスに変換されます。通信先となるアプリケーションサービス等で<br>送信元アドレス認証などをしている場合にはこちらのアドレスをご利用ください。 |
| 3 | 接続用ネットワークアドレス | vUTM契約時に申込まれた接続用ネットワークアドレス/29が表示されます。                                                                                                    |
| 4 | BCP対応オプション契約  | BCP対応オプションをご契約の場合は、BCP対応オプション用のvUTM契約<br>番号、グローバルIPアドレスおよび接続用ネットワークアドレスが表示されます。<br>グローバルIPアドレスは上記の「2.グローバルIPアドレス」と同様に、BCP切替<br>時におけるインターネット通信時の送信元IPアドレスとなります。 |

### 1-6-2 オプション契約(カスタマサポート)の確認・変更

契約内容確認画面のオプション欄にてカスタマサポートオプション契約の確認および申込みができます。

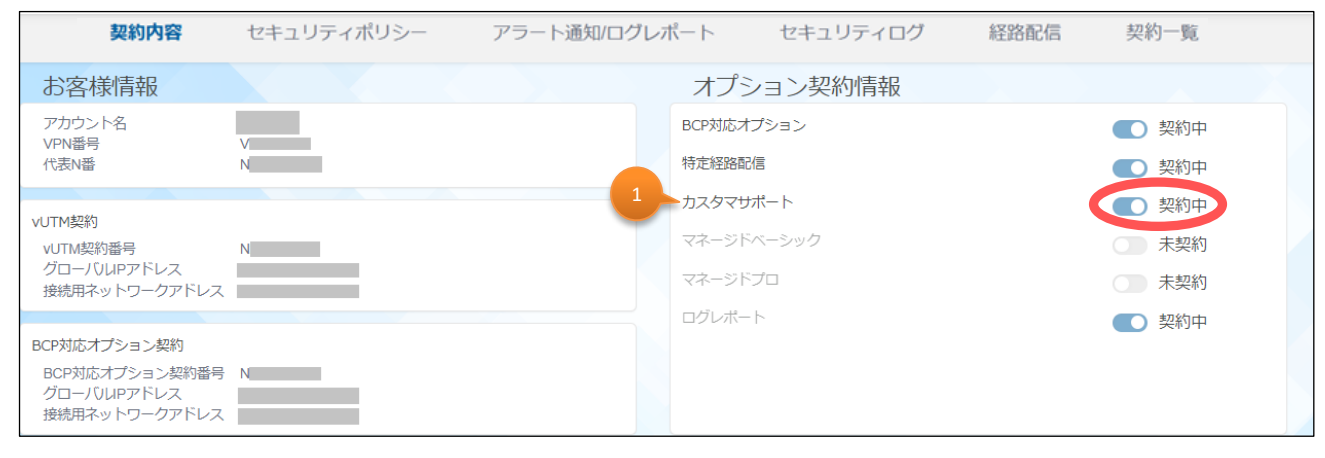

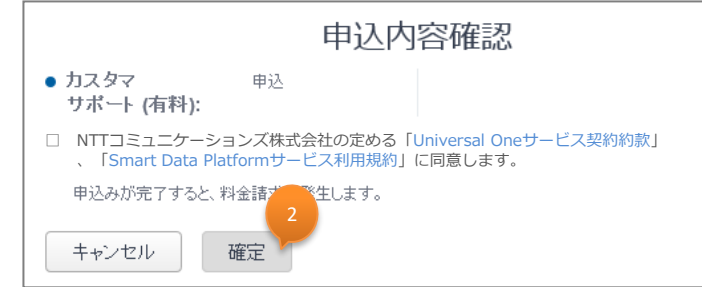

|   | 項目       | 説明                                                                                                    |
|---|----------|----------------------------------------------------------------------------------------------------|
| 1 | カスタマサポート | ご利用状況の確認ができます。クリックにて契約の申込み/廃止を選択します。<br>カスタマサポートは、ポータルの利用方法、サービス内容に関するお問い合わせ<br>にお答えする有料オプションサービスです。ビジネスポータルのチケット作成のメ<br>ニューから「ネットワーク」-「Arcstar Universal One vUTM」-「カスタマサ<br>ポート/有料」よりお問合せチケットの作成が可能となります。 |
| 2 | 確定       | お申込み内容に間違いがないことを確認のうえ、「確定」ボタンをクリックします。<br>契約のお申込みが完了すると料金請求が発生します。                                                                                                    |

#### 1-6-3 オプション契約(マネージドベーシック、マネージドプロ、ログレポート、特 定経路配信)の確認

契約内容確認画面のオプション欄にてマネージドベーシック、マネージドプロ、ログレポート、および特定経路配信契約の確認ができます。

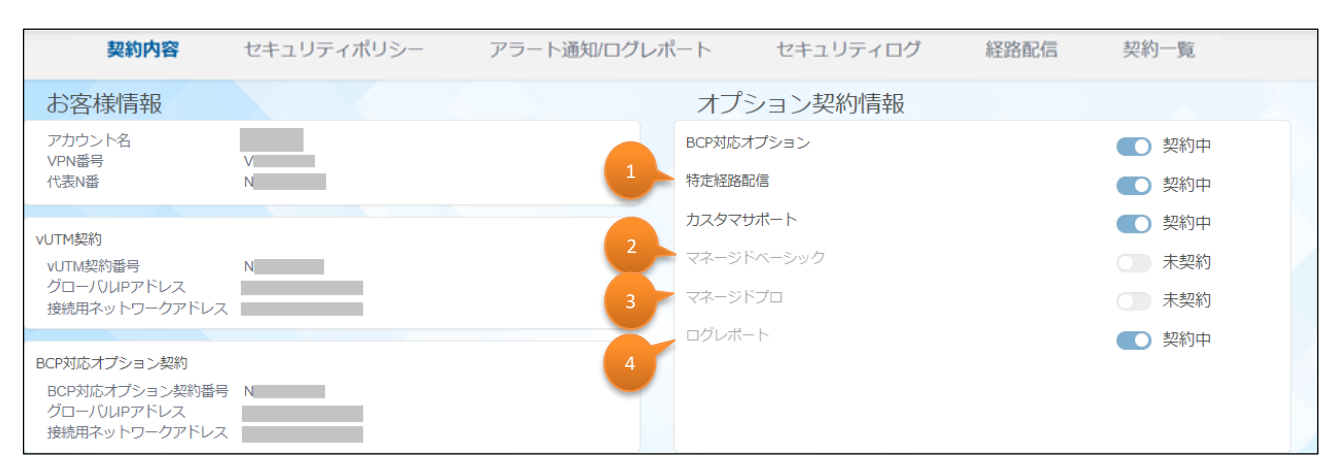

|   | 項目         | 説明                                                                                                    |
|---|------------|----------------------------------------------------------------------------------------------------|
| 1 | 特定経路配信     | 契約のご利用状況が確認できます。<br>特定経路配信は、お客様が指定した任意のグローバルIPアドレス(上限50<br>個)のみをvUTM経由で通信することを可能とするサービスです。サービスのご<br>利用を希望される場合は、「経路配信」タブ画面よりお申込みください。   |
| 2 | マネージドベーシック | 契約のご利用状況が確認できます。<br>マネージドベーシックは、簡易なコンサルティングを提供する有料オプションサービ<br>スです。ポータルからのお申込みはできませんので、サービスのご利用を希望さ<br>れる場合は、営業担当へご連絡ください。               |
| 3 | マネージドプロ    | 契約のご利用状況が確認できます。<br>マネージドプロは、セキュリティーポリシーの導入支援などを行うコンサルティング<br>サービスです。ポータルからのお申込みはできませんので、サービスのご利用を希<br>望される場合は、営業担当へご連絡ください。            |
| 4 | ログレポート     | 契約のご利用状況が確認できます。<br>ログレポートは、契約中のvUTMのログを取得し、「ログレポート」、「リアルタイム<br>アラート通知」を提供するサービスです。サービスのご利用を希望される場合は、<br>「アラート通知/ログレポート」タブ画面よりお申込みください。 |

#### 1-6-4 オプション契約(BCP対応オプション)の確認・変更

① 契約内容確認画面のオプション欄にてBCP対応オプション契約の確認および申込みができます。

| 契約内容                                                              | セキュリティポリシー アラート通知 | 知/ログレポート | セキュリティログ | 経路配信 | 契約一覧  |
|-------------------------------------------------------------------|-------------------|----------|----------|------|-------|
| お客様情報                                                             |                   | 77       | ション契約情報  |      |       |
| アカウント名                                                            |                   | 1 BCP対応  | オプション    |      | 契約中   |
| 代表N番                                                              | N                 | 特定経路     | 强化言      |      | ● 契約中 |
| VIITM切約                                                           |                   | カスタマ     | ?サポート    |      | 契約中   |
| vUTM契約番号                                                          | N                 | マネージ     | アドベーシック  |      | ○ 未契約 |
| グローバUUPアドレス<br>接続用ネットワークアドレス                                      |                   | マネージ     | ドプロ      |      | 一 未契約 |
|                                                                   |                   | ログレオ     | ~-  -    |      | ● 契約中 |
| BCP対応オブション契約<br>BCP対応オプション契約番号<br>グロー/ () UPアドレス<br>接続用ネットワークアドレス | N                 |          |          |      |       |

|   | 項目         | 説明                                                                                                    |
|---|------------|----------------------------------------------------------------------------------------------------|
| 1 | BCP対応オプション | ご利用状況の確認ができます。クリックにて契約の申込み/廃止を選択します。<br>BCP対応オプションは、インターネット接続ポイントを西日本にも追加するサー<br>ビスです。地震などの大規模災害に強く、盤石なネットワーク基盤が構築可能<br>です。BCP切替は自動で行われ、設定されたセキュリティポリシーは引き継がれ<br>ます。<br>※BCP対応オプションの申込みと廃止を同日に行うことはできません。 |

本サービスを申込むには、BCP対応オプションをクリックにてオンにします。
 ※本申込み可能時間は、平日9時30分~17時30分となります。

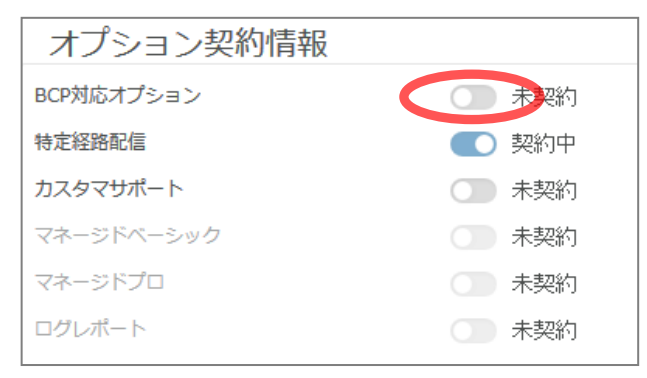

③ BCP対応オプションは他の申込と同時に行えない旨の確認画面が表示されます。他の申込がないこと を確認のうえ、「確認」ボタンをクリックします。

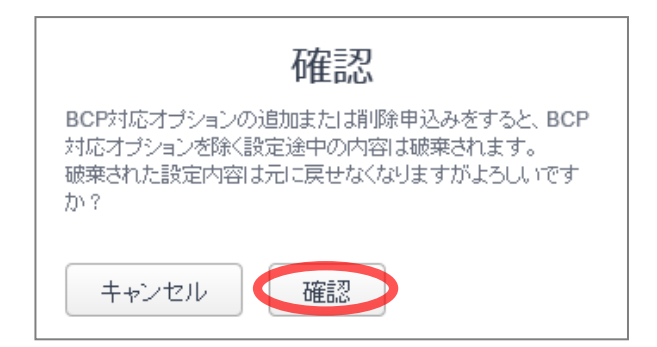

### 1-6-4 オプション契約(BCP対応オプション)の確認・変更

④ BCP対応オプション申込画面が表示されます。接続用ネットワークアドレスを入力し、「確認」ボタンをクリックします。

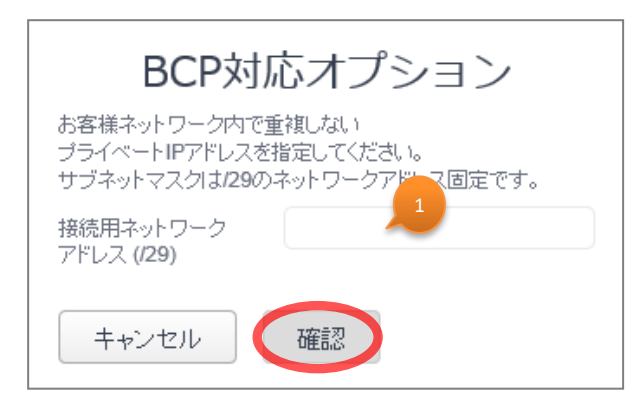

|   | 項目            | 説明                                                                                                    |
|---|---------------|----------------------------------------------------------------------------------------------------|
| 1 | 接続用ネットワークアドレス | 接続用ネットワークアドレスを指定してください。お客様ネットワーク内(vUTM<br>新規契約時に申込まれた「接続用ネットワークアドレス/29」および網内利用<br>アドレス含む)で重複しないプライベートIPアドレスを指定してください。後から<br>の変更はできませんのでお間違えの無いようご注意ください。サブネットマスクは<br>/29のネットワークアドレス固定です。 |

⑤ 申込内容確認画面が表示されます。お申込み内容に間違いがないことを確認のうえ、「確定」 ボタンをクリックします。お申込みが完了すると料金請求が発生します。

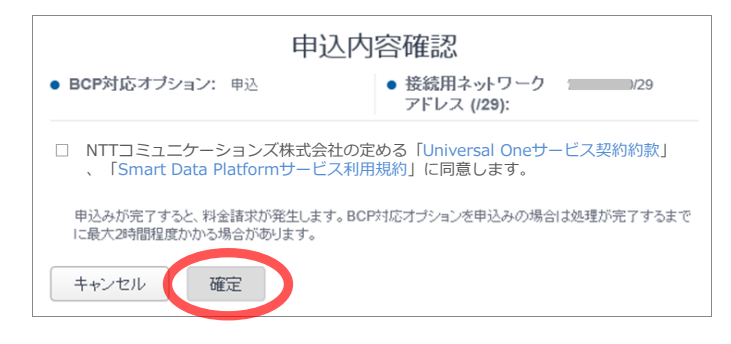

⑥ 「vUTM変更」が表示されます。起動完了までに最大2時間程度かかる場合があります。

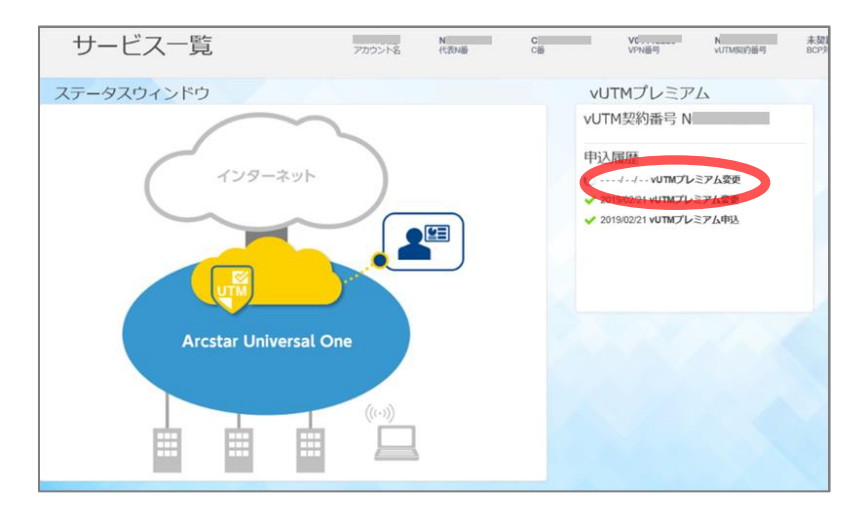

### 1-6-5 申込履歴の確認

① 契約内容確認画面の申込履歴欄にて、契約に関するお申込み内容や、セキュリティポリシーの 設定変更の履歴が確認できます。

| <u> </u> |   | 申込履歴                                                              |         |                     |                     |       |  |  |  |  |  |  |  |
|----------|---|-------------------------------------------------------------------|---------|---------------------|---------------------|-------|--|--|--|--|--|--|--|
| 2        |   | 申込内容                                                              | 実行アカウント | 受付時間                | 完了時間                | ステータス |  |  |  |  |  |  |  |
|          | + | V Secure Internet New/Modify Product Order<br>9148026455213676721 | vUTM検証用 | 2017/08/13<br>10:30 | 2017/08/13<br>10:30 | 完了    |  |  |  |  |  |  |  |
|          | + | V Secure Internet New/Modify Product Order<br>9148021526313674176 | NTTCom  | 2017/06/12<br>20:41 | 2017/08/12<br>20:42 | 完了    |  |  |  |  |  |  |  |

| 申込履歴                                                                                                    |                               |                  |                  |       |
|----------------------------------------------------------------------------------------------------|-------------------------------|------------------|------------------|-------|
| 申込内容                                                                                                    | 実行アカウント                       | 受付時間             | 完了時間             | ステータス |
| - V Secure Internet New/Modify Product Order 91480264552138767                                                                              | 21 vUTM検証用                    | 2017/06/13 10:30 | 2017/08/13 10:30 | 完了    |
| オプション契約<br>BCP対応オプション: OFF<br>カスタマサポート: ON<br>マネージド ペーシック: OFF ロック<br>マネージド プロ: OFF ファ<br>メール通知:<br>CNW検証用: uno-op-ns@ntt.com<br>セキュリティポリシー | コグレポート: OFF<br>?ラートメール注意知: ON |                  |                  |       |

|   | 項目   | 説明                                                                                                    |
|---|------|----------------------------------------------------------------------------------------------------|
| 1 | 申込履歴 | <ul> <li>契約に関するお申込み内容や、セキュリティポリシーの設定変更の確認ができます。履歴は直近の操作履歴が先頭に表示されています。</li> <li>申込内容:申込みに紐づいたVPN番号やオーダー番号が表示されています。該当のオーダーで「エラー」が発生している場合に、申込内容の項目をチケット作成の際に記載してください。</li> <li>実行アカウント:操作を行ったアカウントが表示されます。設定代行等でお申込みいただいた場合は「ドコモビジネス」が表示されます。</li> <li>受付時間:お申込みいただいた時間が表示されます。</li> <li>受付時間:お申込みいただいた内容の設定が完了した時間が表示されます。</li> <li>ステータス:お申込みいただいた操作の進捗が表示されます。エラーが発生した場合は「お問い合わせ」アイコンより、ネットワークカテゴリの「Arcstar Universal One vUTM」から「故障(ポータル上でエラー表示)」にてチケットを作成してください。</li> <li>チケット作成の詳細入力画面でお客様の契約番号が表示されない場合は、カテゴリ選択画面に戻りネットワークカテゴリの「Arcstar Universal One」から「申込に関するお問い合わせ」よりチケットを作成してください。</li> </ul> |
| 2 | +    | 「+」アイコンをクリックすると詳細が表示されます。                                                                                                    |

### 1-6-6 vUTM契約の廃止

① 契約内容確認画面のvUTM契約状態欄をクリックしてvUTMの解約ができます。 ※本申込み可能時間は、平日9時30分~17時30分となります。

| 契約内容                                                           | セキュリティポリシー                          | アラート通知/ログ     | ∠ポート | セキュリテ    | ティログ           | 経路配信         | 契約一覧       |       |
|----------------------------------------------------------------|-------------------------------------|---------------|------|----------|----------------|--------------|------------|-------|
| お客様情報                                                          |                                     |               | 7    | プション契    | 約情報            |              |            |       |
| アカウント名                                                         | V                                   |               | BCF  | 対応オプション  |                |              |            | 契約中   |
| 代表N番                                                           | N                                   |               | 特定   | 経路配信     |                |              |            | 契約中   |
|                                                                |                                     |               | カス   | タマサポート   |                |              |            | 契約中   |
| vUTM契約番号                                                       | N                                   |               | マネ   | ージドベーシック |                |              |            | 未契約   |
| グローバ)UPアドレス<br>接続用ネットワークアドレス                                   |                                     |               | マネ   | ージドプロ    |                |              |            | 未契約   |
|                                                                |                                     |               | ログ   | レポート     |                |              |            | 契約中   |
| BCP対応オプション契約<br>BCP対応オプション契約番号<br>グローバリルPアドレス<br>接続用ネットワークアドレス | N                                   |               |      |          |                |              |            |       |
| 申込履歴                                                           |                                     |               |      |          |                |              |            |       |
| 申込内容                                                           |                                     |               | 実行フ  | アカウント    | 受付時間           | 完了時間         | 8          | ステータス |
| + V Secure Interne                                             | et New/Modify Product Order 9166102 | 2975713370324 |      |          | 2023/03/06 14  | 1:59 2023/03 | 3/06 15:06 | 完了    |
| + V Secure Interne                                             | et New/Modify Product Order 9166102 | 2894613369830 |      |          | 2023/03/06 14  | 1:50 2023/03 | 3/06 14:57 | 完了    |
| + V Secure Interne                                             | et New/Modify Product Order 916610  | 1088213362682 |      |          | 2023/03/06 9:4 | 41 2023/03   | 3/06 9:48  | 完了    |
| + V Secure Interne                                             | et New/Modify Product Order 916610  | 1026913362005 |      |          | 2023/03/06 9:  | 33 2023/03   | 3/06 9:40  | 完了    |
| + V Secure Inte                                                | New/Modify Product Order 916393     | 5967013645259 |      |          | 2022/06/28 19  | 2022/06      | 3/28 19:29 | 完了    |
|                                                                |                                     |               |      |          |                |              |            |       |
| vUTM契約状態 🚺 🤇                                                   | ON                                  |               |      |          |                |              |            |       |

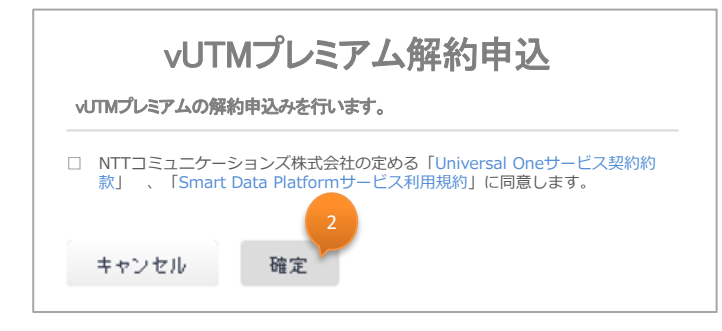

|   | 項目       | 説明                                                                                                    |
|---|----------|----------------------------------------------------------------------------------------------------|
| 1 | vUTM契約状態 | vUTMの契約状態が確認できます。サービスを廃止する場合はこのアイコンを<br>クリックしてください。<br>*申込当日の廃止申込はできません。翌営業日以降改めてお申込みください。<br>*BCP対応オプションご契約中の場合は、BCP対応オプションを廃止した上で<br>お申込みください。 |
| 2 | 確定       | お申込み内容に間違いがないことを確認のうえ、「確定」ボタンをクリックします。<br>お申込みが完了するとvUTMが廃止されご利用ができなくなります。                                                                       |

### 1-7 セキュリティポリシー設定画面

本画面にてセキュリティポリシーの一覧が閲覧可能です。
 ※vUTMの利用開始後にはじめて本画面に遷移したさいには、ドコモビジネス推奨のセキュリティポリシーが表示されます。

| 契約 | 内容                                            | 2:       | キュリティポリ       | ע -פע         | ラート通知/ログ                       | レポート                 | セ        | キュリティ[       | コグ      | 経路配           | 信               | 契約一覧             |          |              |      |    |
|----|-----------------------------------------------|----------|---------------|---------------|--------------------------------|----------------------|----------|--------------|---------|---------------|-----------------|------------------|----------|--------------|------|----|
| セ  | キュリ                                           | ノティ      | ポリシー          | リスト           |                                |                      |          |              |         |               |                 |                  |          |              | リセット | 適用 |
| Ŧ  | 🕂 追加 🛅 削除 💽 トップ 🛃 ボトム 囪 推奨設定 🔕 インボート 🔅 エクスボート |          |               |               |                                |                      |          |              |         |               |                 |                  |          |              |      |    |
|    | 優先<br>順位                                      | FW<br>設定 | 送信元<br>IPアドレス | 送信先<br>IPアドレス | Application<br>Filter          | ポート                  | ログ<br>設定 | FW許可<br>ログ設定 | IPS/IDS | Anti<br>virus | Anti<br>spyware | URL<br>Filtering | 有效<br>無交 | か ポリシー名<br>か | 3    | 備考 |
|    | 1                                             | 拒否       | Any           | 172.217.27.83 | 0 Applications<br>0 Categories | TCP: Any<br>UDP: Any | On       | On           | -       | -             | -               | -                | 有效       | SecPol_      | _001 |    |

#### ※セキュリティポリシー画面、セキュリティログ画面のヘルプウィンドウは、開閉可能です。 ヘルプウィンドウ上部のXボタンを押すことで閉じます。

| 契約内容       | セキュリティポリシー                   | アラート通知/ログレポート                | セキュリティログ                   | 経路配信                      | 契約一覧                  |                                          |   |
|------------|------------------------------|------------------------------|----------------------------|---------------------------|-----------------------|------------------------------------------|---|
| セキュリ       | リティポリシーリスト                   |                              |                            |                           | リセット 適用               | ヘルプ                                      | X |
| 🕂 追加 【     | 💼 削除 💽 トップ 💽 ボト              | ム 🙍 推奨設定 🚯 インポート             | 🚯 エクスポート                   |                           |                       | [推奨設定]                                   | ^ |
| □ 優先<br>順位 | FW 送信元 送信先<br>設定 IPアドレス IPアド | Application ポート<br>ノス Filter | ログ FW許可 IPS/IDS<br>設定 ログ設定 | 8 Anti Anti<br>virus spyw | URL<br>rare Filtering | 推奨設定のセキュリティボリシーでは、vUTM<br>へ以下の設定が登録されます。 |   |

#### ヘルプウィンドウを開く際は、②ボタンを押します。

| 契約内容       | セキュリティポリ            | リシー           | アラート通知/ログレ            | ~ポート   | セキュリテ             | イログ            | 経路配           | 信契              | 約一覧              |     |       |      |    |  |
|------------|---------------------|---------------|-----------------------|--------|-------------------|----------------|---------------|-----------------|------------------|-----|-------|------|----|--|
| セキュリ       | リティポリシー!            | リスト           |                       |        |                   |                |               |                 |                  |     |       | リセット | 適用 |  |
| 🕇 追加       | 前 削除 💽 トップ          | 🕂 ボトム 🚺       | 囪 推奨設定 🛛 イ            | ンポート 🐧 | エクスポート            |                |               |                 |                  |     |       |      |    |  |
| □ 優先<br>順位 | FW 送信元<br>設定 IPアドレス | 送信先<br>IPアドレス | Application<br>Filter | ポート ロ  | コグ FW許可<br>設定 ログ設 | 」 IPS/IDS<br>定 | Anti<br>virus | Anti<br>spyware | URL<br>Filtering | 有効。 | ポリシーキ | 各    | 備考 |  |

### 1-7-1 セキュリティポリシーのカスタマイズ

セキュリティポリシーリスト画面にて、以下の操作によりポリシールールのカスタマイズができます。ドコモビジネス推奨設定のポリシールールに対しても編集/削除が可能です。

| t | 1        | , 2      | <u></u> 3 <u>j</u> | 4 5           | 6                              |                      | 7        |              |         |               |                 |                  |           |         |      |    | リセット   |
|---|----------|----------|--------------------|---------------|--------------------------------|----------------------|----------|--------------|---------|---------------|-----------------|------------------|-----------|---------|------|----|--------|
| Đ | 追加       | 削除       | 🚹 トップ              | 🕂 ЋЬД 🙆 :     | 推奨設定 🚺 イミ                      | ンポート 🔥               | エクス      | ポート          |         |               |                 |                  |           |         |      |    |        |
|   | 優先<br>順位 | FW<br>設定 | 送信元<br>IPアドレス      | 送信先<br>IPアドレス | Application<br>Filter          | ボート                  | ログ<br>設定 | FW許可<br>ログ設定 | IPS/IDS | Anti<br>virus | Anti<br>spyware | URL<br>Filtering | 有効/<br>無効 | ポリシー名   |      | 備考 | 8 9 10 |
|   | 1        | 拒否       | Any                | 172.217.27.83 | 0 Applications<br>0 Categories | TCP: Any<br>UDP: Any | On       | On           | -       | -             | -               | -                | 有効        | SecPol_ | _001 |    |        |

|    | 項目       | 説明                                                                |
|----|----------|-------------------------------------------------------------------|
| 1  | 追加       | 新しいポリシールールを追加します。新しいポリシールールは一番優先度の低い<br>ポリシールールとして追加されます。         |
| 2  | 削除       | 最左列にチェックを入れて選択したポリシールールを削除します。                                    |
| 3  | トップ      | 最左列にチェックを入れて選択したポリシールールの優先度を一番高く変更し<br>ます。                        |
| 4  | ボトム      | 最左列にチェックを入れて選択したポリシールールの優先度を一番低く変更し<br>ます。                        |
| 5  | 推奨設定     | コムの推奨設定に戻ります。お客様にてカスタマイズしたポリシールールは全て<br>削除されますのでご注意ください。          |
| 6  | インポート    | エクスポートしたファイルを読み込みます。                                              |
| 7  | エクスポート   | 現在設定しているセキュリティポリシーをファイルに出力します。                                    |
| 8  | <b>1</b> | ポリシールールの上にマウスオーバーすることにより表示されます。該当行のポリ<br>シールールを対象として編集画面へ遷移します。   |
| 9  |          | ポリシールールの上にマウスオーバーすることにより表示されます。該当行のポリ<br>シールールを複製し、設定画面へ推移します。    |
| 10 |          | ポリシールールの上にマウスオーバーすることにより表示されます。クッリクで該当<br>行のポリシールールを上/下に一段毎移動します。 |

※ ポリシールール全ての削除はできません。最低1ルールは必須となります。

※ 画面上には表示されませんが、弊社運用用として、弊社保守用IPアドレスへのPing許可のルールが 適用順位最優先で登録されています。このポリシールールの変更/削除はできません。

### 1-7-1 セキュリティポリシーのカスタマイズ

「追加」または、
 アイコンをクリックすると「セキュリティポリシー設定画面」が表示されます。

|   | 777 | リティ          | ポリシー!         | リスト           |                                |                      |          |              |         |               |                 |                  |           |         |      | リセット |
|---|-----|--------------|---------------|---------------|--------------------------------|----------------------|----------|--------------|---------|---------------|-----------------|------------------|-----------|---------|------|------|
|   | ╞追加 | 前除           | 🚹 トップ         | 🕂 ポトム 🔞       | 推奨設定 🚯 イン                      | /ポート 🚯               | エクス      | ポート          |         |               |                 |                  |           |         |      |      |
|   | 優   | 七 FW<br>立 設定 | 送信元<br>IPアドレス | 送信先<br>IPアドレス | Application<br>Filter          | ボート                  | ログ<br>設定 | FW許可<br>ログ設定 | IPS/IDS | Anti<br>virus | Anti<br>spyware | URL<br>Filtering | 有効/<br>無効 | ポリシー名   | 備考   |      |
| ( | 1   | 拒否           | Any           | 172.217.27.83 | 0 Applications<br>0 Categories | TCP: Any<br>UDP: Any | On       | On           | -       | -             | -               | -                | 有効        | SecPol_ | _001 |      |

#### ③ 各設定項目を入力します。

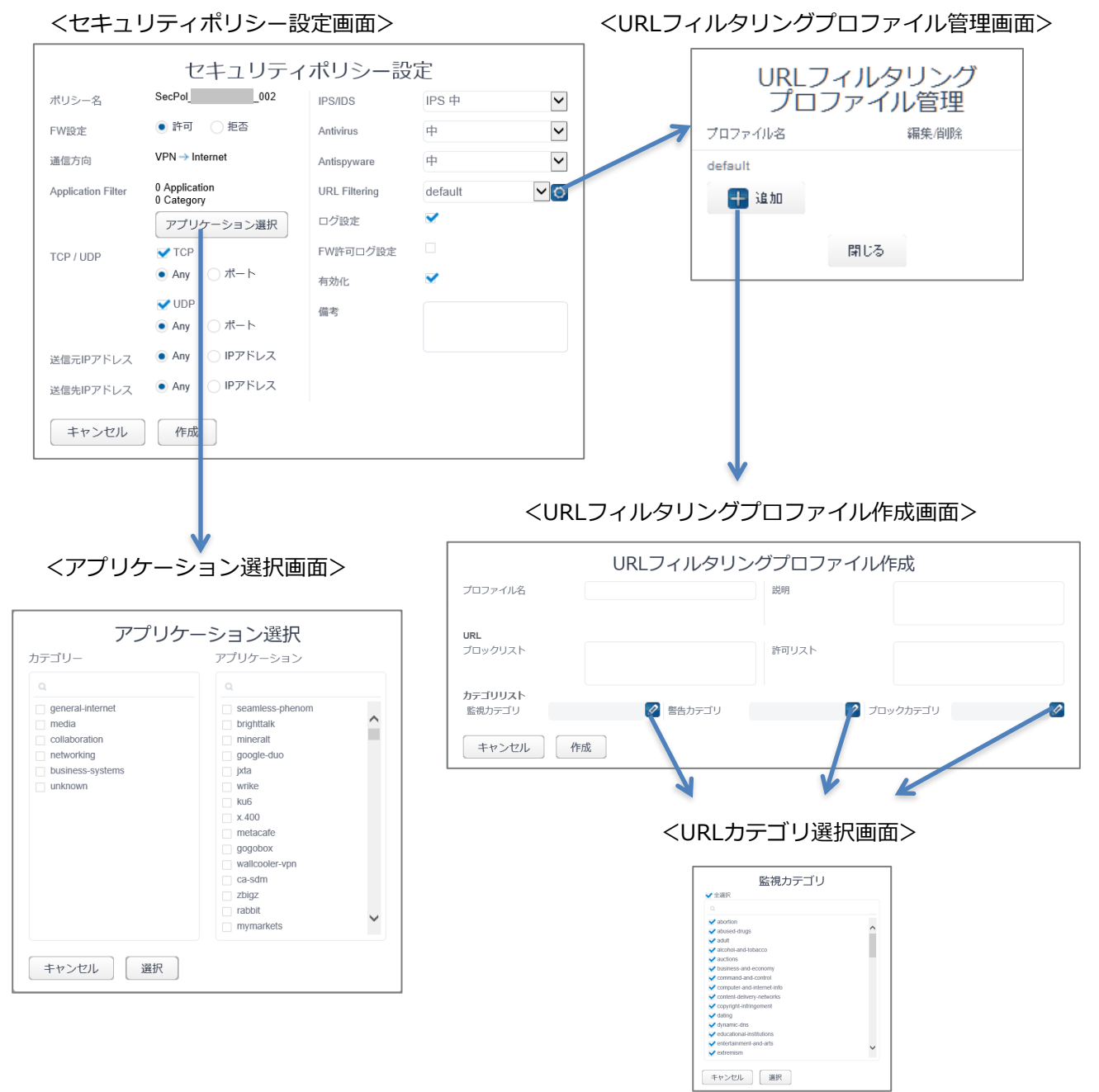

Copyright © NTT DOCOMO BUSINESS

### 1-7-1 セキュリティポリシーのカスタマイズ

<セキュリティポリシー設定画面>

|   |                    | セキュリテ                              | -1 | ポリシー設定        | Ē          |
|---|--------------------|------------------------------------|----|---------------|------------|
|   | ポリシー名              | SecPol002                          | 6  | PS/IDS        | IPS 中      |
| 1 | FW設定               | <ul> <li>許可</li> <li>拒否</li> </ul> | 7  | Antivirus     | 中 🖌        |
|   | 通信方向               | $VPN \rightarrow Internet$         | 8  | Antispyware   | ф <b>У</b> |
| 2 | Application Filter | 0 Application<br>0 Category        |    | URL Filtering | default    |
|   |                    | アプリケーション選択                         | 10 | ログ設定          | ✓          |
| 3 | TCP / UDP          | 🖌 ТСР                              | 11 | FW許可ログ設定      |            |
|   |                    | ● Any ○ ポート                        | 12 | 有効化           | ~          |
|   |                    | ▼UDP<br>● Any ○ポート                 | 13 | 備考            |            |
| 4 | 送信元IPアドレス          | ● Any ○ IPアドレス                     |    |               |            |
| 5 | 送信先IPアドレス          | ● Any ○ IPアドレス                     |    |               |            |
| - | キャンセル              | 作成                                 |    |               |            |

|   | 項目                 | 説明                                                                                                    |
|---|--------------------|----------------------------------------------------------------------------------------------------|
| 1 | FW設定               | ポリシールールに適合したトラフィックに対し、許可する/許可しないを指定します。                                                                                                    |
| 2 | Application filter | web-browsingやdnsといったアプリケーションを指定して通信制御を行います。<br>アプリケーション選択のリンクをクリックし、「アプリケーション選択画面」へ遷移します。そ<br>こで選択したアプリケーションおよびアプリケーションカテゴリーの個数がこの欄に表示さ<br>れます。                                                                                                    |
| 3 | TCP/UDP            | プロトコル(TCP,UDP)毎に、宛先ポート番号を指定して通信制御を行います。<br>全てのポートを指定する場合は"Any"を選択します。<br>個別ポートを指定する場合は、"ポート"を選択してから1~65535の範囲から指定<br>できます。カンマ区切りで複数指定も可能です。また、ハイフンを使ってレンジ指定も<br>可能です。入力可能最大文字数は100文字となります。<br>(例. 53,80,443,50000-65535)<br>ポートを1つも指定しない場合は、チェックボックスのチェックを外します。    |
| 4 | 送信元IPアドレス          | 送信元IPアドレスをホストアドレス、アドレスレンジ、またはサブネットマスクで指定して<br>通信制御を行います。全てのアドレスを指定する場合は"Any"を選択します。<br>個別アドレスを指定する場合の入力形式は、XX.XX.XX または、<br>XX.XX.XX/XX または、XX.XX.XX.XX.XX.XX または、<br>す。カンマ区切りで複数指定も可能です。最大10個登録可能です。<br>(例. 192.168.1.1, 172.16.10.10-172.16.10.20,10.10.10.0/24) |
| 5 | 送信先IPアドレス          | 宛先IPアドレスをホストアドレス、アドレスレンジ、またはサブネットマスクで指定して通<br>信制御を行います。入力規則は送信元IPアドレスと同じとなります。                                                                                                    |
| 6 | IPS/IDS            | クライアントサーバーシステム上の脆弱性に対するネットワークを利用した攻撃を検出<br>し通信制御を行います。セキュリティレベルに応じて、<br>「IPS 高」「IPS 中」「IPS 低」「IPS ログのみ」<br>「IDS 高」「IDS 中」「IDS 低」の中から一つプロファイルを指定できます。                                                                                                    |
| 7 | Antivirus          | アンチウイルス機能を有効にできます。セキュリティレベルに応じて、<br>「中」「高」「ログのみ」の中から一つプロファイルを指定できます。                                                                                                    |
| 8 | Antispyware        | スパイウェアおよびマルウェアのネットワーク通信を検知し防御できます。セキュリティレ<br>ベルに応じて、<br>「中」「高」「低」「ログのみ」の中から一つプロファイルを指定できます。                                                                                                    |
|   |                    | Copyright © NTT DOCOMO BUSINESS                                                                                                    |

26

### 1-7-1 セキュリティポリシーのカスタマイズ

|    | 項目            | 説明                                                                                                    |
|----|---------------|----------------------------------------------------------------------------------------------------|
| 9  | URL Filtering | お客様にてURLフィルタリングプロファイルを作成し、好ましくないWebサイトへの通信を遮断したりできます。設定アイコンをクリックすると「URLフィルタリングプロファイル<br>管理画面」へ遷移します。そこで作成したURLフィルタリングプロファイルおよびドコモ<br>ビジネス定義済みのデフォルトプロファイルがこちらの選択リストに表示されます。この<br>中から一つプロファイルを指定できます。                                                                                                    |
|    |               | 予め用意されているドコモビジネス定義済みの「default」プロファイルでは、以下の<br>URLカテゴリに属するWebサイトへの通信をブロックします。<br>「ドラッグ」「アダルト」「コマンドアンドコントロール」「ギャンブル」「グレーウェ<br>ア」「ハッキング」「マルウェア」「フィッシング」「ランサムウェア」「疑わしいサイ<br>ト」「兵器」「スキャンアクティビティ」「侵害されたWebサイト」<br>また「暗号通貨」「人工知能(*)」「高リスク」「中リスク」「新規登録ドメイン」「リアル<br>タイム検出」「リモートアクセス」のURLカテゴリに属するWebサイトへの通信を監視<br>します。<br>*細分化された「AIコードアシスタント」「AI会話アシスタント」「AIライティングアシス<br>タント」「AIメディアサービス」「AI データおよびワークフロー最適化ツール」「AIプラット<br>フォームサービス」「AI会議アシスタント」「AIウェブサイトジェネレーター」も含む |
| 10 | ログ設定          | ポリシールールが適用された場合に、ログとして記録する場合は「チェックあり」、記録<br>しない場合は「チェックなし」を指定します。                                                                                                    |
| 11 | FW許可口グ設定      | FW設定を許可にしたログを記録する場合は、「チェックあり」、記録しない場合は<br>「チェックなし」を指定します。<br>※ログ設定が「チェックなし」の場合、FW許可ログはチェックの有無に関わらず記録<br>されません。FW許可ログを記録したい場合は必ずログ設定も「チェックあり」<br>にしてください。                                                                                                    |
| 12 | 有効/無効         | 検証目的等でポリシールール単位で無効の設定ができます。<br>ポリシールールを有効とする場合は「チェックあり」、無効とする場合は「チェックなし」<br>を指定します。                                                                                                    |
| 13 | 備考            | ポリシールールの説明などの用途として、任意で200文字まで登録ができます。                                                                                                    |

### 1-7-1 セキュリティポリシーのカスタマイズ

<アプリケーション選択画面>

| 3 | カテゴリー アプリケーシ                                                                                                    | <b>レヨン選択</b><br>アプリケーション                                                                                                    |  |  |  |  |  |
|---|----------------------------------------------------------------------------------------------------|----------------------------------------------------------------------------------------------------|--|--|--|--|--|
|   | general-internet         media         collaboration         networking         business-systems         unknown | 2   seamless-phenom   brightalk   mineralt   google-duo   jxta   wrike   ku6   x.400   metacafe   gogobox   wallcooler-vpn               |  |  |  |  |  |
|   | 項目                                                                                                    | 説明                                                                                                    |  |  |  |  |  |
| 1 | アプリケーション                                                                                                    | ドコモビジネスが提供するアプリケーション一覧から指定いただきます。<br>最大50個まで指定可能です。                                                                                      |  |  |  |  |  |
| 2 | アプリケーション検索欄                                                                                                    | アプリケーション名の検索が可能です。                                                                                                    |  |  |  |  |  |
| 3 | カテゴリ                                                                                                    | カテゴリにチェックを入れると、そのカテゴリに属するアプリケーションが右のアプリ<br>ケーション一覧上で自動的にチェックがはいります。<br>カテゴリのチェックを外すと、そのカテゴリに属するアプリケーションが右のアプリケー<br>ション一覧上で自動的にチェックが外れます。 |  |  |  |  |  |

#### <URLフィルタリングプロファイル管理画面>

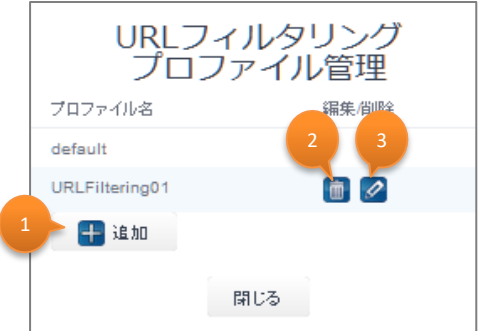

|   | 項目  | 説明                                                                                                    |
|---|-----|----------------------------------------------------------------------------------------------------|
| 1 | 追加  | 「URLフィルタリングプロファイル作成画面」へ遷移します。<br>URLフィルタリングプロファイルは、最大50個まで作成できます。<br>こちらで作成したプロファイルがセキュリティポリシー設定画面上に表示されて選<br>択することが可能となります。 |
| 2 | (m) | 選択したURLフィルタリングプロファイルを削除します。                                                                                                  |
| 3 | 9   | 選択したURLフィルタリングプロファイルを対象として編集画面へ遷移します。                                                                                        |

### 1-7-1 セキュリティポリシーのカスタマイズ

<URLフィルタリングプロファイル作成画面>

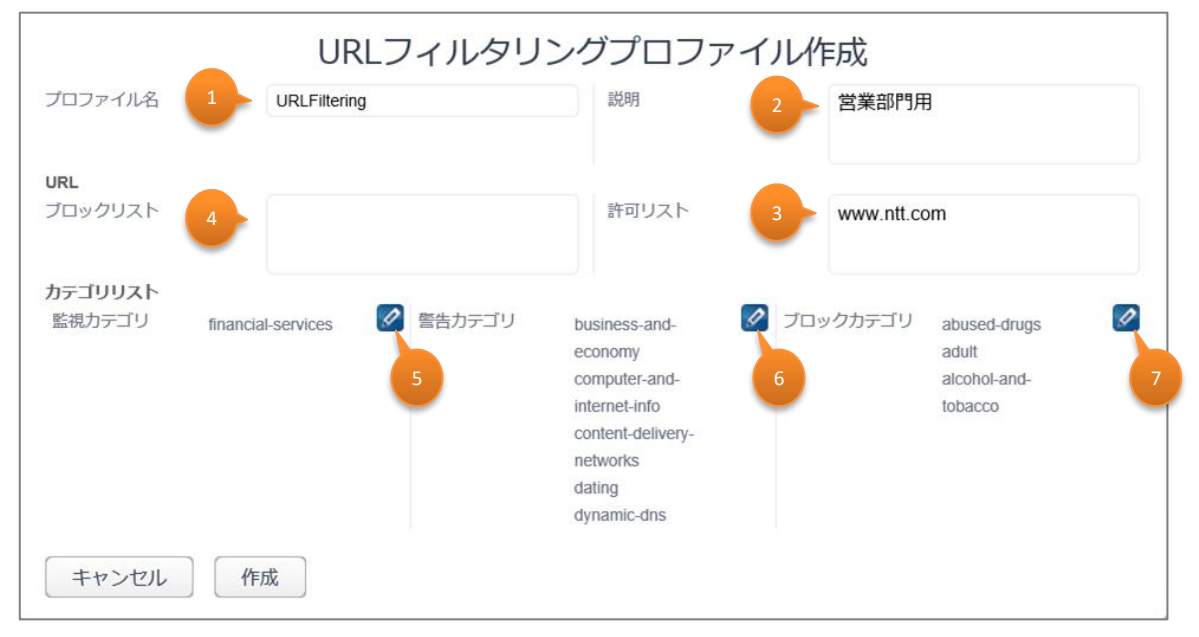

|   | 項目      | 説明                                                                                                    |
|---|---------|----------------------------------------------------------------------------------------------------|
| 1 | プロファイル名 | 作成するURLフィルタリングプロファイルの名称を入力します。<br>半角英数字のみ入力可能です。                                                                                                    |
| 2 | 説明      | 作成するURLフィルタリングプロファイルの説明を入力します。                                                                                                    |
| 3 | 許可リスト   | 許可するURLを最大300行まで入力可能です。<br>URLの「http://」、「https://」部分は省略して入力する必要があります。<br>ワイルドカード(*)を使用することが可能です。<br>「./?&=;+」の7つは区切り文字として認識されます。<br>区切り文字の間に入力可能な文字は任意の長さの「ASCII文字」または<br>「*」となります。<br>区切り文字の中に「ASCII文字」と「*」の双方を投入することはできません。<br>「*.example.com」は「www.example.com」を含みますが<br>「example.com」は言かません。<br>双方を含む場合は「*.example.com」「example.com」の双方を定義<br>する必要があります。<br>大文字と小文字は区別されます。<br>※ワイルドカード(*)を使用される場合は、URL1行につき1つのみご使用<br>ください。<br><例><br>「http://www.example.com/xxx/yyy/zzz.txt」とマッチさせたい場合、<br>「www.example.com/xxx」、「www.example.com/xxx/yyy」、<br>「www.example.com/xxx」、「www.example.com/xxx/yyy」、<br>「www.example.com/xxx/yyy/zzz]のように区切り文字直前まで記<br>述します。<br>ワイルドカードを使用する場合は、「*.example.com/」のように記述します。<br>「ww*.example.com」や「www.e*.com」のようには使用できません。" |

### 1-7-1 セキュリティポリシーのカスタマイズ

|   | 項目                       | 説明                                                                                                    |
|---|--------------------------|----------------------------------------------------------------------------------------------------|
| 4 | ブロックリスト                  | 許可しないURLを最大300行まで入力可能です。<br>「3.許可リスト」の説明と同様の区切り文字やワイルドカードなどの条件が適<br>用されます。<br>該当するページへアクセスした際はユーザ通知画面*を表示し、該当ページ<br>への通信をブロックします。                                                                                                    |
| 5 | 監視/警告/ブロックURLカテ<br>ゴリリスト | <ul> <li>カテゴリストの中から、Webサイトのカテゴリを選択するための画面を開きま<br/>す。選択済みのカテゴリ名が表示されます</li> <li>各カテゴリに該当するページへアクセスした際の動きは以下のとおりです。</li> <li>監視カテゴリ<br/>該当ページへのアクセスをURLフィルタリングのAlertログとして記録します。<br/>ユーザ通知画面は表示されません。</li> <li>警告カテゴリ<br/>アクセスして問題ないページかを確認させるユーザ通知画面*を表示しま<br/>す。「Continue」をクリックすると該当のページが属するカテゴリへ15分ほ<br/>どアクセス可能となります。</li> <li>ブロックカテゴリ<br/>通信をブロックした旨のユーザ通知画面*を表示し、該当カテゴリへの通<br/>信をブロックします。</li> </ul> |

※ httpsのサイトへアクセスした場合は、ユーザ通知画面は表示されずに、無応答(「安全な接続ができませんでした」等の画面表示)となります。 そのため警告カテゴリ設定時の「continue」ボタン押下による一時アクセス許可は行えません。

### 1-7-1 セキュリティポリシーのカスタマイズ

<カテゴリ選択画面>

| Q                          |  |
|----------------------------|--|
| ✓ abortion                 |  |
| ✓ abused-drugs             |  |
| ✓ adult                    |  |
| V alcohol-and-tobacco      |  |
| ✓ auctions                 |  |
| V business-and-economy     |  |
| command-and-control        |  |
| computer-and-internet-info |  |
| content-delivery-networks  |  |
| copyright-infringement     |  |
| ✓ dating                   |  |
| ✓ dynamic-dns              |  |
| educational-institutions   |  |
| entertainment-and-arts     |  |
| ✓ extremism                |  |

|   | 項目   | 説明                                                                                      |
|---|------|-----------------------------------------------------------------------------------------|
| 1 | 全選択  | このチェックボックスにチェックを入れると、すべてのカテゴリへ一括でチェックを付<br>けることが可能です。<br>また、チェックを外すとすべてのカテゴリのチェックが外れます。 |
| 2 | 個別選択 | 選択したいカテゴリを個別にチェックします。<br>既に選択済みのカテゴリはチェックリスト上に表示されません。                                  |

カテゴリは以下のサイトで確認ができます。

https://knowledgebase.paloaltonetworks.com/KCSArticleDetail?id=kA10g000000Cm5hCAC

Webサイトがどのカテゴリに属するかは以下のサイトで確認できます。 https://urlfiltering.paloaltonetworks.com/

#### 1-7-1 セキュリティポリシーのカスタマイズ

④ 各設定項目の入力を終えたら、「作成」ボタンをクリックします。
 最大50個までセキュリティポリシールールの作成が可能です。

|                    | セキュリティ                             | ポリシー設         | 定          |
|--------------------|------------------------------------|---------------|------------|
| ポリシー名              | SecPol002                          | IPS/IDS       | IPS 中      |
| FW設定               | <ul> <li>許可</li> <li>拒否</li> </ul> | Antivirus     | ф <b>У</b> |
| 通信方向               | $VPN \rightarrow Internet$         | Antispyware   | <b>Ф</b>   |
| Application Filter | 0 Application<br>0 Category        | URL Filtering | default    |
|                    | アプリケーション選択                         | ログ設定          | ✓          |
| TCP / UDP          | ✓ TCP                              | FW許可ログ設定      |            |
|                    | ● Any ○ ポート                        | 有効化           | ✓          |
|                    | ✔UDP<br>● Any ○ポート                 | 備考            |            |
| 送信元IPアドレス          | ● Any ○ IPアドレス                     |               |            |
| 送信先IPアドレス          | ● Any ○ IPアドレス                     |               |            |
| キャンセル              | 作成                                 |               |            |

⑤ 作成したポリシールールはセキュリティポリシーリストの最下行に追加されます。 ▲ ● もしくは「トップ」、「ボトム」をクリックして優先順位を決めてから、「適用」をクリックします。申込み内容確認画面が表示されますので、お申込み内容に間違いがないことを確認のうえ、「確定」ボタンをクリックします。確定ボタンを押すと、UTMへ設定が反映されます。

|   |          |          | 契約内容          | セキュリテ         | ィポリシー                          | アラート通                | [知/ログ    | レポート         | セキュ     | ュリティ          | ログ              | 経路配信             | 契約一覧      |                        |     |      |    |
|---|----------|----------|---------------|---------------|--------------------------------|----------------------|----------|--------------|---------|---------------|-----------------|------------------|-----------|------------------------|-----|------|----|
| セ | キュリ      | ティ       | ポリシー!         | リスト           |                                |                      |          |              |         |               |                 |                  |           |                        |     | リセット | 適用 |
| Ð | 追加 [     | 削除       | 🚹 トップ         | 🕂 ポトム 🔞       | 推奨設定 🕼 イン                      | ンポート 🤾               | ) エクス    | スポート         |         |               |                 |                  |           |                        |     |      |    |
|   | 優先<br>順位 | FW<br>設定 | 送信元<br>IPアドレス | 送信先<br>IPアドレス | Application<br>Filter          | ポート                  | ログ<br>設定 | FW許可<br>ログ設定 | IPS/IDS | Anti<br>virus | Anti<br>spyware | URL<br>Filtering | 有効/<br>無効 | ポリシー名                  | 備考  |      |    |
|   | 1        | 拒否       | Any           | 172.217.27.83 | 0 Applications<br>0 Categories | TCP: Any<br>UDP: Any | On       | On           | -       | -             | -               | -                | 有効        | SecPol00               | 1   |      | )  |
|   | 2        | 許可       | Any           | Any           | 0 Applications<br>0 Categories | TCP: Any<br>UDP: Any | On       | On           | IPS 中   | 中             | 中               | default          | 有効        | recommend-TtoU-Permit- | ANY |      |    |

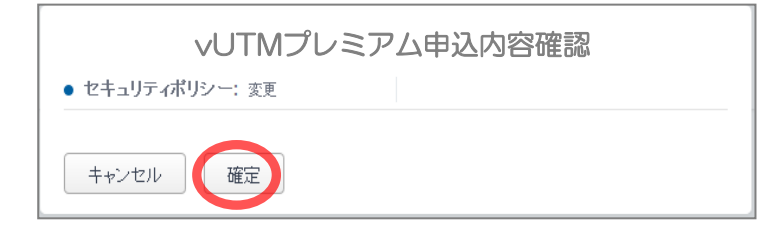

### 1-7-2 セキュリティポリシーのエクスポート/インポート

 エクスポートをクリックすると確認画面が表示されます。「確認」ボタンをクリックすると ファイルが保存されます。

| セ | キュリ      | ティ       | ポリシー!         | リスト           |                                |                      |          |              |         |               |                 |                  |           |         |      |    | リセット |
|---|----------|----------|---------------|---------------|--------------------------------|----------------------|----------|--------------|---------|---------------|-----------------|------------------|-----------|---------|------|----|------|
| + | 追加 👖     | 削除       | 🚹 トップ         | 🛃 ポトム 👩 i     | 准奨設定 🙆 イン                      | パート 🙉                | エクスオ     | ¢−ト          |         |               |                 |                  |           |         |      |    |      |
|   | 優先<br>順位 | FW<br>設定 | 送信元<br>IPアドレス | 送信先<br>IPアドレス | Application<br>Filter          | ポート                  | ログ<br>設定 | FW許可<br>ログ設定 | IPS/IDS | Anti<br>virus | Anti<br>spyware | URL<br>Filtering | 有効/<br>無効 | ポリシー名   |      | 備考 |      |
|   | 1        | 拒否       | Any           | 172.217.27.83 | 0 Applications<br>0 Categories | TCP: Any<br>UDP: Any | On       | On           | -       | -             | -               | -                | 有効        | SecPol_ | _001 |    |      |

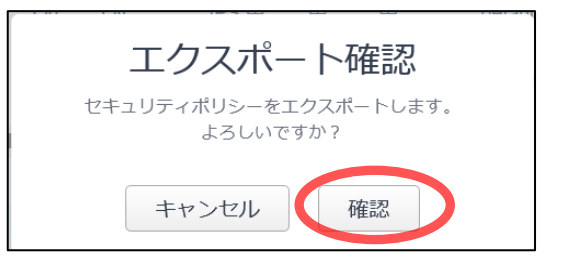

インポートをクリックするとフォルダが表示されます。①で保存したファイルを選択し「開く」ボタンをクリックするとポリシーは反映されます。

| セ | キュリ      | ティ       | ポリシー!         | リスト           |                                |                      |          |              |         |               |                 |                  |           |           |    | リセット |
|---|----------|----------|---------------|---------------|--------------------------------|----------------------|----------|--------------|---------|---------------|-----------------|------------------|-----------|-----------|----|------|
| Ð | 追加 🚦     | 削除       | 🚹 トップ         | 🕂 🕹 🕹         | 進要設定 🙆 イン                      | パート 👧                | エクスフ     | ポート          |         |               |                 |                  |           |           |    |      |
|   | 優先<br>順位 | FW<br>設定 | 送信元<br>IPアドレス | 送信先<br>IPアドレス | Application<br>Filter          | ボート                  | ログ<br>設定 | FW許可<br>ログ設定 | IPS/IDS | Anti<br>virus | Anti<br>spyware | URL<br>Filtering | 有効/<br>無効 | ポリシー名     | 備考 |      |
|   | 1        | 拒否       | Any           | 172.217.27.83 | 0 Applications<br>0 Categories | TCP: Any<br>UDP: Any | On       | On           | -       | -             | -               |                  | 有効        | SecPol001 |    |      |

| > - + 🕹 > PC > 5000 | 1−1- →       |                        | ~ | ð  | 、戸 ダウンロードの検索    |
|---------------------|--------------|------------------------|---|----|-----------------|
| 整理 ・ 新しいフォルター       |              |                        |   |    | jii • 🖬 🕻       |
|                     | Î            | 6日<br>                 |   |    | 要新日時            |
|                     |              |                        |   |    |                 |
|                     | v            | ¢                      |   |    | ,               |
| 7747.11-66(N): [N   | 000001905-20 | 220222-2059-SecPoljson |   | -1 | まべてのファイル (**) ~ |

#### 1-8 アラート通知設定/ログレポート確認画面

本画面にてアラートメール通知の設定変更およびログレポートオプション契約の確認とお申込みができます。また、ログレポートオプションをご契約の場合は、月次レポートのダウンロード、ログレポート画面の起動およびリアルタイムアラート通知の設定変更が可能です。

| 契約內容            | セキュリティポリシー | アラート通知/ログ | レポート セキュリティログ                  | 経路配信      | 契約一覧      |                |
|-----------------|------------|-----------|--------------------------------|-----------|-----------|----------------|
| アラート通知<br>メール通知 | 1/ログレポート   |           | ログレポート (有料)                    | OF        | リセット<br>F | 適用             |
| メールアドレス         | 担当者名       |           | ログレポート                         | ダウンロー     | ۴         | ログレポート         |
|                 |            |           | リアルタイムアラート通知<br>ウイルス検出 (Alert) | イン:<br>1時 | ターバンレ     | 検出件数 (閾値)<br>1 |
|                 |            |           | ウイルス検出 (Block)                 | 1時        |           | 1              |
|                 |            |           | スパイウェア検出 (Alert)               | 1時        |           | 1              |
|                 |            |           | スパイウェア検出 (Block)               | 1時        |           | 1              |
|                 |            |           | IPS/IDS検知 (Alert)              | 1時        |           | 1              |
|                 |            |           | IPS/IDS検知 (Block)              | 1時        |           | 1              |
|                 |            |           | FWブロック検出                       | 1時        | 間 🗸       | 1              |
|                 |            |           | URLフィルタ違反 (Alert)              | 1時        |           | 1              |
|                 |            |           | URLフィルタ違反 (Continue)           | 1時        |           | 1              |
| 追加保存            |            |           | URLフィルタ違反 (Continue-block)     | 1時        |           | 1              |
|                 | -          |           | URLフィルタ違反 (Block)              | 1時        |           | 1              |
| 日次アラート通知        | 1          | ON ON     |                                |           |           |                |

- ※ ログ保存上限は容量10GBであるため、超えた分は破棄されレポートの対象外となります。
- ※ メンテナンス及び故障等によりログが保存されず、欠損分のログが日次アラート通知、ログレポートおよびリアルタイムアラート通知メールに反映されない場合があります。
- ※ メンテナンス及び故障等により、日次アラート通知、リアルタイムアラート通知ができない場合が あります。
- ※ セキュリティアラートを100%検知することを保証するものではございません。

### 1-8-1 アラートメール通知の設定変更

① メール通知欄にてアラートメール通知先の確認・変更および日次アラート通知のOFF/ONができます。

| 3 4 | ログレポート (有料)<br>ログレポート      | ダウン                                                                                                    | リセ<br>OFF                                                                                                    | ット 適用                                                                                                    |
|-----|----------------------------|----------------------------------------------------------------------------------------------------|----------------------------------------------------------------------------------------------------|----------------------------------------------------------------------------------------------------|
|     | ログレポート                     | ダウン                                                                                                    |                                                                                                    |                                                                                                    |
| w 2 |                            |                                                                                                    |                                                                                                    | 🔝 ログレポート                                                                                                    |
|     | リアルタイムアラート通知               |                                                                                                    | インターバル                                                                                                    | 検出件数 (閾値)                                                                                                    |
|     | ウイルス検出 (Alert)             |                                                                                                    | 1時間                                                                                                    | ✓ 1                                                                                                    |
|     | ウイルス検出 (Block)             |                                                                                                    | 1時間                                                                                                    | ✓ 1                                                                                                    |
|     | スパイウェア検出 (Alert)           |                                                                                                    | 1時間                                                                                                    | ✓ 1                                                                                                    |
|     | スパイウェア検出 (Block)           |                                                                                                    | 1時間                                                                                                    | <ul> <li>✓</li> </ul>                                                                                                    |
|     | IPS/IDS検知 (Alert)          |                                                                                                    | 1時間                                                                                                    | ✓ 1                                                                                                    |
|     | IPS/IDS検知 (Block)          |                                                                                                    | 1時間                                                                                                    | ✓ 1                                                                                                    |
|     | FWブロック検出                   |                                                                                                    | 1時間                                                                                                    | ✓ 1                                                                                                    |
|     | URLフィルタ違反 (Alert)          |                                                                                                    | 1時間                                                                                                    | ✓ 1                                                                                                    |
|     | URLフィル夕違反 (Continue)       |                                                                                                    | 1時間                                                                                                    | ✓ 1                                                                                                    |
|     | URLフィル夕違反 (Continue-block) |                                                                                                    | 1時間                                                                                                    | ✓ 1                                                                                                    |
|     | URLフィルタ違反 (Block)          |                                                                                                    | 1時間                                                                                                    | ✓ 1                                                                                                    |
|     |                            |                                                                                                    |                                                                                                    |                                                                                                    |
|     | ON                         | <ul> <li>スパイウェア検出 (Block)</li> <li>IPS/IDS検知 (Alert)</li> <li>IPS/IDS検知 (Block)</li> <li>IPS/IDS検知 (Block)</li> <li>FWブロック検出</li> <li>URLフィルク違反 (Alert)</li> <li>URLフィルク違反 (Continue)</li> <li>URLフィルク違反 (Continue-block)</li> <li>URLフィルク違反 (Block)</li> </ul> | マパイウェア検出 (Block)         IPS/IDS検知 (Alert)         IPS/IDS検知 (Block)         IPS/IDS検知 (Block)         FWブロック検出         URLフィルタ違反 (Alert)         URLフィルタ違反 (Continue)         URLフィルタ違反 (Continue)         URLフィルタ違反 (Block) | スパイウェア検出 (Block)       1時間         IPS/IDS検知 (Alert)       1時間         IPS/IDS検知 (Block)       1時間         FWプロック検出       1時間         URLフィルタ違反 (Alert)       1時間         URLフィルタ違反 (Continue)       1時間         URLフィルタ違反 (Continue)       1時間         URLフィルタ違反 (Block)       1時間         URLフィルタ違反 (Block)       1時間 |

|   | 項目       | 説明                                                                                                    |
|---|----------|----------------------------------------------------------------------------------------------------|
| 1 | メールアドレス  | vUTMの契約手続き完了メールやアラートメールの送付先が確認できます。日次アラート通知はセキュリティアラートおよびインターネット利用に関するアラート検出の件数を日単位で送付します。<br>利用にあたり、セキュリティポリシールール設定でログ出力がONになっていることが必要となります。「ログ設定」でログ保存をONとして保存したログを対象として日次アラート通知を行います。<br>メールアドレスは最大5つまで登録可能です。開通直後は新規お申込み時に登録した担当者のメールアドレスが保存されています。<br>また、ログレポートオプションをご契約の場合は、リアルタイムアラートの送付先としても使われます。 |
| 2 | 担当者名     | 契約手続き完了メールの際、メール本文に記載される宛名となります。                                                                                                    |
| 3 | <b>(</b> | 登録されているメール送付先を削除します。                                                                                                    |
| 4 | Ø        | 登録されているメール送付先を編集します。                                                                                                    |
| 5 | 追加       | 「追加」ボタンを押下して、メール送付先を追加します。                                                                                                    |
| 6 | 保存       | 「保存」ボタンを押下して、メール送付先を保存します。                                                                                                    |
| 7 | 日次アラート通知 | クリックで日次アラート通知のON/OFFの設定をします。                                                                                                    |
| 8 | 適用       | クリックで申込み内容確認画面が表示されます。<br>お申込み内容に間違いがないことを確認のうえ、「確定」ボタンをクリックします。                                                                                                    |

### 1-8-2 ログレポートの確認とリアルタイムアラート通知の設定変更

 ログレポートオプションのお申込み、および契約有無の確認が行えます。ご契約がある場合は、 ログレポート欄にて月次レポートのダウンロードおよびログレポート画面の起動が可能となり ます。また、リアルタイムアラート通知欄にてリアルタイムアラート通知の設定変更も可能と なります。

| 契約内容 セキュリティポリシー                                                                          | アラート通知/ロ         | グレポート              | セキュリティログ                           | 経路  | 配信           | 契約           | 匀一覧 5     |
|------------------------------------------------------------------------------------------|------------------|--------------------|------------------------------------|-----|--------------|--------------|-----------|
| アラート通知/ログレポート<br>メール通知                                                                   |                  | ログレポート             | 1 (有料)                             |     | リセ<br>ON     | ミット          | 適用 3      |
| メールアドレス 担当者名                                                                             | <b></b>          | ログレポー              | ۲ 2                                | ダウン | /ロード         |              | 1グレポート    |
|                                                                                          |                  | リアルタイム<br>ウイルス検出 ( | 、アラート通知<br>Alert)                  |     | インターバ0<br>5分 |              | 会出件数 (閾値) |
|                                                                                          |                  | ウイルス検出 (           | Block)                             |     | 12時間         | ·<br>·       | 1         |
|                                                                                          |                  | スパイウェア様            | 社 (Alert)                          |     | 5分           | ~            | 1         |
|                                                                                          |                  | スパイウェア検            | 跆 (Block)                          |     | 12時間         | ~            | 1         |
|                                                                                          |                  | IPS/IDS検知 (A       | lert)                              |     | 1時間          | ~            | 1         |
|                                                                                          |                  | IPS/IDS検知 (B       | llock)                             |     | 12時間         | $\checkmark$ | 1         |
|                                                                                          |                  | FWブロック検            | 出                                  |     | 1時間          | $\checkmark$ | 1         |
|                                                                                          |                  | URLフィルタ遺           | 詨 (Alert)                          |     | 1時間          | $\sim$       | 1         |
|                                                                                          |                  | URLフィルタ遺           | 反 (Continue)                       |     | 1時間          | $\sim$       | 1         |
| 追加保存                                                                                     |                  | URLフィルタ道           | 版 (Continue-block)                 |     | 12時間         | $\checkmark$ | 10        |
| 日次アラート通知                                                                                 | ON               | URLフィルタ道           | 友 (Block)                          |     | 12時間         | ~            | 100       |
| vUTMプレミアム申込内容存<br>コグレポート (有料): 申込あり                                                      | <b>隺認</b><br>↓   | ・リアル               | vUTMプレミ<br><sup>タイムアラート通知:変更</sup> | ミアム | 申込内          | 口容研          |           |
| NTTコミュニクーションス体式会社の近める TONIVErsa One<br>款] 、「Smart Data Platformサービス利用規約」に同意(<br>キャンセル 確定 | シラービス突和耐<br>します。 | ++>t               | zル<br>確定                           |     |              |              |           |
|                                                                                          |                  | 6                  |                                    |     |              |              |           |
| 項目                                                                                       |                  |                    | 説明                                 |     |              |              |           |

| 1 | ログレポート(有料)   | <ul> <li>契約のご利用状況が確認できます。</li> <li>ログレポートは、契約中のvUTMのログを監視し、「ログレポート」、「月次レポート」と「リアルタイムアラート通知」を提供するサービスです。</li> <li>ログレポートオプション(有料)をお申込みする場合は「ON」を指定します。</li> <li>ログレポートオプション(有料)を廃止する場合は「OFF」を指定します。</li> <li>* 本項目は本オプション契約申込みと廃止を指定する項目となります。OFF/ONを<br/>繰り返し申込みすると契約した回数分の課金が発生してしまいますのでご注意く<br/>ださい。</li> <li>利用にあたり、vUTMが起動中であり、セキュリティポリシールール設定でログ出力<br/>がONになっていることが必要となります。「ログ設定」でログ保存をONとして保存<br/>したログを対象としてレポート作成とリアルタイムアラート通知を行います。</li> </ul> |
|---|--------------|----------------------------------------------------------------------------------------------------|
| 2 | ログレポートダウンロード | <ul> <li>ログレポートオプションのご契約がある場合は、月次レポートのダウンロードが可能<br/>となります。</li> <li>毎月10日までに前月分の月次レポートが自動生成され、ダウンロード可能となり<br/>ます。</li> <li>出力形式は、ダウンロード時はZip形式で解凍後はPdf形式のファイルとなります。</li> </ul>                                                                                                    |
#### 1-8-2 ログレポートの確認とリアルタイムアラート通知の設定変更

|   | 項目           | 説明                                                                                                    |
|---|--------------|----------------------------------------------------------------------------------------------------|
| 3 | ログレポート       | <ul> <li>ログレポートオプションのご契約がある場合に、ログレポート画面を提供します。</li> <li>データ期間指定、グラフの追加、削除、編集が可能です。</li> <li>作成した画面構成の保存、PDFファイル化が可能です。</li> <li>ログレポートオプション未契約の場合でも、ログレポート画面の無料トライアル利用が1回のみ実行できます。(無料トライアル開始日より30日間有効)</li> </ul>                                                                                                    |
| 4 | リアルタイムアラート通知 | <ul> <li>アラートの種類毎に、アラート通知のOFF/ON設定と、アラート通知ルールとして、<br/>検出件数の閾値とインターバルの設定が可能です。設定した閾値に達したアラートが発生した場合にリアルタイムでメール通知を行います。</li> <li>インターバルは、5分、10分、30分、1時間、2時間、6時間、12時間の何れか<br/>を一つ選択します。</li> <li>検出件数の閾値は1~999の範囲で指定します。</li> <li>アラート種別は以下のとおりです。         <ul> <li>ウイルス検出(Alert)、ウイルス検出(Block)</li> <li>スパイウェア検出(Alert)、スパイウェア検出(Block)</li> <li>脆弱性防御(IPS/IDS)検出 (Alert)、脆弱性防御(IPS/IDS)検出<br/>(Block)</li> <li>FWブロック検出</li> <li>URLフィルタ違反(Alert)、URLフィルタ違反(Continue)、URLフィルタ違反<br/>(Continue-block)、URLフィルタ違反(Block)</li> </ul> </li> <li>メール通知は最初のアラートが発生した後、お客様が指定したインターバル内で<br/>検出件数の閾値を超えた場合に行います。</li> </ul> |
| 5 | 適用           | クリックでログレポートオプションのお申込み確認、またはリアルタイムアラート通知の設<br>定変更確認画面が表示されます。                                                                                                    |
| 6 | 確定           | 内容に間違いがないことを確認のうえ、「確定」ボタンをクリックします。<br>ログレポートオプションのお申込みを行った場合は、契約のお申込みが完了すると料<br>金請求が発生します。                                                                                                    |

#### 1-8-2 ログレポートの確認とリアルタイムアラート通知の設定変更

② 月次レポートに出力されるデフォルト設定の内容は以下のとおりです。 お客様にて月次レポート出力内容のカスタマイズも可能です。

| 月次レポート種類   | 出力内容(デフォルト設定)                                                                                                    |
|------------|----------------------------------------------------------------------------------------------------|
| ファイアウォール通信 | <ul> <li>通信回数(全体)</li> <li>許可とブロックの比率</li> <li>許可通信量の多いアプリケーション</li> <li>許可回数の多いURLカテゴリ</li> <li>ブロック回数の多いアプリケーション</li> <li>ブロック回数の多い送信元</li> </ul> |
| セキュリティアラート | <ul> <li>・検知・ブロック回数の多い攻撃・ウイルス名</li> <li>・検知・ブロック回数の多い送信元</li> </ul>                                                                                 |
| URLフィルタリング | <ul> <li>ブロック回数の多いURL</li> <li>ブロック回数の多い送信元</li> </ul>                                                                                              |

#### 1-8-3 ログレポート画面の起動

vUTMポータルTOP画面、もしくはアラート通知/ログレポート画面より「ログレポート」ボタンを クリックすると、別タブでログレポート画面が開きます。 なお、ログレポートオプション未契約の場合は、無料トライアル利用確認のポップアップが表示されます。 ログレポート画面の操作方法については、「1-11 ログレポート画面操作」を参照ください。

#### <vUTMポータルTOP画面>

<アラート通知/ログレポート画面>

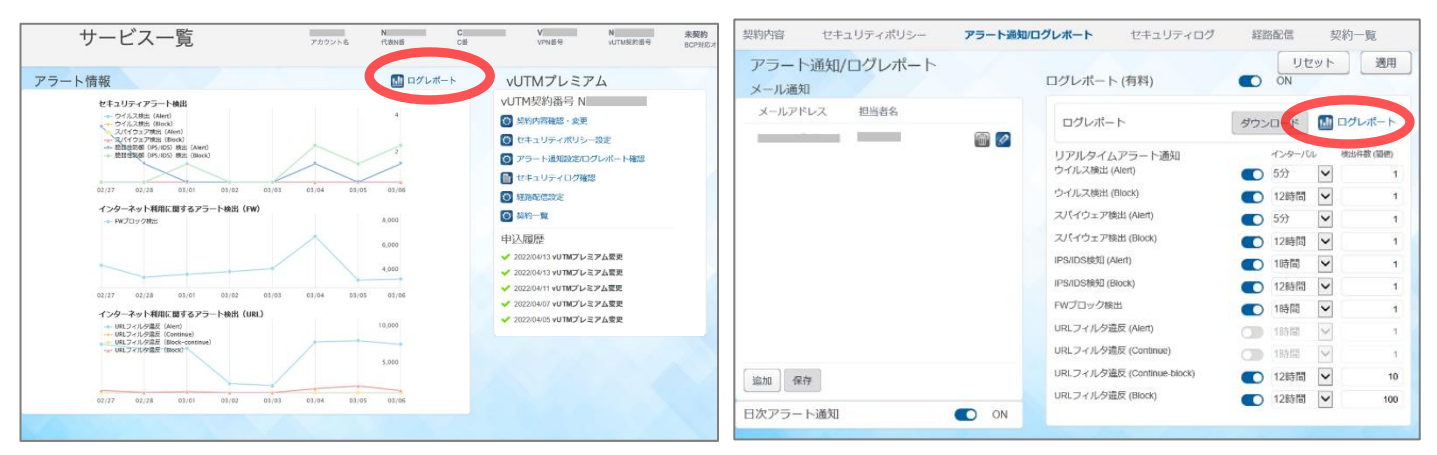

#### <ログレポート画面~ログレポートオプション契約中の場合~>

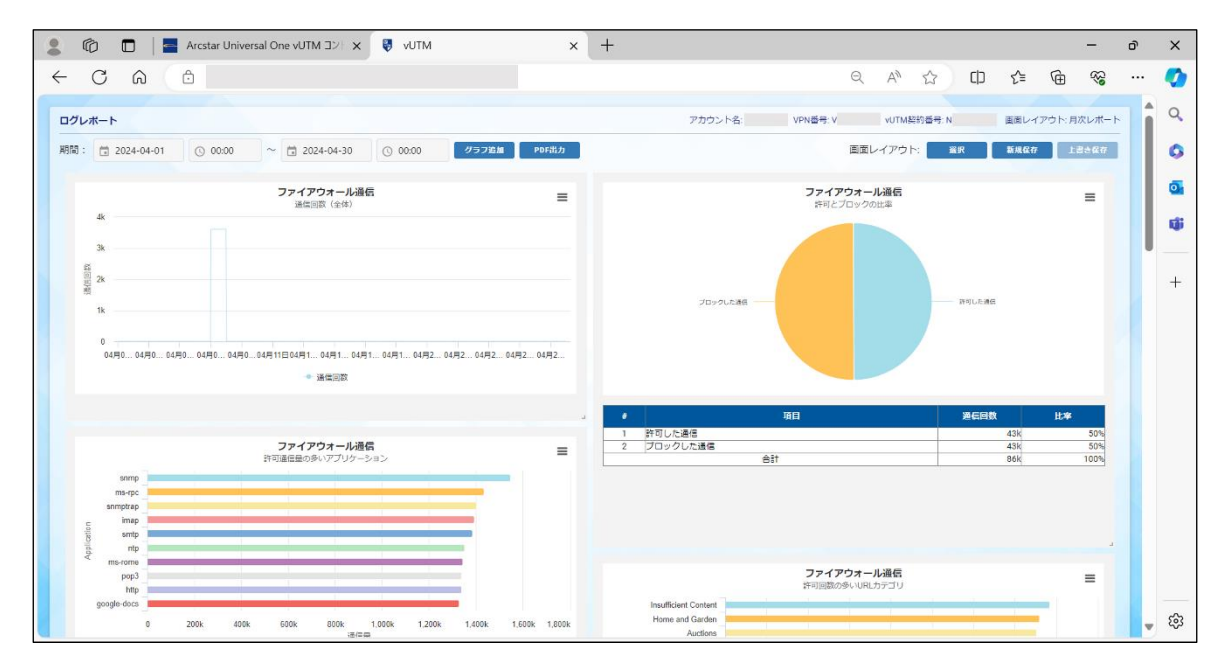

#### <無料トライアル利用確認のポップアップ~ログレポートオプション未契約の場合~>

| 確認                                                            | x |  |
|---------------------------------------------------------------|---|--|
| ログレポートの無料トライアルを開始してもよろしいですか?<br>※無料トライアルは1回のみ、開始から30日間利用可能です。 |   |  |
| キャンセル OK                                                      |   |  |

### 1-8-3 ログレポート画面の起動

ログレポートオプション未契約の場合は、無料トライアル利用確認のポップアップが表示されます。 無料トライアルは1回のみ、利用開始から30日間利用可能です。

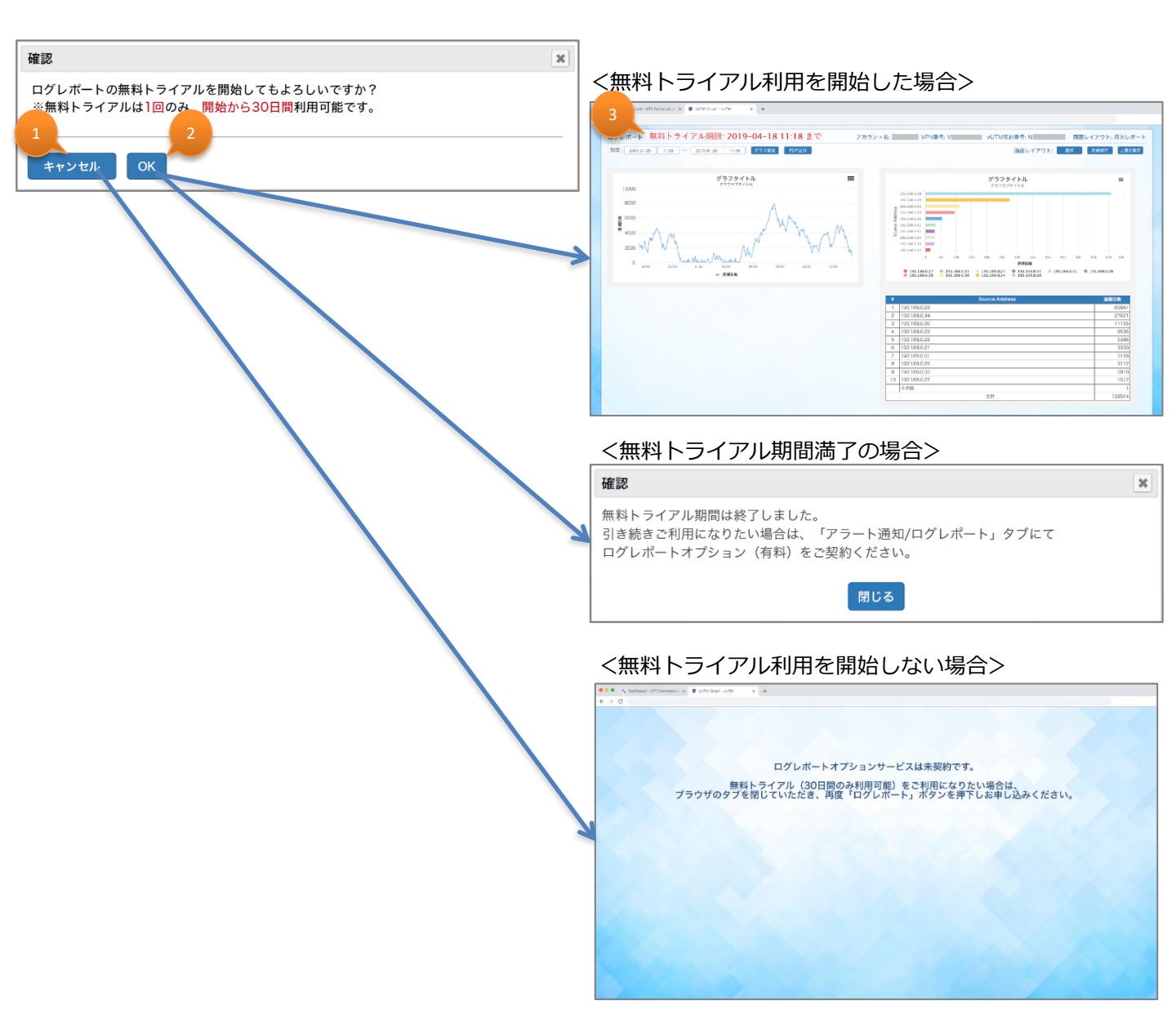

|   | 項目        | 説明                                                                                         |
|---|-----------|--------------------------------------------------------------------------------------------|
| 1 | キャンセル     | ログレポートの無料トライアル利用をキャンセルします。                                                                 |
| 2 | ОК        | 「OK」ボタンをクリックした時点より、ログレポートの無料トライアル利用を開始します。<br>※無料トライアル利用済みの場合は、無料トライアル期間満了のポップアップが出ま<br>す。 |
| 3 | 無料トライアル期限 | ログレポートの無料トライアルの利用期限が表示されます。<br>例) 2019-04-18 11:18まで                                       |

### 1-9 セキュリティログ確認画面

本画面にて、FWログ、セキュリティアラートログ、URLフィルタリングログの確認が可能です。

| 契約内容          | セキュリティポリシー     | アラート通知/ログレポート   | セキュリティログ      | 経路配信     | 契約一覧 |
|---------------|----------------|-----------------|---------------|----------|------|
| セキュリテ         | ィログ            |                 |               |          |      |
| ログタイプ F       | W              | 本日のセキュリティログを表示  | することができます。ログ語 | 長示を実行してく | ださい。 |
| Today<br>開始時間 | 12:34          |                 |               |          |      |
| 終了時間          | 15:34          |                 |               |          |      |
| Daily         |                |                 |               |          |      |
| 日村 ダウンロード     | 2020/03/13     |                 |               |          |      |
| Monthly       |                |                 |               |          |      |
| 月<br>ダウンロード   | 2020/03        |                 |               |          |      |
| 画面が更新         | されない場合、左のボタンを打 | 甲し手動更新を行ってください。 |               |          |      |

### 1-9-1 ログ参照

① セキュリティログ画面にて、各種ログの確認ができます。Todayログの確認手順は以下のとおりで す。当日分(0時以降)のログは、時間を指定した絞り込みにより、画面上での閲覧が可能です。

| 契約内容         | セキュリティポリシー                                                                                                    | アラート通知/ログレポート                                                                                                    | セキュリティログ                                                                                                  | 経路配信                                                                                                    | 契約一覧                                                                                                    | ]                                                                                                |
|--------------|----------------------------------------------------------------------------------------------------|----------------------------------------------------------------------------------------------------|----------------------------------------------------------------------------------------------------|----------------------------------------------------------------------------------------------------|----------------------------------------------------------------------------------------------------|--------------------------------------------------------------------------------------------------|
| セキュリテ        | ィログ                                                                                                    |                                                                                                    |                                                                                                    |                                                                                                    |                                                                                                    |                                                                                                  |
| コグタイプ 🖪      | W<br>パキュリティアラート                                                                                                    | 本日のセキュリティログを表示す                                                                                                    | ることができます。ログ表                                                                                              | 示を実行してく;                                                                                                    | ださい。                                                                                                    |                                                                                                  |
| oday U       | RLフィルタリング                                                                                                    |                                                                                                    |                                                                                                    |                                                                                                    |                                                                                                    |                                                                                                  |
| 始時間<br>  了時間 | 12:34                                                                                                    |                                                                                                    |                                                                                                    |                                                                                                    |                                                                                                    |                                                                                                  |
| ログまー         |                                                                                                    |                                                                                                    |                                                                                                    |                                                                                                    |                                                                                                    |                                                                                                  |
| - Jack       |                                                                                                    |                                                                                                    |                                                                                                    |                                                                                                    |                                                                                                    |                                                                                                  |
| /diiy<br>l付  | 2020/03/13                                                                                                    |                                                                                                    |                                                                                                    |                                                                                                    |                                                                                                    |                                                                                                  |
| ダウンロード       |                                                                                                    |                                                                                                    |                                                                                                    |                                                                                                    |                                                                                                    |                                                                                                  |
| Ionthly      |                                                                                                    |                                                                                                    |                                                                                                    |                                                                                                    |                                                                                                    |                                                                                                  |
| 1            | 2020/03                                                                                                    |                                                                                                    |                                                                                                    |                                                                                                    |                                                                                                    |                                                                                                  |
| タウンロード       |                                                                                                    |                                                                                                    |                                                                                                    |                                                                                                    |                                                                                                    |                                                                                                  |
| 7            |                                                                                                    |                                                                                                    |                                                                                                    |                                                                                                    |                                                                                                    |                                                                                                  |
| 画面が更新        | されない場合、左のボタンを挑                                                                                                    | 甲し手動更新を行ってください。                                                                                                    |                                                                                                    |                                                                                                    |                                                                                                    |                                                                                                  |
|              |                                                                                                    |                                                                                                    |                                                                                                    |                                                                                                    |                                                                                                    | 1                                                                                                |
|              | ログ表示                                                                                                    |                                                                                                    |                                                                                                    |                                                                                                    |                                                                                                    |                                                                                                  |
| ダウンロードに      | 数分かかりま 5                                                                                                    |                                                                                                    |                                                                                                    |                                                                                                    |                                                                                                    |                                                                                                  |
|              | Bride                                                                                                    |                                                                                                    |                                                                                                    |                                                                                                    |                                                                                                    |                                                                                                  |
| +ヤノゼ川        | レール(行                                                                                                    |                                                                                                    |                                                                                                    |                                                                                                    |                                                                                                    |                                                                                                  |
| 4            |                                                                                                    | 11= / +8112                                                                                                    |                                                                                                    | ра Г                                                                                                    |                                                                                                    |                                                                                                  |
| 5            |                                                                                                    | .954%99- 7                                                                                                    | ノート通知/ロクレ/                                                                                                | N— 1×                                                                                                    | 2+197109                                                                                                    | 和至163月17日                                                                                        |
| セキュリ         | リティログ                                                                                                    | 6                                                                                                    |                                                                                                    |                                                                                                    |                                                                                                    |                                                                                                  |
| ログタイン        | プFW                                                                                                    |                                                                                                    | オュリティロパも主                                                                                                 | =                                                                                                    |                                                                                                    |                                                                                                  |
| Today        |                                                                                                    | 4190/20                                                                                                    | モエリティロツを衣                                                                                                 |                                                                                                    |                                                                                                    |                                                                                                  |
| 開始時間         | 00:00                                                                                                    |                                                                                                    |                                                                                                    |                                                                                                    |                                                                                                    |                                                                                                  |
|              | 契約内容<br>セキュリテ・<br>リグタイプ<br>ログ表示<br>マク表示<br>aily<br>付<br>ダウンロード<br>ア<br>画面が更新<br>なウンロードに<br>キャンセリ<br>セキュリ<br>コグタイン<br>「<br>てのday<br>戦時間 | 契約内容 セキュリティボリシー<br>セキュリティログ<br>レグタイプ W<br>セキュリティアラート<br>URLフィルタリング<br>ログ表示<br>1234<br>1534<br>ログ表示<br>ailly<br>かうンロード<br>2020/03/13<br>ダウンロード<br>のnthly 2020/03/13<br>ダウンロード<br>のnthly 2020/03/13<br>ダウンロード<br>のnthly 2020/03<br>ダウンロード<br>マ<br>マ<br>画面が更新されない場合、左のボタンを好<br>ログ表示<br>メャンセル 取得<br>セキュ<br>セキュリティログ<br>ログタイプ FW<br>Foday<br>般時間 00:00 | 契約内容 セキュリティボリシー アラート通知ログレポート セキュリティログ レグタイプ W セキュリティログを表示す の なりンロード の の の の の の の の の の の の の の の の の の の | 英約内容 セキュリティボリシー アラート通知ログレボート セキュリティログ セキュリティログを表示することができます。ログ3 *日のセキュリティログを表示することができます。ログ3 *日のセキュリティードログを表示することができます。ログ3 *日のセキュログログログ *日のセキュログログログ *日のセキュログログログ *日のセキュログログログ *日のセキュログログ *日のセキュログログ *日のセキュログログ *日のセキュログログ *日のセキュログ *日のセキュログ *日のセキュログ *日のセキュログ *日のセキュログ *日のセキュログ *日のセキュログ *日のセキュログ *日のセキュログ *日のセキュログ *日のセキュログ *日のセキュログ *日のセキュログ *日のセキュログ *日のセキュログ *日のセキュログ *日のセキュログ *日のセキュログ *日のセキュログ *日のセキュログ *日のセキュログ *日のセキュログ *日の | 数約内容 セキュリティボリシー アラート通知ログレボート セキュリティログ 経路配信 セキュリティログ ひろクイブ レキュリティアク アラート通知ログレボート セキュリティログを表示することができます。ログ表示を実行してく、 ログ表示 コ ログ表示 ダウンロード つかい場合、左のボタンを押し手動更新を行ってください。           アクログ       アラート通知ログレボート         マク語示       ログ表示 ログ表示 ア ログ表示 ア ログ表示 ア ログ表示 ア ログ表示 ア ログ表示 ア ログ表示 ア ログ表示 ア ログ表示 ア ログ表示 ア ログ表示 ア ログ表示 ア ログ表示 ア ログ表示 ア ログ表示 ア ログ表示 ア ログ表示 ア ログ表示 ア ログ表示 ア ログ表 ア ログ表 ア ログ表 ア ログ表 ア ログ表 ア ログ表 ア ログ表 ア ログ ア ログ | 数約項 セキュリティボリシー アラート通知ログレボート セキュリティログ 経営配信 契約一覧 セキュリティログ し、 し、 し、 し、 し、 し、 し、 し、 し、 し、 し、 し、 し、 し |

|   | 項目    | 説明                                                                                                    |
|---|-------|----------------------------------------------------------------------------------------------------|
| 1 | ログタイプ | 出力するログの種類をFW/セキュリティアラート/URLフィルタリングの中から選び<br>ます。<br>FWログは、denyおよびallow処理のログが保存されます。<br>セキュリティアラートログは、Alert、Block処理のログが保存され、URLフィルタ<br>リングログでは、Alert、Continue、Block処理のログが保存されます。 |
| 2 | 開始時間  | 出力するログの絞り込みのために、開始時間を指定します。                                                                                                    |
| 3 | 終了時間  | 出力するログの絞り込みのために、終了時間を指定します。                                                                                                    |
| 4 | ログ表示  | 「ログ表示」ボタンをクリックします。                                                                                                    |
| 5 |       | ロク表示確認画面か表示されますので、「取得」ホタンをクリックします。<br>ログ出力の準備が終わると「取得したセキュリティログを表示」のボタンが表示さ                                                                                                    |
| 6 |       | れますのでクリックすると本日ログが画面上に表示されます。<br>ログ表示行数が60,000行を超える場合、複数ページに分割されます。ログ<br>表示下部のページ番号をクリックすることで、参照したいページを表示します。                                                                   |
| 7 | リロード  | 画面が更新されない場合、ボタンを押して手動更新します。                                                                                                    |

※ 出力する時間は3時間以内になるよう指定してください。

- 1-9-1 ログ参照
  - ② DailyログおよびMonthlyログの確認手順は以下のとおりです。

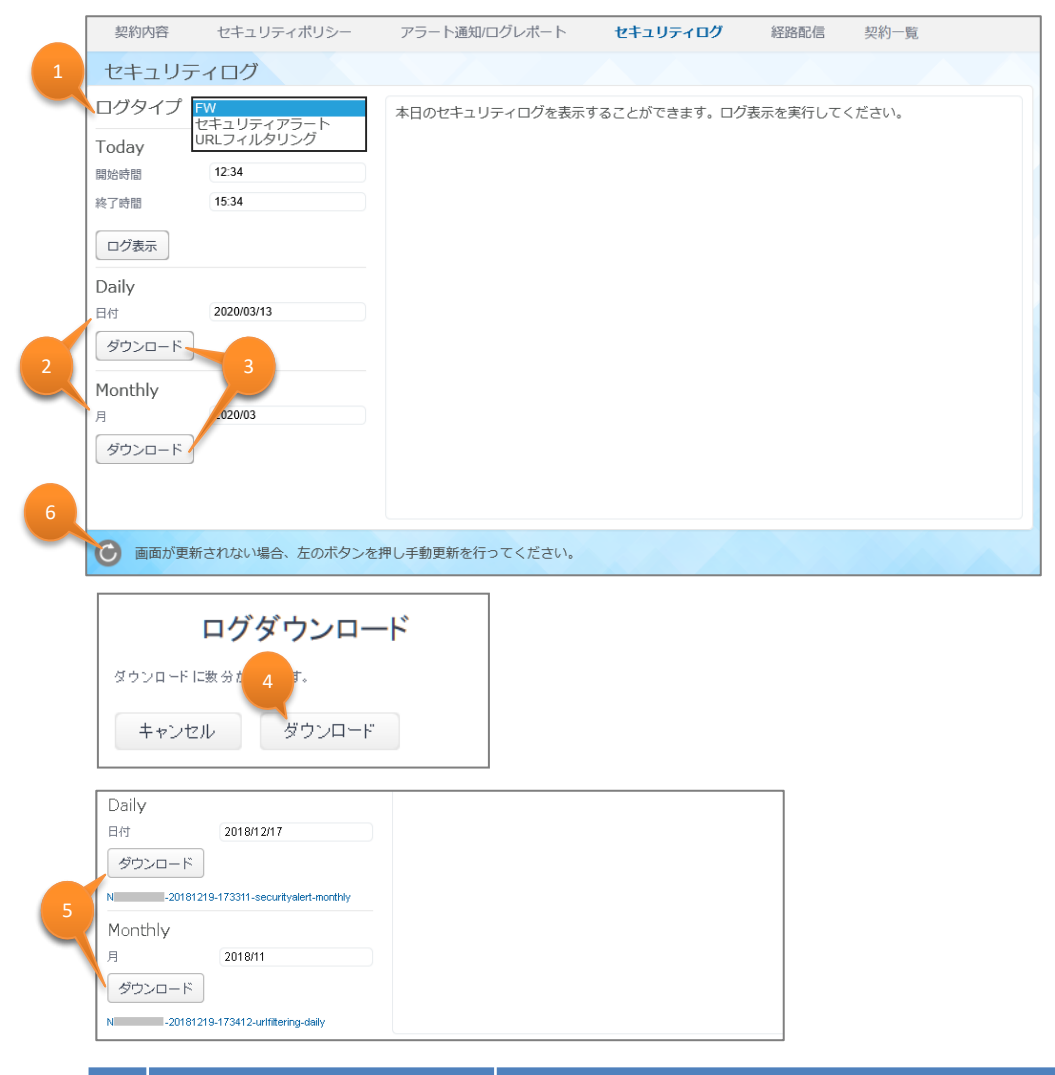

|   | 項目     | 説明                                                                                                    |
|---|--------|----------------------------------------------------------------------------------------------------|
| 1 | ログタイプ  | 出力するログの種類をFW/セキュリティアラート/URLフィルタリングの中から選びます。                                                                                                    |
| 2 | 日付/月   | Dailyログの場合は日付を指定します。当月内の日にちを指定した絞り込みに<br>より、csvのzipファイルにてダウンロードが可能です。<br>Monthlyログの場合は月を指定します。前月以前の月を指定した絞り込みに<br>より、csvのzipファイルにてダウンロードが可能です。<br>※2024年4月分のMonthlyログより、zipファイルの中に「vUTM_Service」<br>というファイルが含まれます。<br>※Monthlyログでは当月分でログがあった日ごとにzipファイルを出力します。 |
| 3 | ダウンロード |                                                                                                    |
| 4 |        | ロクタワンロード確認画面が表示されますので、「タワンロード」ボタンをクリックします。                                                                                                    |
| 5 | 5      | ダウンロードが完了したファイルは「ダウンロード」ボタンの下にリンクが表示されま<br>すのでクリックにて保存できます。                                                                                                    |
| 6 | リロード   | リンクが表示されない場合、ボタンを押して手動更新します。                                                                                                    |

#### 1-9-1 ログ参照

- ③ 保存されるログ内容は以下のとおりです。
  - ・ログ保存は容量10GB、期間90日までとなります。10GBまたは90日間を超えた分は破棄されます。 ※ 10GBはUTMから出力される全てのログ保存容量であり、実際にダウンロードできるログ出力 項目はお客様向けに限定されますので、ダウンロードファイルのサイズは10GBを下回ります。 ※メンテナンス及び故障等により、ログの保存ができない場合があります。
  - ・ログを保存するには、セキュリティポリシールールの「ログ設定」でログ保存がONに設定されて いる必要があります。ログ設定がONのセキュリティポリシールールが適用された場合にログが保 存されます。
  - ファイアウォール機能では、拒否(Deny)および許可(Allow)処理のログが保存されます。 ※許可(Allow)処理のログを保存する場合、セキュリティポリシー設定で「FW許可ログ設定」 をONにする必要があります。
  - ・アンチウイルス、IPS/IDS、アンチスパイウェアでは、Alert、Block処理のログが保存され、URL フィルタリングでは、Alert、Continue、Continue-block、Block処理のログが保存されます。
  - ログの保存は各セッションの終了時に行われます。
  - URL Filteringログは、大量のログ出力を抑えるためコンテナページのみログが保存されます。 出力されるログ内容は以下のとおりです。

| 順<br>番 | 出力項目名            | FW | セキュリティア<br>ラート | URLフィルタリ<br>ング | 意味                  |
|--------|------------------|----|----------------|----------------|---------------------|
| 1      | Receive Time     | 0  | 0              | 0              | ログを受信した時間           |
| 2      | Туре             | 0  | 0              | 0              | ログのタイプ              |
| 3      | Subtype          | 0  | 0              | 0              | ログのサブタイプ            |
| 4      | Source IP        | 0  | 0              | 0              | 送信元IPアドレス* <b>1</b> |
| 5      | Destination IP   | 0  | 0              | 0              | 送信先IPアドレス* <b>1</b> |
| 6      | Rule Name        | 0  | 0              | 0              | システムで付与されたルール名*2    |
| 7      | Application      | 0  | 0              | 0              | 一致したアプリケーション名       |
| 8      | Session ID       | 0  | 0              | 0              | セッションID             |
| 9      | Source Port      | 0  | 0              | 0              | 送信元ポート番号            |
| 10     | Destination Port | 0  | 0              | 0              | 送信先术-卜番号            |
| 11     | Protocol         | 0  | 0              | 0              | IPプロトコル名            |
| 12     | Action           | 0  | 0              | 0              | 実行したアクション名          |
| 13     | Bytes            | 0  |                |                | セッションの合計バイト数        |
| 14     | Miscellaneous    |    | 0              | 0              | 一致したURL名            |
| 15     | Threat ID        |    | 0              | (9999)固定       | 脅威ID                |
| 16     | Category         | 0  | 0              | 0              | URLのカテゴリ            |
| 17     | Severity         |    | 0              | 0              | 脅威の重大度              |

#### <ログ出力項目一覧>

\*1:通信内容により、ログに記録される送信元IPと送信先IPが入れ替わることがあります。 \*2:システムが付与するルール名は、以下の通り

recommend-TtoU-Permit-ANY SecPol <代表契約N番> <通番> 追加登録を行ったルール

推奨設定にて登録されたルール

#### 1-9-1 ログ参照

保存されるログの内容については、以下のサイトにて詳細を説明しています。(英語サイト)

<FWログ>

https://docs.paloaltonetworks.com/pan-os/9-1/pan-os-admin/monitoring/use-syslog-formonitoring/syslog-field-descriptions/traffic-log-fields

<セキュリティアラートログ/URLフィルタリングログ>

https://docs.paloaltonetworks.com/pan-os/9-1/pan-os-admin/monitoring/use-syslog-formonitoring/syslog-field-descriptions/threat-log-fields

<FWログ出力例>

2016/12/12 08:40:24,TRAFFIC,end,192.168.0.25,210.145.254.162,SecPol\_N160084020\_001,dns, 34797733,40465,53,udp,allow,202,any

<セキュリティアラートログ出力例>

2016/12/09 17:30:37,THREAT,virus,213.211.198.62,192.168.1.25,SecPol\_N160092731\_001, web-browsing,34507406,80,56688,tcp,deny,"eicar.com",Eicar Test File(100000),any,medium <URLフィルタリングログ出力例>

2016/12/01 16:04:05,THREAT,url,10.70.166.1,118.215.187.173,recommend-TtoU-Permit-ANY, web-browsing,33919505,56560,80,tcp,block-url,"www.ntt.com/index.html",(9999),block-list, informational

#### 1-10 経路配信設定画面

① 本画面にて経路配信OFF/ONの変更、ならびに特定経路配信契約の申込みおよび設定変更が可能です。

| 契約内容                           | セキュリティポリシー       | アラートi | 通知/ログレポート     | セキュリティログ | 経路配信 | 契約一覧    |  |
|--------------------------------|------------------|-------|---------------|----------|------|---------|--|
| 経路配信設定<br>経路配信 OFF/OM          | E                | OFF   |               |          |      | リセット 適用 |  |
| 特定経路配信 (有<br>・ 経路指定<br>・ デフォルト | <b>料)</b><br>ルート | OFF   | 配信経路<br>追加 保存 |          | 備考   |         |  |

### 1-10-1 経路配信OFF/ONの設定変更

① 経路配信OFF/ON欄にて、経路配信の設定変更ができます。

| 契約内容                            | セキュリティポリシー | アラートi | 通知/ログレポート     | セキュリティログ | 経路配信 | 契約一覧    |
|---------------------------------|------------|-------|---------------|----------|------|---------|
| 経路配信設定<br>経路配信 OFF/ON           | 1          | OFF   |               |          |      | リセット 適用 |
| 特定経路配信 (有料<br>④ 経路指定<br>〇 デフォルト | 料)<br>ルート  | OFF   | 配信経路<br>追加 保存 |          | 備考   |         |

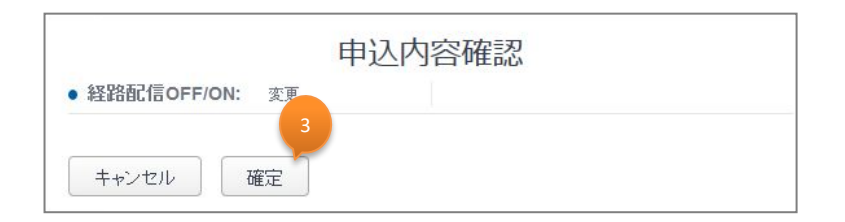

|   | 項目         | 説明                                                                                                    |
|---|------------|----------------------------------------------------------------------------------------------------|
| 1 | 経路配信OFF/ON | <ul> <li>vUTMからお客様VPN網内への経路配信状態の確認および設定変更が可能です。経路配信OFF/ONをクリックして「OFF」と「ON」を切り替えます。</li> <li>特定経路配信(有料)をご利用中でない場合</li> <li>経路配信「ON」の場合にデフォルトルートを配信します。</li> <li>経路配信「OFF」の場合は経路配信を行いません。vUTM経由でのインターネット接続ができなくなります。(vUTMを経由したビジネスポータルへのアクセスも切断されます)</li> <li>特定経路配信(有料)をご利用中の場合</li> <li>経路配信「ON」の場合に特定経路配信でお客様が登録した経路を対象として配信します。</li> <li>経路配信「OFF」の場合は経路配信を行いません。vUTM経由でのインターネット接続ができなくなります。</li> </ul> |
| 2 | 適用         | クリックで申込み内容確認画面が表示されます。                                                                                                    |
| 3 | 確定         | お申込み内容に間違いがないことを確認のうえ、「確定」ボタンをクリックします。<br>* 設定が反映されるまで10分程度かかります。                                                                                                    |

※ 設定変更を行う際に数パケットの通信断が発生します。

#### 1-10-2 オプション契約(特定経路配信)の確認・変更および設定変更

 特定経路配信(有料)欄にて、特定経路配信のお申込みおよび設定変更ができます。 セキュリティポリシー アラート通知/ログレポート 契約一覧 契約内容 ヤキュリティログ 経路配信 リセット 適用 経路配信設定 経路配信 OFF/ON ON 特定経路配信 (有料) ON 配信経路 備考 ● 経路指定 210 160 194 72/29 route1 1 ▶ ○ デフォルトルート X 8.8.8.8/32 DNS 追加 保存 申込内容確認 • 特定経路配信 (有料):変更 □ NTTコミュニケーションズ株式会社の定める「Universal Oneサービス契約約 、「Smart Data Platformサービス利用規約」に同意します。 款」 申込みが完了すると、料金請求が発生します。 キャンセル 確定 説明 項目 特定経路配信 (有料) 特定経路配信(有料)をお申込みする場合は「ON」を指定します。 1 ٠ 特定経路配信(有料)を廃止する場合は「OFF」を指定します。 \* 本項目は本オプション契約申込みと廃止を指定する項目となります。 OFF/ONを繰り返し申込みすると契約した回数分の課金が発生してしまいま すのでご注意ください。 \* 特定経路配信の配信経路設定はグローバルIPアドレス指定で最大50経路 までの登録となります。お客様が指定した経路のみvUTMからお客様VPN網 内へ経路配信を行います。これにより指定した経路のみvUTM経由でイン ターネット通信を可能とします。 \* 本機能を有効化することでDNS等の通信も制御されるため、登録するアドレ スには十分にご留意ください。 2 経路指定 ラジオボタンのチェックを入れると、配信経路に登録したグローバルIPアドレスを配 信します。 配信経路にグローバルIPをひとつも登録していない場合は、配信する経路 がないため、vUTM経由でのインターネット接続ができなくなります。 デフォルトルート ラジオボタンのチェックを入れると、デフォルトルート(0.0.0.0/0)を配信します。 3 配信経路にグローバルIPを登録している場合でも、デフォルトルートを配信しま す。 配信経路 グローバルIPアドレスのみ指定可能です。プリフィックス形式(「/32」など)でサブ 4 ネットマスクを付加して入力します。 \* デフォルトルート0.0.0.0/0の登録はできません。 \* 配信経路に登録したグローバルIPは、デフォルトルートにチェックを入れた後も 情報を保持します。再度、経路指定にチェックを入れた際には保持されたグ ローバルIPが再利用できます。 5 備考 登録した配信経路の説明などの用途として、任意で10文字まで登録ができます。 m 6 登録されている配信経路情報を削除します。 0 7 登録されている配信経路情報を編集します。

Copyright © NTT DOCOMO BUSINESS

#### 1-10-2 オプション契約(特定経路配信)の確認・変更および設定変更

|    | 項目 | 説明                                                                                                    |
|----|----|----------------------------------------------------------------------------------------------------|
| 8  | 追加 | 「追加」ボタンを押下して、配信経路入力欄を追加します。                                                                                 |
| 9  | 保存 | 「保存」ボタンを押下して、入力した配信経路情報を保存します。                                                                              |
| 10 | 適用 | クリックで申込み内容確認画面が表示されます。                                                                                      |
| 11 | 確定 | お申込み内容に間違いがないことを確認のうえ、「確定」ボタンをクリックします。 <mark>契</mark><br>約のお申込みが完了すると料金請求が発生します。<br>* 設定が反映されるまで10分程度かかります。 |

※ 設定変更を行う際に数パケットの通信断が発生します。

### 1-11 ログレポート画面操作

お客様にて任意にグラフのデータ期間指定、追加、削除、およびドリルダウンが可能です。
 また、作成した画面レイアウトの保存、PDFファイル出力が可能です。
 ログレポート画面を終了させたい場合は、ブラウザタブの×をクリックして閉じてください。

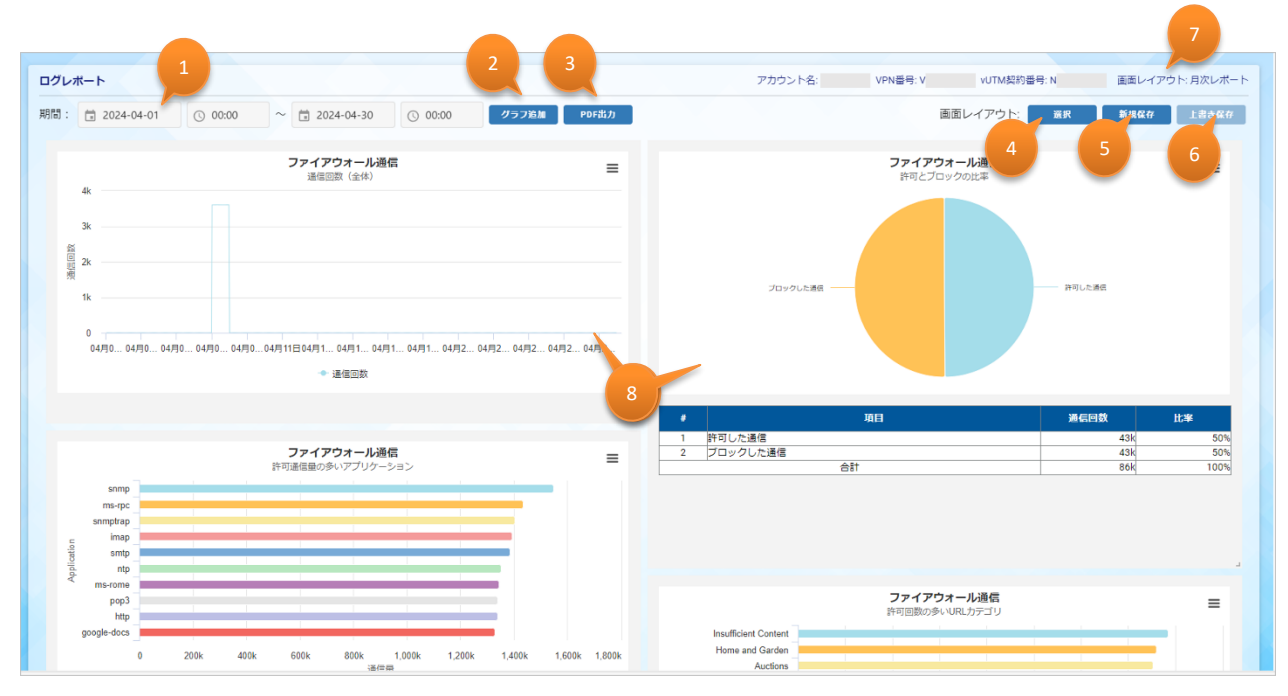

|   | 項目      | 説明                                                                       |
|---|---------|--------------------------------------------------------------------------|
| 1 | 期間      | 表示するグラフの開始日時と終了日時を指定します。                                                 |
| 2 | グラフ追加   | ログレポート画面にグラフを追加します。最大40グラフまで追加可能です。                                      |
| 3 | PDF出力   | 表示中の画面をPDFファイルでダウンロードが可能です。<br>※Internet ExplorerではPDFダウンロード機能はご利用できません。 |
| 4 | 選択      | 画面レイアウトの選択画面が開きます。                                                       |
| 5 | 新規保存    | 表示中の画面レイアウトを新規に保存します。                                                    |
| 6 | 上書き保存   | 表示中の画面レイアウトを上書き保存します。                                                    |
| 7 | 画面レイアウト | 現在選択中の画面レイアウト名を表示します。                                                    |
| 8 | グラフ     | デフォルトで10グラフ表示されます。<br>表示サイズの変更や配置を入れ替えることが可能です。                          |

#### 1-11-1 期間指定

グラフデータに表示させる期間を指定します。
 期間表示エリアをクリックすると、カレンダーが表示されます。

| ログレポート          |         |                |         |       |       |  |
|-----------------|---------|----------------|---------|-------|-------|--|
| 期間 1 2024-04-01 | © 00:00 | ~ 🖬 2024-04-30 | © 00:00 | グラフ追加 | PDF出力 |  |

2 カレンダーより、グラフデータに表示させる期間を指定します。
 指定できる期間は最大で現在日時から過去3ヶ月分です。
 ※ログレポートオプション契約直後は過去1ヶ月分のデータのみ保持しています。
 3ヶ月分のデータが取得できるまでには数日かかることがあります。

| _          |        | -      |    |          |         | . / |    |    |        |        |    |          |         |    |
|------------|--------|--------|----|----------|---------|-----|----|----|--------|--------|----|----------|---------|----|
| 、月         | 4<br>火 | ,<br>水 | 木  | 20.<br>金 | 24<br>土 | в   | ۲. | 1  | 4<br>火 | 户<br>水 | 木  | 20.<br>金 | 24<br>± | Ē  |
| 1          | 2      | 3      | 4  | 5        | 6       | 7   | 1  |    | 2      | 3      | 4  | 5        | 6       | 7  |
| 8          | 9      | 10     | 11 | 12       | 13      | 14  | 8  |    | 9      | 10     | 11 | 12       | 13      | 4  |
| 15         | 16     | 17     | 18 | 19       | 20      | 21  | 15 | 5  | 16     | 17     | 18 | 19       | 20      | 21 |
| 22         | 23     | 24     | 25 | 26       | 27      | 28  | 22 | 2  | 23     | 24     | 25 | 26       | 27      | 28 |
| 29         | 30     | 1      | 2  | 3        | 4       | 5   | 29 |    | 30     | 1      | 2  | 3        | 4       | 5  |
| 6          | 7      | 8      | 9  | 10       | 11      | 12  | 6  |    | 7      | 8      | 9  | 10       | 11      | 12 |
| <b>)</b> ( | 00:00  |        |    |          |         |     | 0  | 00 | ):00   |        |    |          |         |    |

|   | 項目   | 説明                                 |
|---|------|------------------------------------|
| 1 | 開始日  | 開始日をクリックして指定します。                   |
| 2 | 開始時刻 | ▲▼をクリックして開始時間を指定します。最短5分単位で選択できます。 |
| 3 | < >  | 表示されているカレンダーの月を変更します。              |
| 4 | 終了日  | 終了日をクリックして指定します。                   |
| 5 | 終了時刻 | ▲▼をクリックして終了時間を指定します。最短5分単位で選択できます。 |
| 6 | 現在時刻 | 終了時刻を現在日時に指定します。                   |
| 7 | ОК   | 指定した期間でグラフを表示します。                  |

#### 1-11-2 グラフ操作

 各グラフは個別にPNGファイルダウンロード、表示種別変更、編集、コピー、削除が行えます。 グラフ右上の をクリックして操作します。

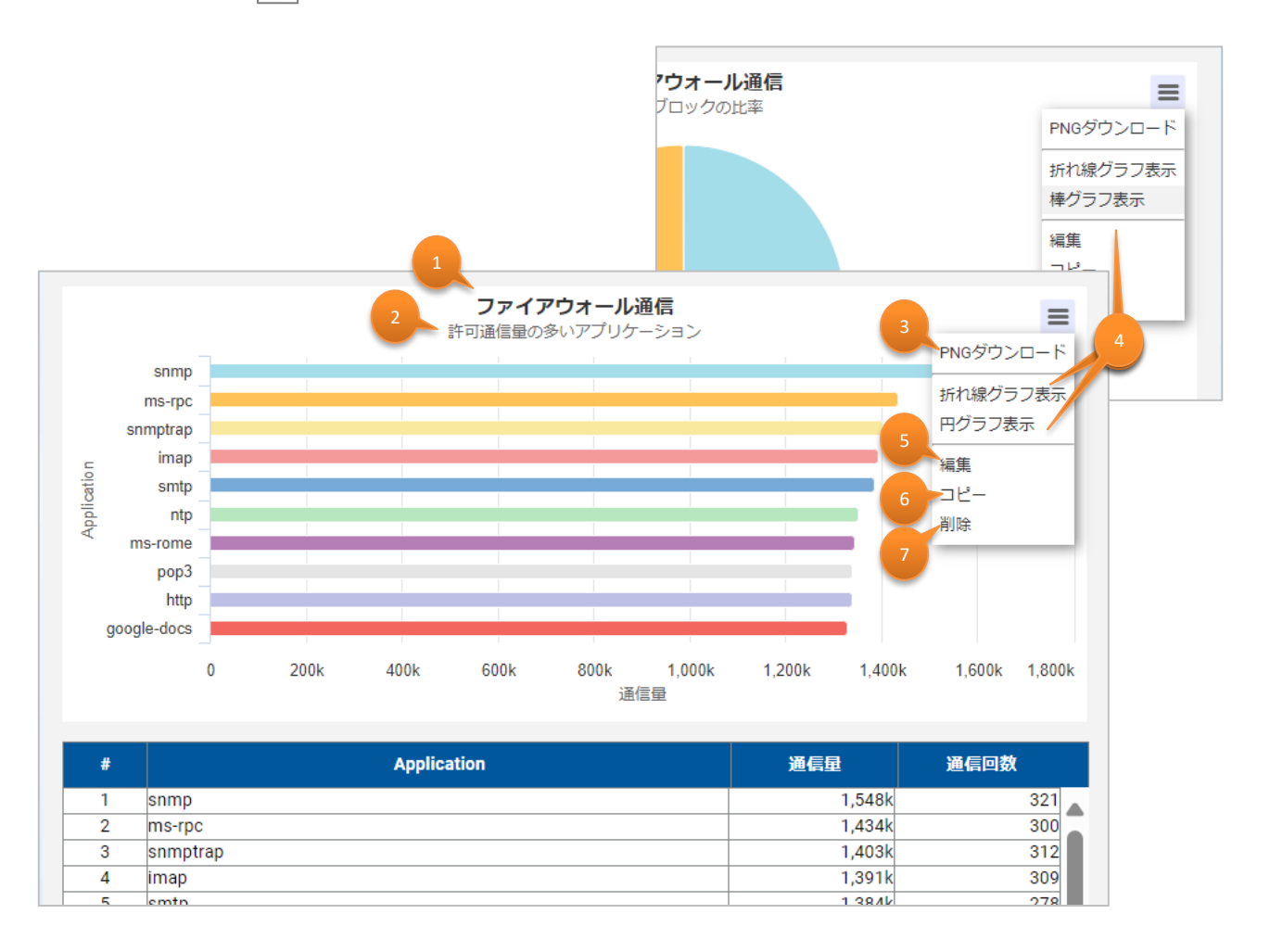

|   | 項目          | 説明                         |
|---|-------------|----------------------------|
| 1 | タイトル        | グラフのタイトルを表示します。            |
| 2 | グラフの説明      | グラフの説明文を表示します。             |
| 3 | PNGダウンロード   | PNG形式のファイルでグラフをダウンロードします。  |
| 4 | グラフ表示       | 棒グラフ/折れ線グラフ/円グラフへ表示を変更します。 |
| 5 | 編集          | グラフの条件設定画面を開きます。           |
| 6 | ⊐ピ <b>–</b> | 選択したグラフをコピーします。            |
| 7 | 削除          | 選択したグラフを削除します。             |

#### 1-11-2 グラフ操作

2 表示されているデータを特定の項目で絞って表示(ドリルダウン)できます。
 対象のデータをクリックして、絞りたい項目を選択します。

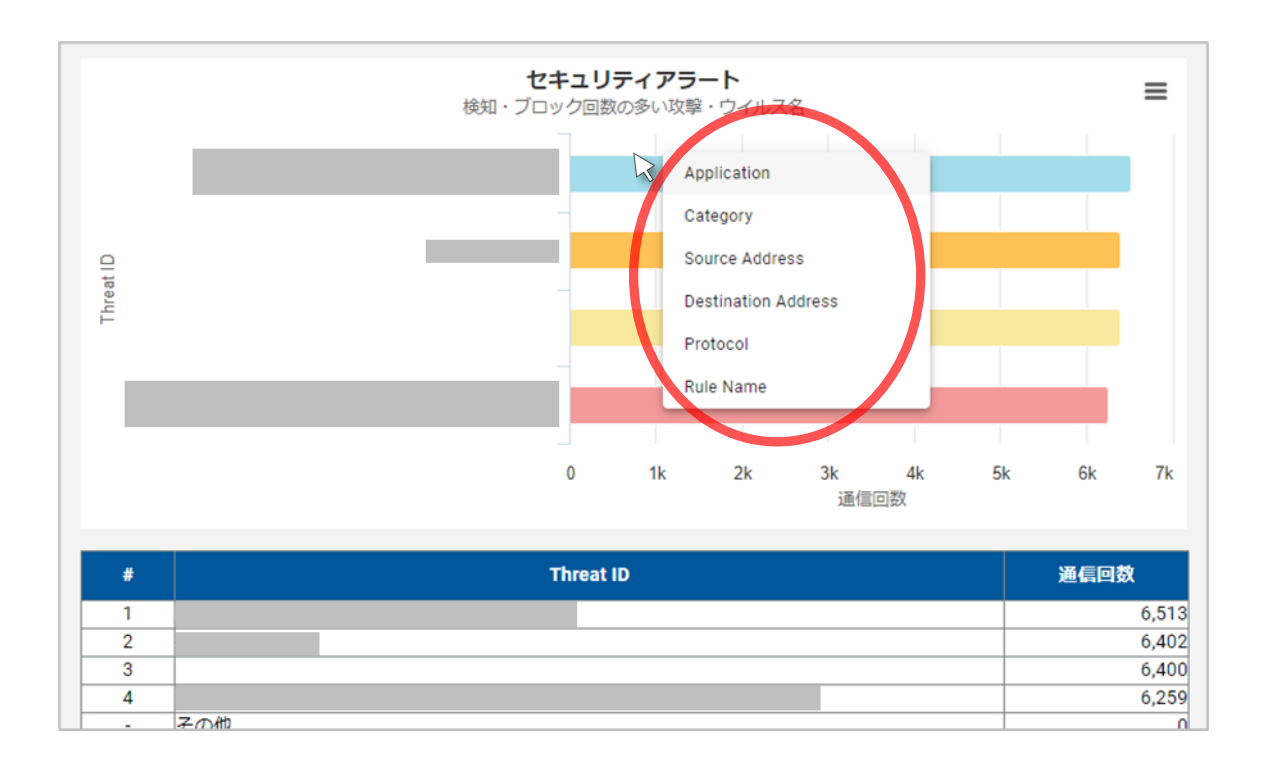

③ 「元に戻す」をクリックすると、絞る前のグラフに戻せます。

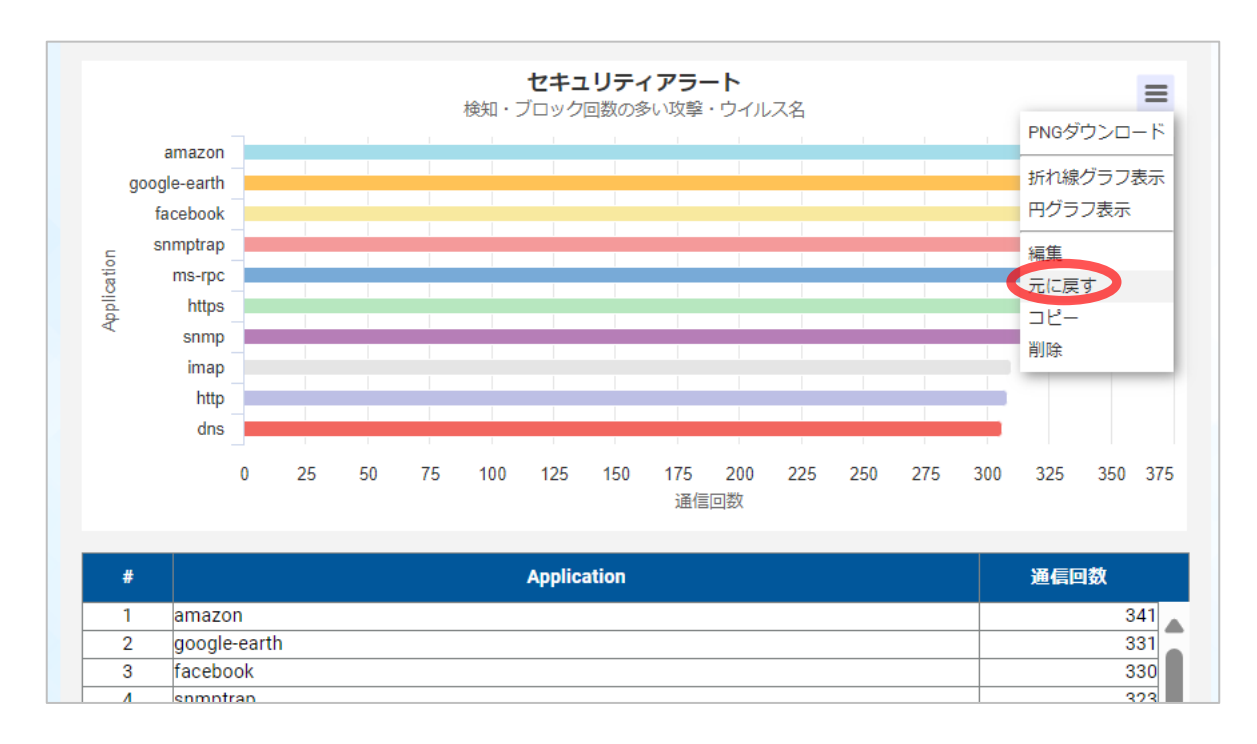

#### 1-11-3 PDF出力

表示中の画面をPDFファイルにてダウンロードします。「PDF出力」ボタンをクリックすると、ログレポートの表紙の編集画面が表示されます。PDFファイルには表紙がつき、タイトル等の編集が可能です。※InternetExploreでは本機能はご利用できません。

| ログレス | ポート        |          |              |          |             |
|------|------------|----------|--------------|----------|-------------|
| 期間:  | 2024-04-01 | () 00:00 | ~ 2024-04-30 | () 00:00 | グラフ追加 PDF出力 |

② 「OK」ボタンをクリックすると、別タブでPDFファイルのプレビュー画面が表示されます。

| PD     | F出力                    | ×                                |                                      |
|--------|------------------------|----------------------------------|--------------------------------------|
|        | ポートタイトル<br>PDFサンプルレポート |                                  |                                      |
|        | ポート説明 2                |                                  |                                      |
|        | PDF出力用サンプルログレポート       |                                  |                                      |
|        | 3 サービス名を表示する           |                                  |                                      |
|        | FROFIN OK              | 4                                | + - 0 X<br>Q A ☆ 5 ☆ @ % … 0         |
|        | NINNET? - 201.04.01    | Acctar Universal Die 40TM        |                                      |
|        | P0783/89->7/L07/L      | <b>PDFサンブルレボート</b><br>ポート        |                                      |
|        |                        |                                  |                                      |
| 1      |                        | 実紙のなくと!! をう わ!                   | 記ります                                 |
| 1<br>2 | レポート説明                 | 表紙の下に載せる説明                       | ☆タ。<br>文を入力します。最大400文字まで入力可能です。      |
| 3      | サービス名を表示する             | 表紙に「Arcstar Univ<br>デフォルト設定ではチェッ | rersal One vUTM」を表示します。<br>ゆが入っています。 |
| 4      | vUTM契約番号、期間            | vUTM契約番号と指定                      | とした期間が表示されます。削除できません。                |
| 5      | レポートタイトル編集             | PDFの表紙の編集画面                      | 面を開きます。                              |
| 6      | ダウンロード                 | PDFファイルをダウンロー                    | ドします。                                |

#### 1-11-3 PDF出力

③ 「ダウンロード」ボタンをクリックすると、PDFダウンロードの確認画面が表示されます。

| Ō |   | Arcs | star Unive | rsal One v | עב אדט | ×   Q | VUTM       |            | ×      | VUTM   |                     | ×        | + |   |     |   |     |       | -      | ð   | ×   |
|---|---|------|------------|------------|--------|-------|------------|------------|--------|--------|---------------------|----------|---|---|-----|---|-----|-------|--------|-----|-----|
| С | ଜ | Ô    |            |            |        |       |            |            |        |        |                     |          |   | Q | Aø. | ¢ | £^≡ | Ē     | 89     |     | 0   |
|   |   |      |            |            |        |       |            |            |        |        |                     |          |   |   |     |   |     | ***** | 11.280 | 3 1 | ٩   |
|   |   |      |            |            |        |       | N030000779 | 2026/04/20 |        |        | Arcstar Universal O | ine vUTM |   |   |     |   |     | ダウン   | 0-F    | יכ  | 0   |
|   |   |      |            |            |        |       |            | 1014/04/20 |        |        |                     |          |   |   |     |   |     |       |        |     |     |
|   |   |      |            |            |        |       |            |            |        |        |                     |          |   |   |     |   |     |       |        |     | ¢   |
|   |   |      |            |            |        |       |            |            |        |        |                     |          |   |   |     |   |     |       |        |     |     |
|   |   |      |            |            |        |       |            |            |        |        |                     |          |   |   |     |   |     |       |        |     | +   |
|   |   |      |            |            |        |       |            |            | PDFサンプ | ブルレボート |                     |          |   |   |     |   |     |       |        |     |     |
|   |   |      |            |            |        |       |            |            |        |        |                     |          |   |   |     |   |     |       |        |     |     |
|   |   |      |            |            |        |       |            |            |        |        |                     |          |   |   |     |   |     |       |        |     |     |
|   |   |      |            |            |        |       |            |            |        |        |                     |          |   |   |     |   |     |       |        |     |     |
|   |   |      |            |            |        |       | PDF出力用サン   | ブルログレポー    | ٢      |        |                     |          |   |   |     |   |     |       |        |     |     |
|   |   |      |            |            |        |       |            |            |        |        |                     |          |   |   |     |   |     |       |        |     |     |
|   |   |      |            |            |        |       |            |            |        |        |                     |          |   |   |     |   |     |       |        |     |     |
|   |   |      |            |            |        |       |            |            |        |        |                     |          |   |   |     |   |     |       |        |     |     |
|   |   |      |            |            |        |       |            |            |        |        |                     |          |   |   |     |   |     |       |        |     | (j) |

④ 「OK」ボタンをクリックすると、PDFダウンロードを開始します。

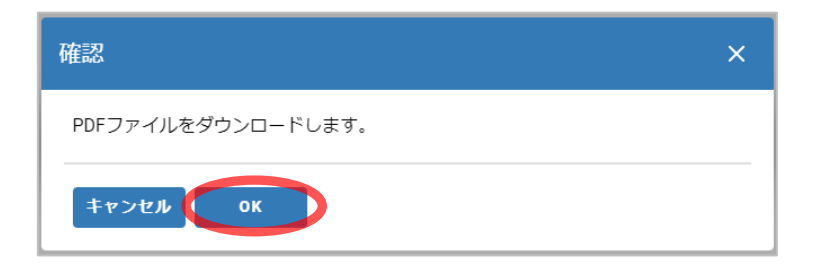

ダウンロードしたファイルは「vUTMログレポートNxxxxxxx\_yyyymmddHHMM.pdf\*」のファイル名 で保存されます。

\* "Nxxxxxxxx"はvUTM契約番号、"yyyymmddHHMM"はダウンロードした日時が反映されます。

#### 1-11-4 画面レイアウトの保存

表示中のログレポート画面のレイアウトを名前を付けて保存することができます。
 「新規保存」ボタンをクリックすると、新規保存画面が表示されます。

| VPN番号: V | vUTM契約番号: N | 画面レイアウト:月次レポート |
|----------|-------------|----------------|
| 画面       | レイアウト: 選択   | 新規保存 上書き保存     |

② レイアウト名を入力して「OK」ボタンをクリックします。
 ※最大20文字まで
 ※レイアウト 保存体数は見た0個まで(デフォルトで発行されている)

※レイアウト保存件数は最大9個まで(デフォルトで登録されているレイアウトは除く)

| 新規保存      | ×               |
|-----------|-----------------|
| 画面レイアウト名* | New Layout Name |
| キャンセル OK  |                 |

③ 「上書き保存」ボタンをクリックすると、表示中の画面レイアウトに上書き保存されます。

| VPN番号: V | vUTM契約番号: N | 画面レイアウト:月次レポート |
|----------|-------------|----------------|
| 画        | 面レイアウト: 選択  | 新規保存 上書き保存     |

#### 1-11-4 画面レイアウトの保存

④ 保存されている画面レイアウトを選択し、表示します。また、月次レポート(自動生成)用の画面レ イアウトを設定します。

「選択」ボタンをクリックすると、画面レイアウトの選択リストが表示されます。

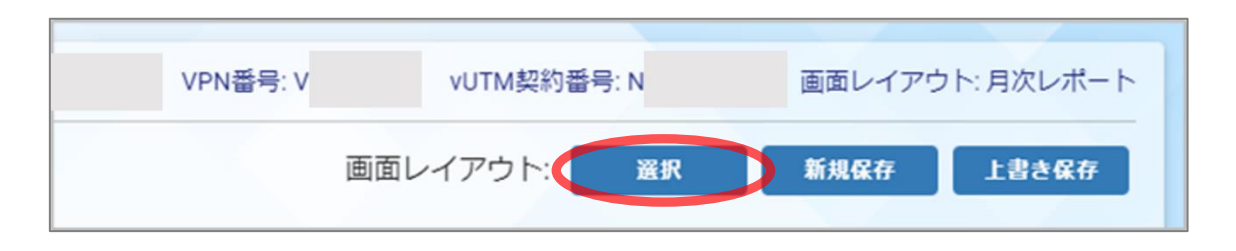

⑤ 表示させたい画面レイアウトの「選択」ボタンをクリックすると、ログレポート画面に反映されます。

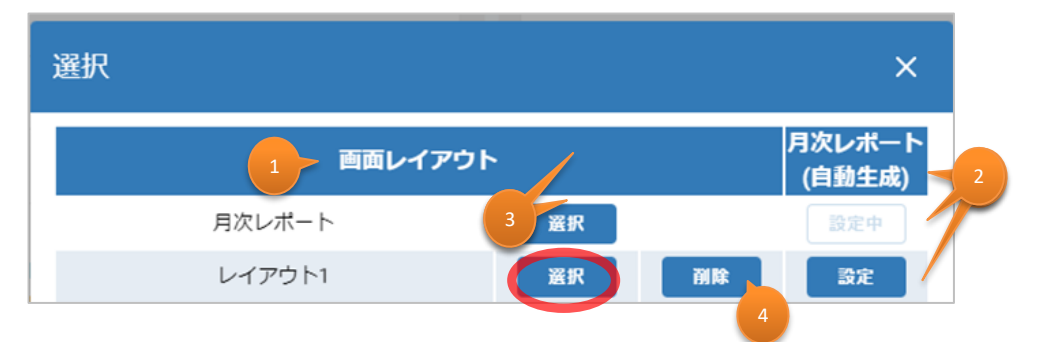

⑥ 選択した画面レイアウト名がログレポート画面右上に表示されます。

| VPN番号: V <sup>·</sup> | vUTM契約番号: N | 画面レイフ | アウト・レイアウト1 |
|-----------------------|-------------|-------|------------|
| 画面                    | ロレイアウト: 選択  | 新規保存  | 上書き保存      |
|                       |             |       |            |

|   | 項目           | 説明                                                                                                    |
|---|--------------|----------------------------------------------------------------------------------------------------|
| 1 | 画面レイアウト      | 表示中のログレポート画面のレイアウトを名前を付けて保存するこ<br>とができます。<br>デフォルトで「月次レポート」が登録されています。本項目は上書<br>き保存や削除はできません。                                                                          |
| 2 | 月次レポート(自動生成) | 月次レポート(自動生成)は、vUTMポータル「アラート通知/ログレポート」タ<br>ブの「ダウンロード」ボタンから出力できます。<br>設定中:対象の画面レイアウトを月次レポート(自動生成)に設定していま<br>す。<br>設定:「設定」ボタンをクリックすると、対象の画面レイアウトを月次レポート<br>(自動生成)に設定します。 |
| 3 | 選択           | 表示させたい画面レイアウトを選択します。                                                                                                    |
| 4 | 削除           | 対象の画面レイアウトを削除します。                                                                                                    |

### 1-11-5 ログレポートのカスタマイズ

ログレポート画面にグラフを追加します。
 「グラフ追加」ボタンをクリックすると、条件設定画面が表示されます。

| ログレ | ポート        |                  |                              |         |       |       | アカウ |
|-----|------------|------------------|------------------------------|---------|-------|-------|-----|
| 期間: | 2024-04-01 | <b>(</b> ) 00:00 | ~ 🖬 2024-04-30               | © 00:00 | グラフ追加 | PDF出力 |     |
|     | 4k         |                  | <b>ファイアウォール通</b><br>通信回数(全体) | Ē       |       | =     |     |

#### ② プリセットより選択、または詳細設定で個別に条件が指定できます。

| 条件設定     |              | × |
|----------|--------------|---|
| ログタイプ *  | 1 FW         | • |
| プリセット    | 2 通信回数(全体)   | • |
| タイトル     | 3 ファイアウォール通信 |   |
| グラフの説明   | 4 通信回数(全体)   |   |
| ▶ 詳細設定 5 |              |   |
| キャンセル    | οκ 6         |   |

|   | 項目     | 説明                                                |
|---|--------|---------------------------------------------------|
| 1 | ログタイプ  | 出力するログの種類をFW/セキュリティアラート/URLフィルタリングの中から選び<br>ます。   |
| 2 | プリセット  | あらかじめ用意されているグラフ種別を選択して設定できます。                     |
| 3 | タイトル   | グラフのタイトルを入力します。<br>ログタイプを選択すると自動で入力されます。手入力も可能です。 |
| 4 | グラフの説明 | グラフの説明文を入力します。<br>プリセットを選ぶと自動で入力されます。手入力も可能です。    |
| 5 | 詳細設定   | 詳細設定画面が開きます。                                      |
| 6 | OK     | 指定した内容でグラフを追加します。                                 |

### 1-11-5 ログレポートのカスタマイズ

③ プリセット内容は以下の通りです。

| ログ種別       | プリセット内容                                                                                                    |
|------------|----------------------------------------------------------------------------------------------------|
| ファイアウォール通信 | <ul> <li>通信回数(全体)</li> <li>許可とブロックの比率</li> <li>通信回数の多い送信元</li> <li>通信回数の多い送信先</li> <li>通信回数の多いプロトコル</li> <li>適用回数の多いパプリケーション</li> <li>通信回数の多いパプリケーション</li> <li>通信回数の多いパプリケーションと送信元数</li> <li>許可適用回数の多いルール名</li> <li>許可回数の多いパプリケーション</li> <li>ゴロック回数の多い送信元</li> <li>ブロック回数の多い送信先</li> <li>ブロック回数の多いパロトコル</li> <li>ブロック回数の多いパロトコル</li> <li>ブロック回数の多いパール名</li> <li>ブロック回数の多いパール名</li> <li>ブロック回数の多いパール名</li> <li>ジロック回数の多いパール名</li> <li>ジロック回数の多いパール</li> </ul>                                                                                                    |
| セキュリティアラート | <ul> <li>検知回数の多い攻撃名</li> <li>検知回数の多い送信元</li> <li>検知回数の多い送信先</li> <li>検知回数の多い以ール名</li> <li>ブロック回数の多い攻撃名</li> <li>ブロック回数の多い送信元</li> <li>ブロック回数の多い送信元</li> <li>ブロック回数の多い送信先</li> <li>ウイルス検知回数の多い送信元</li> <li>ウイルス検知回数の多い送信元</li> <li>ウイルス検知回数の多い送信元</li> <li>ウイルス検知回数の多い送信元</li> <li>ウイルスブロック回数の多い送信元</li> <li>ウイルスブロック回数の多い送信元</li> <li>ウイルスブロック回数の多い送信元</li> <li>ウイルスブロック回数の多い送信元</li> <li>ウイルスブロック回数の多い送信元</li> <li>ウイルスブロック回数の多い送信元</li> <li>ウイルスブロック回数の多い送信元</li> <li>ウイルスブロック回数の多い送信元</li> <li>・ ウイルスブロック回数の多い送信元</li> <li>・ ウイルスブロック回数の多い送信元</li> <li>・ 検知・ブロック回数の多い送信元</li> <li>・ 検知・ブロック回数の多い送信元</li> </ul> |
| URLフィルタリング | <ul> <li>ブロック回数の多いURL</li> <li>ブロック回数の多いカテゴリ</li> <li>ブロック回数の多いルール名</li> <li>ブロック回数の多い送信元</li> </ul>                                                                                                    |

## 1-11-5 ログレポートのカスタマイズ

④ 詳細設定の内容は、選択したログタイプによって変わります。

<ログタイプでFWを選択した場合>

| ▼ 詳細設定                |                                                      |
|-----------------------|------------------------------------------------------|
| 1 集計対象                | ○ 通信回数 ○ 通信呈                                         |
| 2 上位数                 | Top5 👻                                               |
| 3 集計項目                | Application                                          |
| 4 Subtype             | start end drop deny +                                |
| 5 Action              | allow deny drop drop-icmp<br>reset-both reset-client |
| 6 Application         | Application                                          |
| 7 Category            | Category                                             |
| 8 Source Address      | 123.123.123.123                                      |
| 9 Destination Address | 123.123.123.123                                      |
| 10 Protocol           | Protocol                                             |
| 11 Rule Name          | Rule Name                                            |
| キャンセル OK              |                                                      |

|    | 項目                  | 説明                                                              |
|----|---------------------|-----------------------------------------------------------------|
| 1  | 集計対象                | 通信回数もしくは通信量のどちらかを選択します。※FW選択時のみ表示されます。                          |
| 2  | 上位数                 | グラフに表示させるデータの数を選択します。Top5、Top10、Top30、Top50、<br>Top100から選択できます。 |
| 3  | 集計項目1               | 集計する項目を指定します。                                                   |
| 4  | Subtype             | 選択した値をログのSubtype列から抽出します。複数選択可能です。                              |
| 5  | Action              | 選択した値をログのAction列から抽出します。複数選択可能です。                               |
| 6  | Application         | 入力した値をログのApplication列から抽出します。                                   |
| 7  | Category            | 入力した値をログのCategory列から抽出します。                                      |
| 8  | Source Address      | 入力した値をログのSource Address列から抽出します。                                |
| 9  | Destination Address | 入力した値をログのDestination Address列から抽出します。                           |
| 10 | Protocol            | 入力した値をログのProtocol列から抽出します。                                      |
| 11 | Rule Name           | 入力した値をログのRule Name列から抽出します。                                     |

## 1-11-5 ログレポートのカスタマイズ

<ログタイプでセキュリティアラートを選択した場合> <ログタイプでURLフィルタリングを選択した場合>

| ★ 詳細設定              |                      |   | ▼ 詳細設定              |                     |
|---------------------|----------------------|---|---------------------|---------------------|
| 上位数                 | Top5 🗸               |   | 上位数                 | Top5 👻              |
| 集計項目                | Application 🗸        |   | 集計項目                | Application 🗸       |
| Subtype *           | data 🗸               | 1 | Subtype *           | data 🗸              |
| Action              | 入力必須項目です。<br>alert ・ |   | Action              | 入力必須項目です。<br>alert  |
| Severity            | informational 🗸      | 2 | Severity            | informational 🗸     |
| Application         | Application          |   | Application         | Application         |
| Category            | Category             |   | Category            | Category            |
| Source Address      | 123.123.123.123      |   | Source Address      | 123.123.123.123     |
| Destination Address | 123.123.123.123      |   | Destination Address | 123.123.123.123     |
| Protocol            | Protocol             |   | Protocol            | Protocol            |
| Rule Name           | Rule Name            | 4 | Rule Name           | Rule Name           |
| Threat ID           | Threat ID            |   | Miscellaneous (URL) | Miscellaneous (URL) |
| キャンセル OK            |                      |   | キャンセル OK            |                     |

|   | 項目                  | 説明                                                                        |
|---|---------------------|---------------------------------------------------------------------------|
| 1 | Subtype             | 選択した値をログのSubtype列から抽出します。<br>入力必須項目のため、未選択時は赤枠になります。                      |
| 2 | Severity            | 選択した値をログのSeverity列から抽出します。複数選択可能です。<br>※セキュリティアラート、URLフィルタリング選択時のみ表示されます。 |
| 3 | Threat ID           | 入力した値をログのThreat ID列から抽出します。<br>※セキュリティアラート選択時のみ表示されます。                    |
| 4 | Miscellaneous (URL) | 入力した値をログのMiscellaneous列から抽出します。<br>※URLフィルタリング選択時のみ表示されます。                |

### 1-12 契約一覧画面

① 本画面にて同一VPN番号で契約しているvUTMの一覧が閲覧可能です。 vUTMの契約が1つの 場合は契約追加が表示されます。

| 奖約一覧   | dia mana and |   |          | - 11 |  |
|--------|--------------|---|----------|------|--|
| VPN奋亏  | 代表N奋         |   | VUIM契約番号 | C音   |  |
| V      | N            |   | N        | C    |  |
| 契約追加   |              |   |          |      |  |
| サービス選択 | サービス種別       | ~ |          |      |  |

#### ② 追加でvUTMを契約すると契約一覧に追加したvUTMの契約情報が表示されます。

| 契約内容  | セキュリテ | ィボリシー | アラート通知/ログレポート | セキュリティログ | 経路配信 | 契約一覧 |
|-------|-------|-------|---------------|----------|------|------|
| 契約一   | ·覧    |       |               |          |      |      |
| VPN番号 | 5     | 代表N番  | vUTM契約番号      | C番       |      |      |
| V     |       | N     | N             | C        |      |      |
| V     |       | N     | N             | C        |      |      |

### 1-12-1 vUTMの追加申し込み

① 契約一覧にて契約情報を確認することができます。また契約追加ではvUTMの追加申し込みが できます。

| VPN番号  | 代表N都   | ii ii | vUTM契約番号 | C番 |  |
|--------|--------|-------|----------|----|--|
| 2      | N      |       | N        | c  |  |
| 契約追加   |        |       |          |    |  |
| サービス選択 | サービス種別 | ~     |          |    |  |

| 关约内谷 | セキュリティポリシ | ー アラート通知 | /ログレポート セ | キュリティログ | 経路配信 | 契約一覧 |
|------|-----------|----------|-----------|---------|------|------|
| 契約一  | 覧         |          |           |         |      |      |
| VPN番 |           | 代表N番     | vUTM契約番号  | C番      |      | 3    |
| V    |           | N        | Ν         | C       |      | 表示   |
| V    |           | N        | N         | C       |      |      |

|   | 項目   | 説明                                                                                                    |
|---|------|----------------------------------------------------------------------------------------------------|
| 1 | 契約一覧 | ・ 契約中のVPN番号、代表N番、vUTM契約番号、C番が表示されます。                                                                                                    |
| 2 | 契約追加 | <ul> <li>サービスの追加申し込みができます。同一VPN番号でvUTMを2つ契約している場合この項目は表示されません。</li> <li>追加できるサービスは以下の通りです。         <ul> <li>vUTMプレミアム(帯域確保タイプ)</li> <li>vUTMプレミアム(スマートベストエフォートタイプ)</li> <li>vUTMプレミアム(ベストエフォートタイプ)</li> <li>vUTMプレミアム(ベストエフォートタイプ)</li> <li>vUTMプレミアム(ベストエフォートタイプ)</li> </ul> </li> </ul> |
| 3 | 表示   | <ul> <li>別のvUTMポータルが表示されます。</li> </ul>                                                                                                    |

#### 1-12-1 vUTMの追加申し込み

② 本サービスを申し込む場合、契約追加にあるドロップダウンリストから追加するサービス種別 を選択します。

※本申込み可能時間は、平日9時30分~17時30分となります。

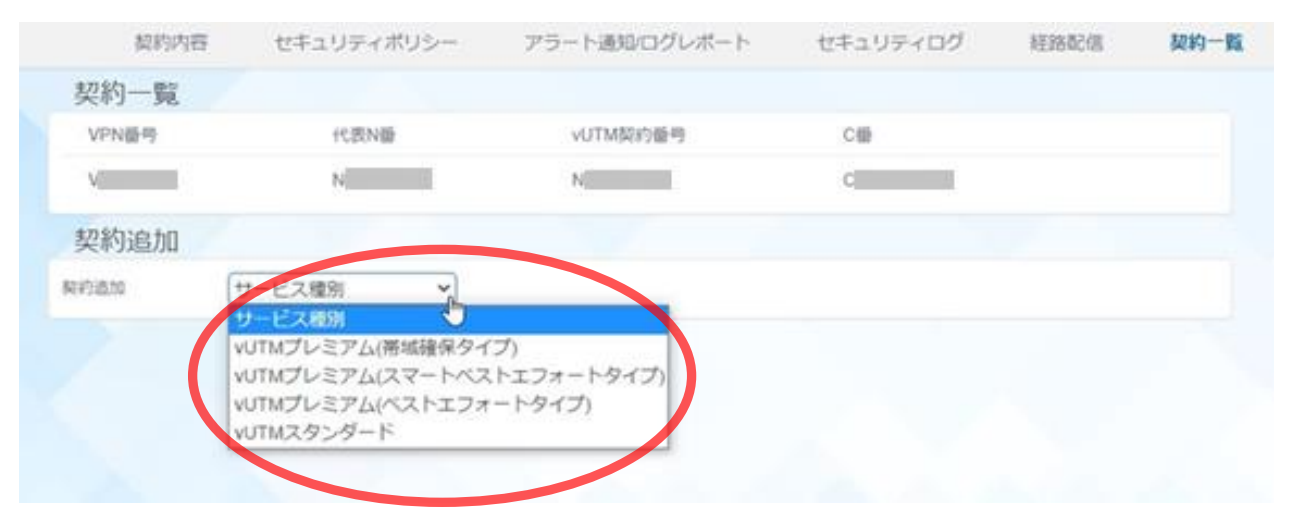

③ サービスを選択すると申込画面が表示されます。各設定項目を入力し、経路配信のボタンクリックし「OFF」にした状態で「確認」ボタンをクリックします。 ※各設定項目の詳細はP8「1-2 vUTMの起動」をご覧ください。

| VUT                                       | Mプレミアム申込                           |
|-------------------------------------------|------------------------------------|
| vUTMプレミアムの契約申込みを行いま                       | इ.                                 |
| お客様ネットワーク内で重複しないプラ<br>サブネットマスクは/29のネットワーク | ライベートIPアドレスを指定してください。<br>アドレス固定です。 |
| 接続用ネットワーク<br>アドレス(/29)                    |                                    |
| お客様のメールアドレスを1つ以上入す<br>連絡先として利用します。        | りしてください。契約手続き完了の連絡やセキュリティアラート      |
| メールアドレス                                   | 担当者名                               |
|                                           | m                                  |
| 追加                                        |                                    |
| ご利用するオプションまたは機能を選掛                        | 尺してください。                           |
| カスタマサポート (有料)                             | 経路配信OFF/ON                         |
| キャンセル 確認                                  |                                    |

④ 申込内容確認画面が表示されます。お申込み内容に間違いがないことを確認のうえ、「確定」 ボタンをクリックします。お申込みが完了すると料金請求が発生します。

| 経路配信OFF/ON:<br>「Universal Oneサ」<br>」に同意します。 | 申込なし        |
|---------------------------------------------|-------------|
| 「Universal Oneサ」に同意します。                     | サービス契約約款」   |
| 」に同志しなり。<br>レスが利用環境(V<br>ます。                | 'PN) においてアド |
| 処理が完了するまでに話                                 | 最大2時間程度かかるこ |
|                                             | 処理が完了するまでに  |

Copyright © NTT DOCOMO BUSINESS

#### 1-12-1 vUTMの追加申し込み

⑤ 新しいvUTMポータルへ自動遷移し「起動中… しばらくお待ちください。」が表示されます。 起動完了までに最大2時間程度かかる場合があります。

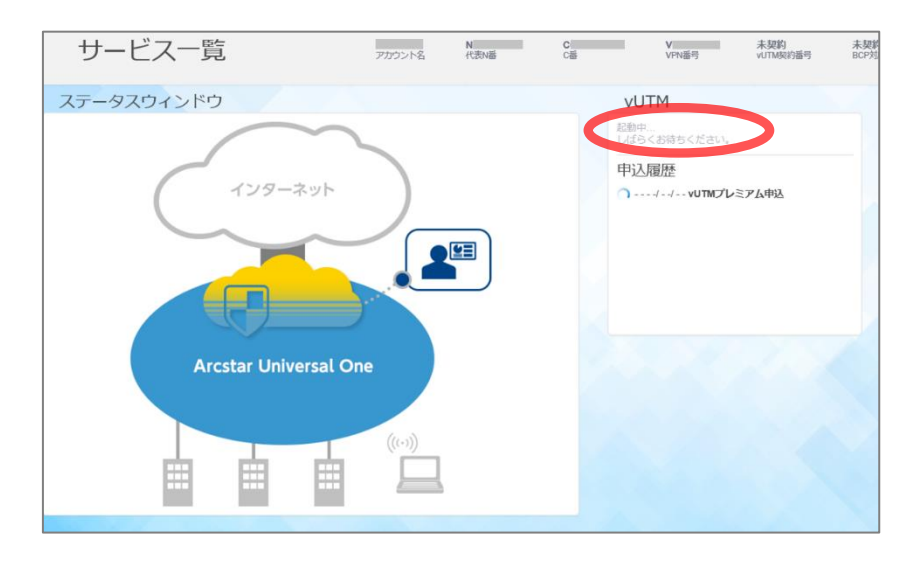

 ⑥ サービスが起動されると、ステータスウィンドウが各サービスのvUTMアイコンに変わり、 vUTM契約番号が表示されます。
 ※経路配信OFFとして起動しているためデフォルトルートが配信されずインターネット通信 はできない状態となります。

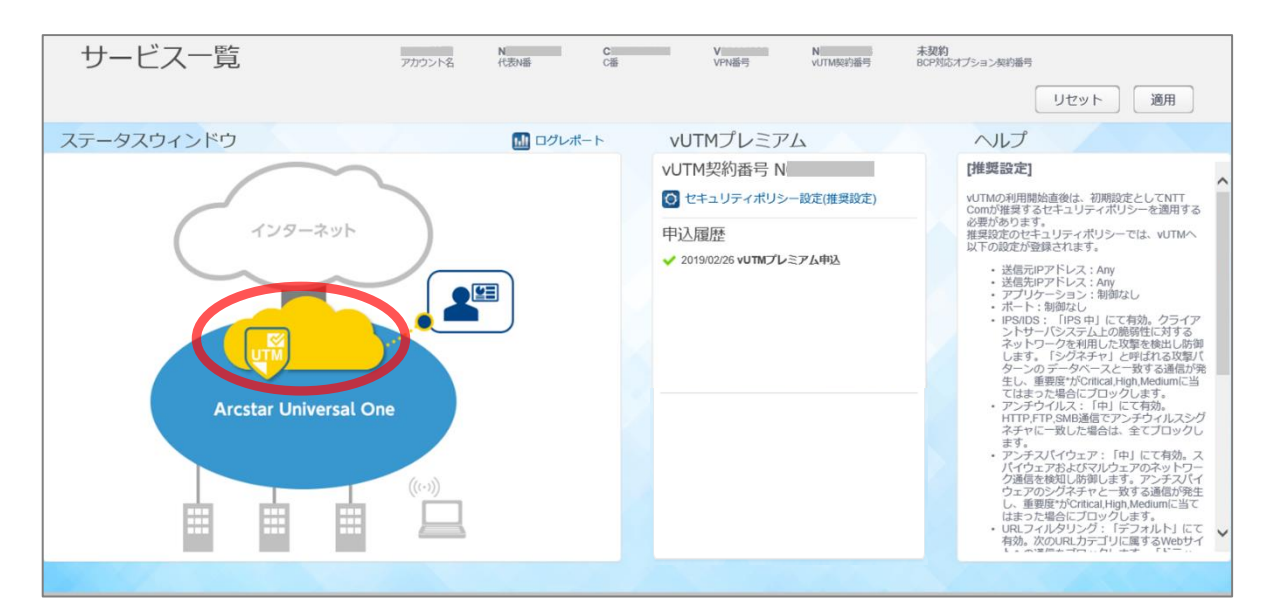

※追加のvUTMにてオプション契約(カスタマサポート、特定経路配信、ログレポート、BCP対応 オプション)をご利用されたい場合、お客様にてオプション契約の申し込みをする必要がありま す。申し込み方法についてはP16以降にあります「オプション契約(カスタマサポート)の確 認・変更」をご覧ください。

#### 1-12-2 経路配信の変更

経路配信画面にて経路配信OFF/ONのボタンをクリックし、経路配信の設定変更を行います
 ※経路配信の設定方法についてはP45「1-10-1 経路配信OFF/ONの設定変更」をご覧ください。
 \* vUTM経由でビジネスポータルにアクセスしている場合、経路配信が「OFF」の際にビジネスポータルへのアクセスも切断されます。

| 契約内容                                    | セキュリティポリシー | アラート追 | 通知/ログレポート | セキュリティログ | 経路配信 | 契約一覧    |
|-----------------------------------------|------------|-------|-----------|----------|------|---------|
| 経路配信設定<br>経路配信 OFF/ON                   | C          | OFF   |           |          |      | リセット 適用 |
|                                         |            |       |           |          |      |         |
| 特定経路配信 (有料                              | 와)         | OFF   | 配信経路      |          | 備考   |         |
| <ul> <li>経路指定</li> <li>デフォルト</li> </ul> | レート        |       | 追加保存      |          |      |         |
|                                         |            |       |           |          |      |         |
|                                         |            |       |           |          |      |         |
|                                         |            |       |           |          |      |         |

② vUTMを2つご利用する場合、片方のvUTMにて特定経路配信の設定変更をする必要があります。

※特定経路配信の設定方法についてはP46「1-10-2 オプション契約(特定経路配信)の確認・変更および設定変更」をご覧ください。

| 契約内容                            | セキュリティポリシー | アラートi | 通知/ログレポート     | セキュリティログ | 経路配信 | 契約一覧    |
|---------------------------------|------------|-------|---------------|----------|------|---------|
| 経路配信設定<br>経路配信 OFF/ON           |            | OFF   |               |          |      | リセット 適用 |
| 特定経路配信 (有料<br>● 経路指定<br>○ デフォルト | F4)        | OFF   | 配信経路<br>追加 保存 |          | 備考   |         |

#### 1-12-3 vUTMの追加申し込み後のログインおよび管理画面への遷移

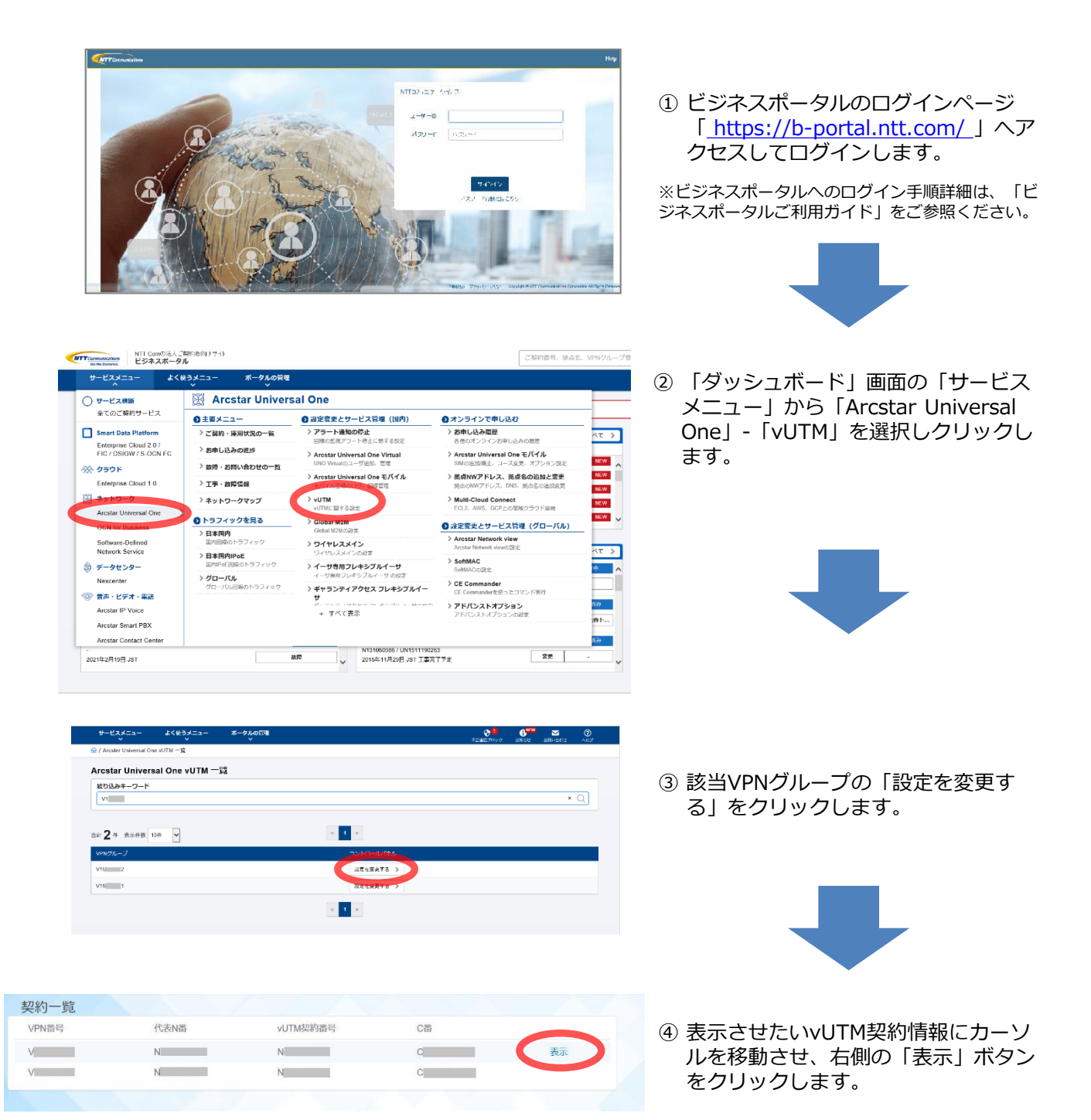

#### 1-12-3 vUTMの追加申し込み後のログインおよび管理画面への遷移

| ラート情報                                                                                                    | 100レポート                | vUTMプレミアム(帯域確保タイプ)                                                                                                    |
|----------------------------------------------------------------------------------------------------|------------------------|----------------------------------------------------------------------------------------------------|
| <b>セキュリティアラート検出</b><br>+ つくに2018/5 (Mart)<br>- フイビス2018( (Mart)<br>- フイビクエ278( (Mart)<br>- ブイビクエ278( (Mart)<br>- ブリビクエ278( (Mart)<br>- 読録型599 (P5:05) 後年 (Ann)<br>- 読録型599 (P5:05) 後年 (Mart) |                        | <ul> <li>VUTM契約番号 N</li> <li>② 契約内容確認・変更</li> <li>② セキュリティポリシー設定</li> <li>③ アラート通知設定ルグレポート確認</li> </ul>                                                                                              |
| 04.05 04.06 04.07 04.08 04.09<br>インターネット利用に関するアラート検出(FW)<br>ー・FWプロック時出                                                                                                    | 04/10 04/11 04/12      | <ul> <li>ビキュリティログ確認</li> <li>経済配合設定</li> <li>契約一覧</li> <li>センシー覧</li> </ul>                                                                                                    |
| 04.03 04.05 04.97 04.08 04.09<br>インターネット利用に図するアラート検出(URL)<br>+ UR274の短い (control)<br>・ UR274の短い (control)<br>・ UR274の短い (control)<br>・ UR274の短い (control)<br>・ UR274の短い (control)            | 04/10 04/11 04/12<br>1 | <ul> <li>モンス制定だ</li> <li>2022(0413) 401140プレミアム変更</li> <li>2022(0413) 401140プレミアム変更</li> <li>2022(0411) 401140プレミアム変更</li> <li>2022(0401) 401140プレミアム変更</li> <li>2022(0403) 401140プレミアム変更</li> </ul> |

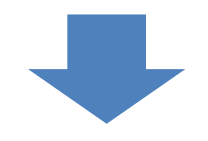

⑤ vUTMの管理トップ画面が表示されます。こちらの画面からvUTMにかかわる各種情報参照及び管理機能がご利用できます。

以下のとおり、ご契約お客様番号として、Nから始まるArcstar Universal One インターネット接続機能(vUTMプレミアム ベストエフォートタイプ)またはArcstar Universal One インターネット接続機能(vUTMプレミアム スマートベストエフォートタイプ)のN番号(以下N番)があります。

vUTM起動後にカスタマポータル上にてご確認いただけます。

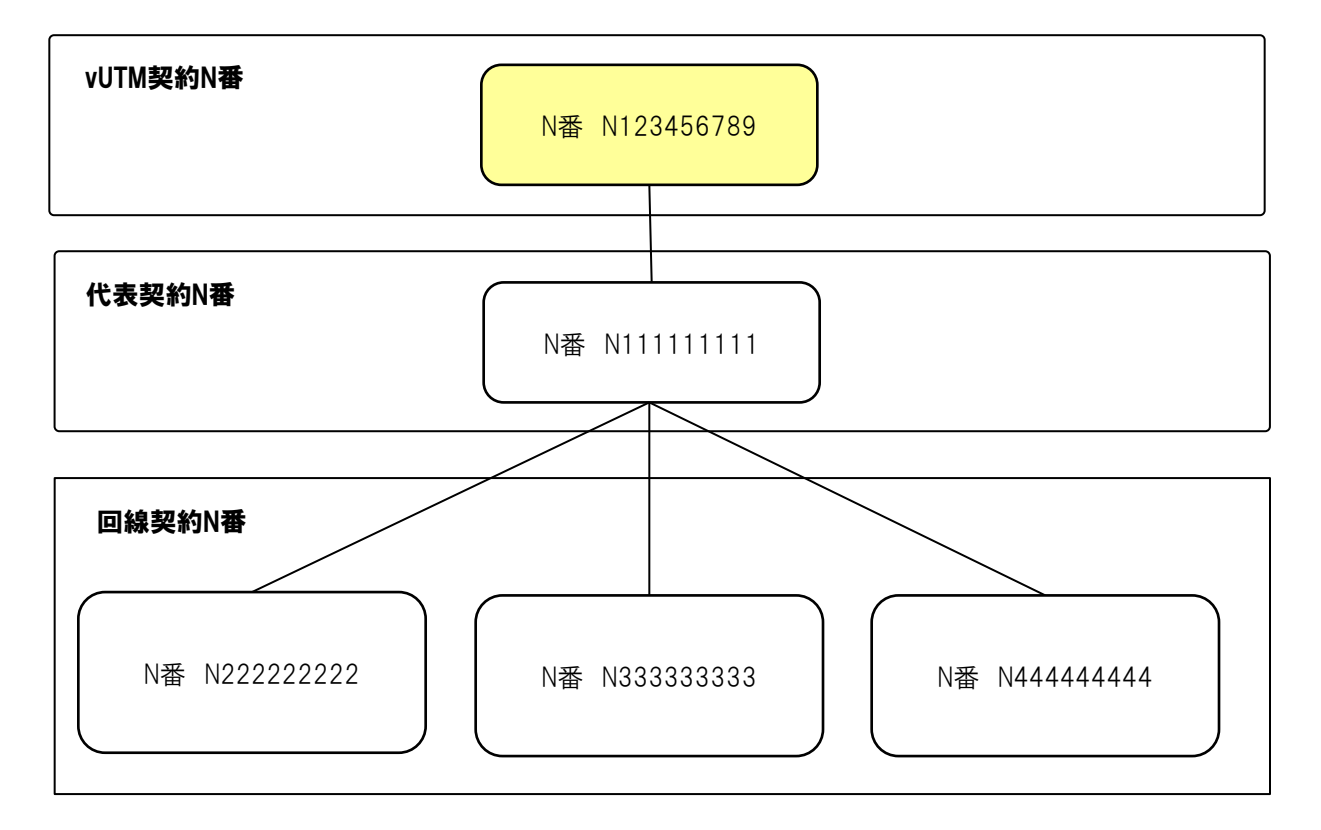

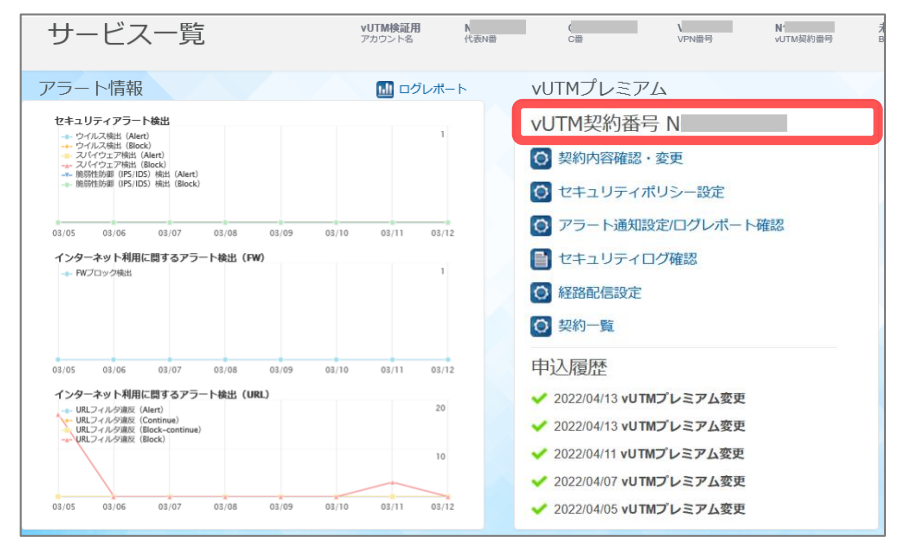

#### お問い合わせのとき

🌠 ビジネスポータルからチケットを起票するさいに、vUTM契約番号(N番)をお知らせください。

vUTMに関するお問い合わせは、ビジネスポータルの新規作成のメニューから「Arcstar Universal One vUTM」のカテゴリを選択しチケットを作成してください。

チケットのカテゴリについて

-------故障(インターネット接続不可)

→インターネット接続ができないお客様はこちらを選択してください。

故障(ポータル上でエラー表示)

→ポータル上でエラーが発生しているお客様はこちらを選択してください。

料金に関するお問い合わせ

→請求に関するお問い合わせは、こちらを選択してください。

#### カスタマサポート/有料

→ポータルの利用方法、サービス内容に関するお問い合わせは、こちらを選択してください。 ※カスタマサポートの契約が無い状態でチケットを作成いただいてもお答えいたしかね ますのでご了承ください。未契約の状態でチケットを作成してしまった場合は、カスタ マーサポートのお申し込み後に再度チケットを作成していただく必要があります。 カスタマサポートのお申込み方法は、

「1-4-2 オプション契約(カスタマサポート)の確認・変更」をご参照ください。 ※セキュリティポリシー設計に関するお問い合わせはカスタマサポートではお受けいたしかね ます。弊社営業担当までご連絡ください。

#### マネージド・ログレポート/有料

→マネージドベーシック、マネージドプロ、ログレポートをご契約のお客様はこちらを選択 してください。 UTMの設計支援、ログレポートに関するお問い合わせが可能です。

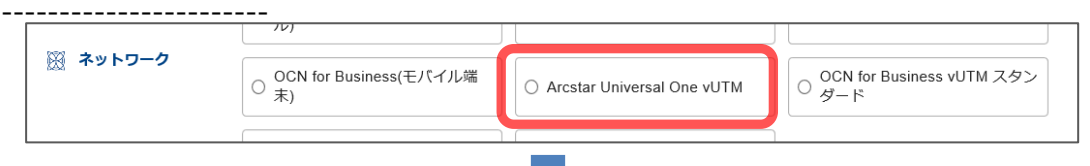

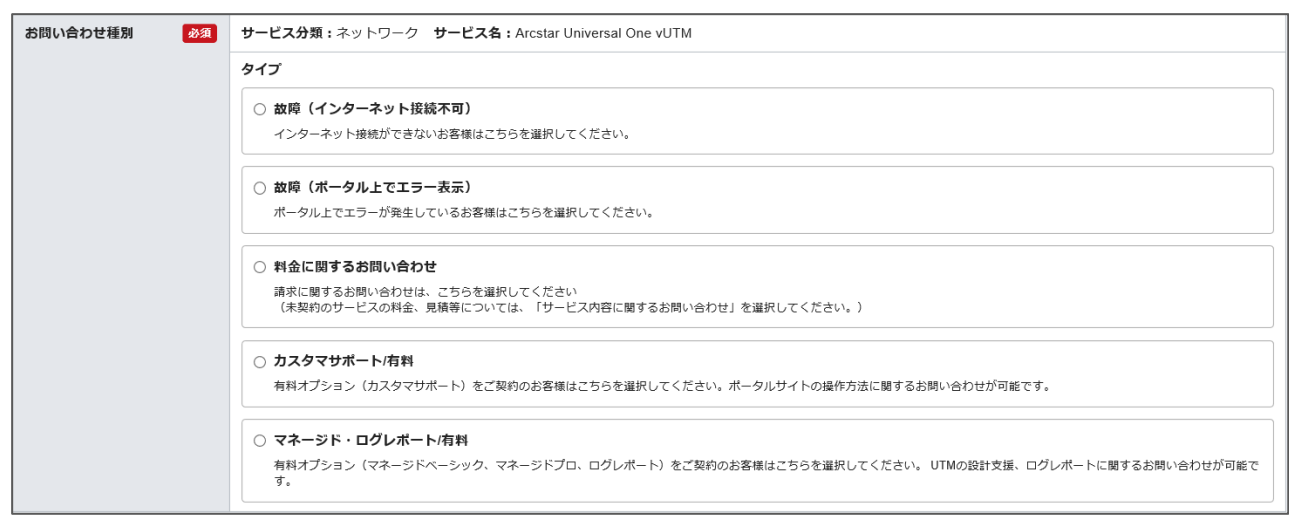

※ネットワーク装置故障などによる通信障害は24時間365日の対応となりますが、vUTMの設定に関するポータル障害・設定サポート問い合わせへの対応は平日10:00~17:00となります。 ※チケット作成の詳細入力画面でお客様のvUTM契約番号が表示されない場合は、カテゴリ選択画面に 戻り「ネットワークサービス」の「Arcstar Universal One」から「申込に関するお問い合わせ」より チケットを作成してください。

セキュリティポリシーの設計に関するご相談は、弊社営業担当までご連絡ください。

●工事情報・故障情報について (下記URLにアクセスし、Universal Oneサービスをご参照ください。) 「お客様サポートサイト」 工事情報・故障情報 URL: http://support.ntt.com/maintenance/ インターネット上で名前解決を実施するDNSサーバーを、ドコモビジネスでご用意しております。 お客さまLANにおけるインターネット利用端末、ないしUniversal OneターミナルのDHCP機能 によるDNSサーバーIPアドレス払い出しの設定に、必要に応じて下記IPアドレスを設定し、ご利 用ください。

- インターネット接続用DNSサーバー IPアドレス(推奨) -

プライマリDNSサーバーIP 210.145.254.162 セカンダリDNSサーバーIP 125.170.93.226

上記DNSでは、マルウェア不正通信ブロックサービスによりC&Cサーバへの通信を遮断します。 本機能を利用したくない場合は、下記のDNSサーバを設定しご利用ください。

- インターネット接続用DNSサーバー IPアドレス -

プライマリDNSサーバーIP 122.28.103.6 セカンダリDNSサーバーIP 125.170.93.174

# 5. ご利用時の注意点

- インターネット接続機能(vUTMプレミアム ベストエフォートタイプ)およびインターネット接続機能(vUTMプレミアム スマートベストエフォートタイプ)は、VPN通信とインターネット通信のトラフィックを重畳しているため、トラフィックが相互に影響する場合があります。
- インターネット接続機能(vUTMプレミアム ベストエフォートタイプ)およびインターネット接続機能(vUTMプレミアム スマートベストエフォートタイプ)は、インターネット発でVPNへ接続を開始する通信をすべて遮断します。その為、本サービスを利用しての外部サーバ公開やリモートアクセス等を行う事はできません。
- ・混雑時にはスループットが約10Mbps程度まで低下しパケット廃棄が発生する場合があります。 なお10Mbpsは目安であり、その値に満たない場合もあります。
- ・セキュリティインシデントをすべて検知/ブロックすることを保証するものではありません。
- ・ポータルからのvUTMプレミアム申込み可能時間は以下のとおり。
  - 新設および廃止 : 平日9時30分~17時30分
  - 設定変更 : 時間制限なし
  - ※但し、利用可能時間内であっても故障や緊急メンテナンスのためポータルが使えない場合が あります。
- •トラフィックレポートを参照する際は、ビジネスポータルへログイン後「サービスメニュー」-「Arcstar Universal One」-「日本国内」を選択してください。

•1 G以上のファイルサイズはダウンロードに時間がかかるため、タイムアウトによりファイルのダウンロードが失敗する場合があります

・同一VPN番号で2つのvUTMを同時に利用しデフォルトルートを利用する場合、どちらか一方のみ デフォルトルートにしてください。